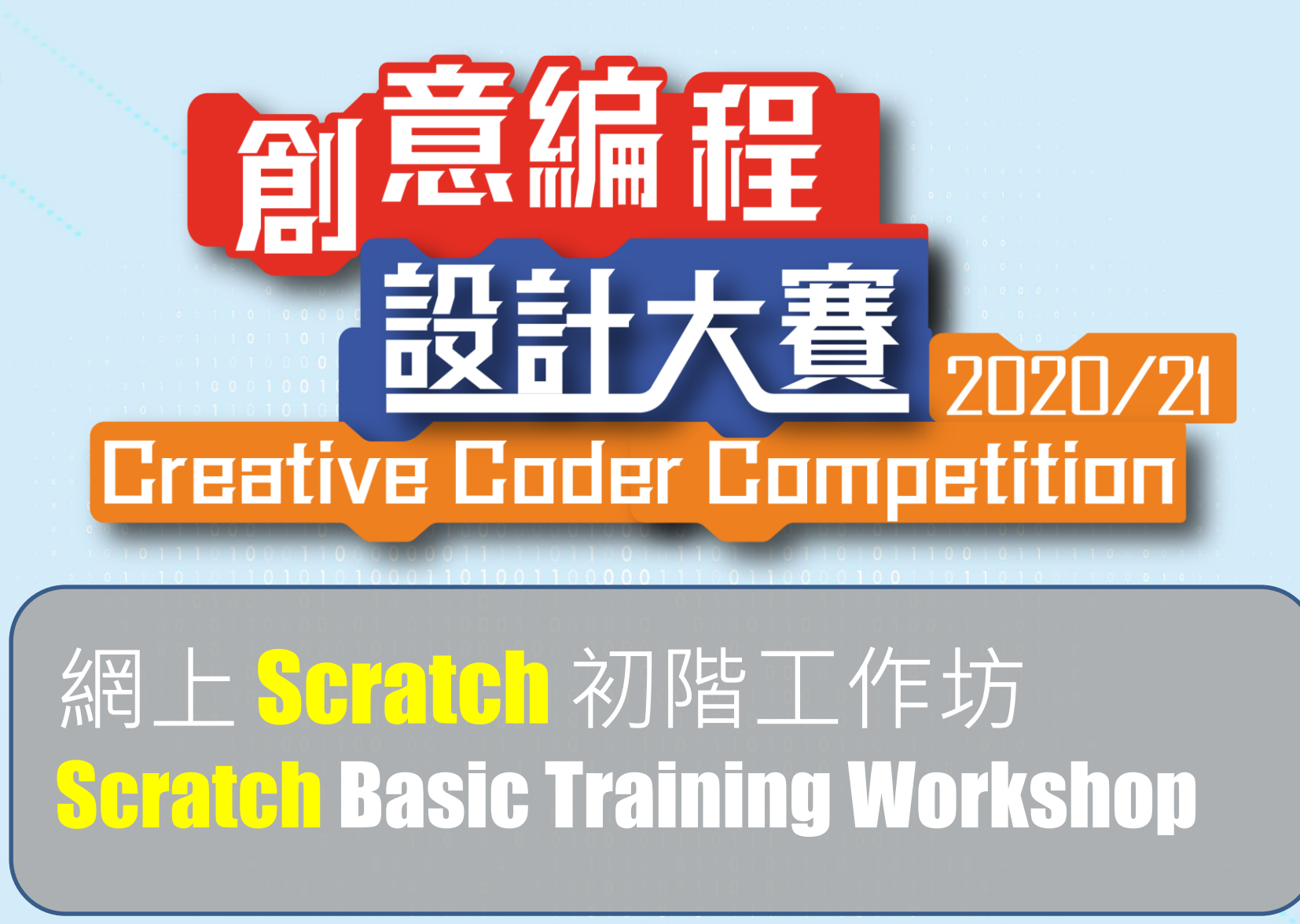

合辦機構 Co-organizer

· ...

香港青年協會 the hongkong federation of youth groups

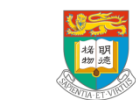

Department of Electrical and Electronic Engineering 電 機 電 子 工 程 系 贊助 Sponsor

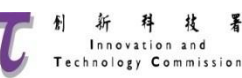

#### 什麼遊戲較受歡迎?

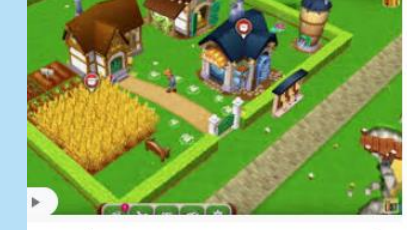

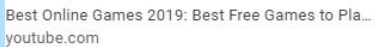

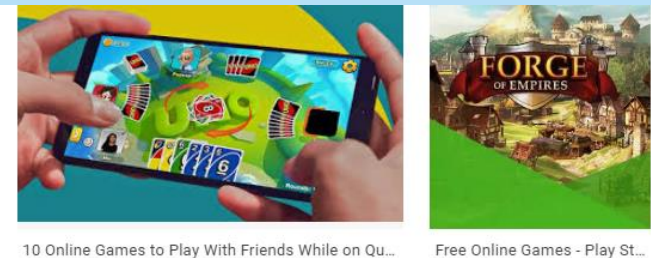

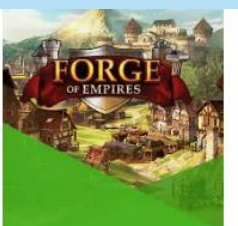

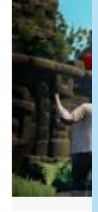

Destroy yo

filmdaily.c

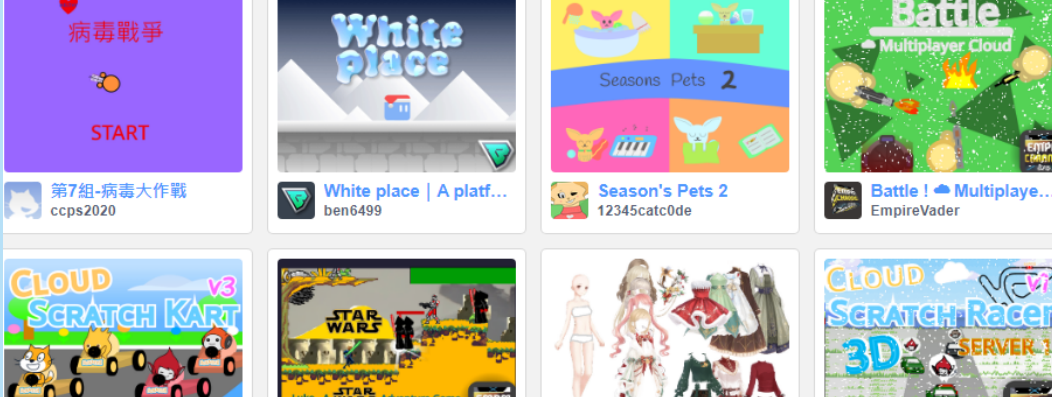

Lucasliu9595

The adventures of sc...

PrimeGuy\_1001

7

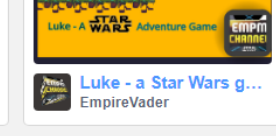

THE FIGHT

The Fight || ft. JWha...

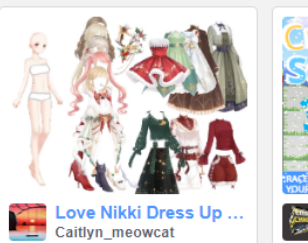

(JS)

**CPMONC** 

Among Us Story Mode JacobLYT\_Games

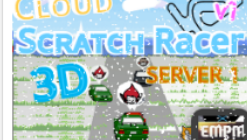

SCRATCH RACER 3D - ... EmpireVader

**TETRIS** 

Tetris [Remake] || #G... Tech-Coder

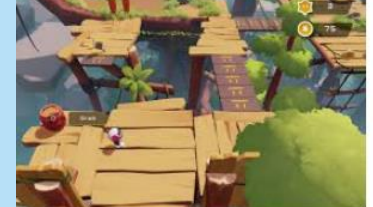

Lonely? These are the best games to make fri... esquireme.com

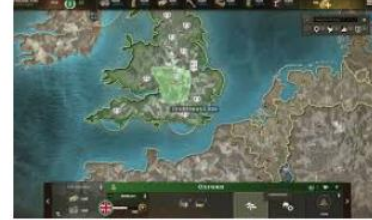

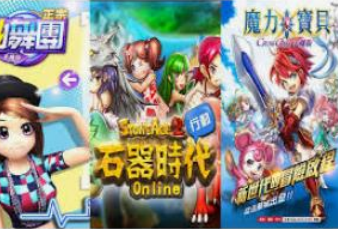

七大經典Online game在手機復活!中學回憶你b... nmplus.hk

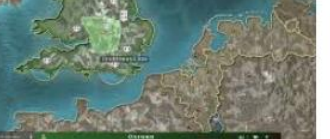

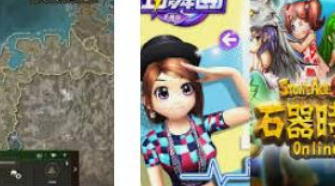

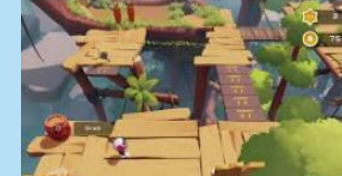

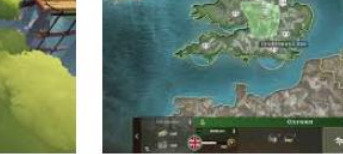

spot.ph

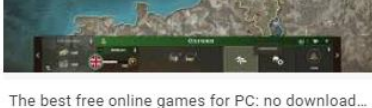

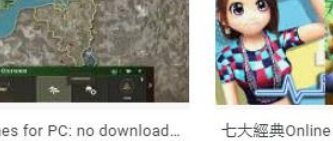

pcgamesn.com

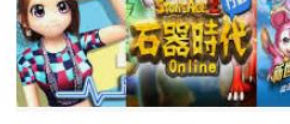

innogames.com

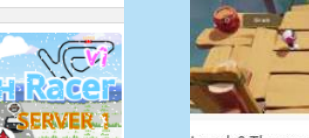

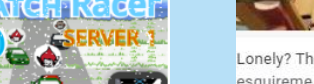

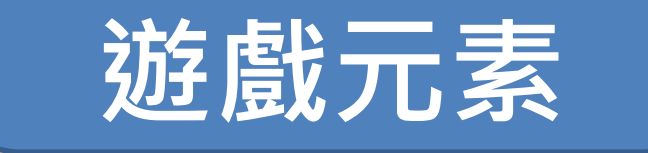

- 1. 遊戲玩法:過關?儲分?打怪?
- 2. 場景/地圖
- 3. 關卡 (做任務/拿寶石...)
- 4. 角色: 玩家/物件/怪獸
- 5. 分數 (計分/加減分)
  6. 時間

## Scratch 遊戲製作:收集物件

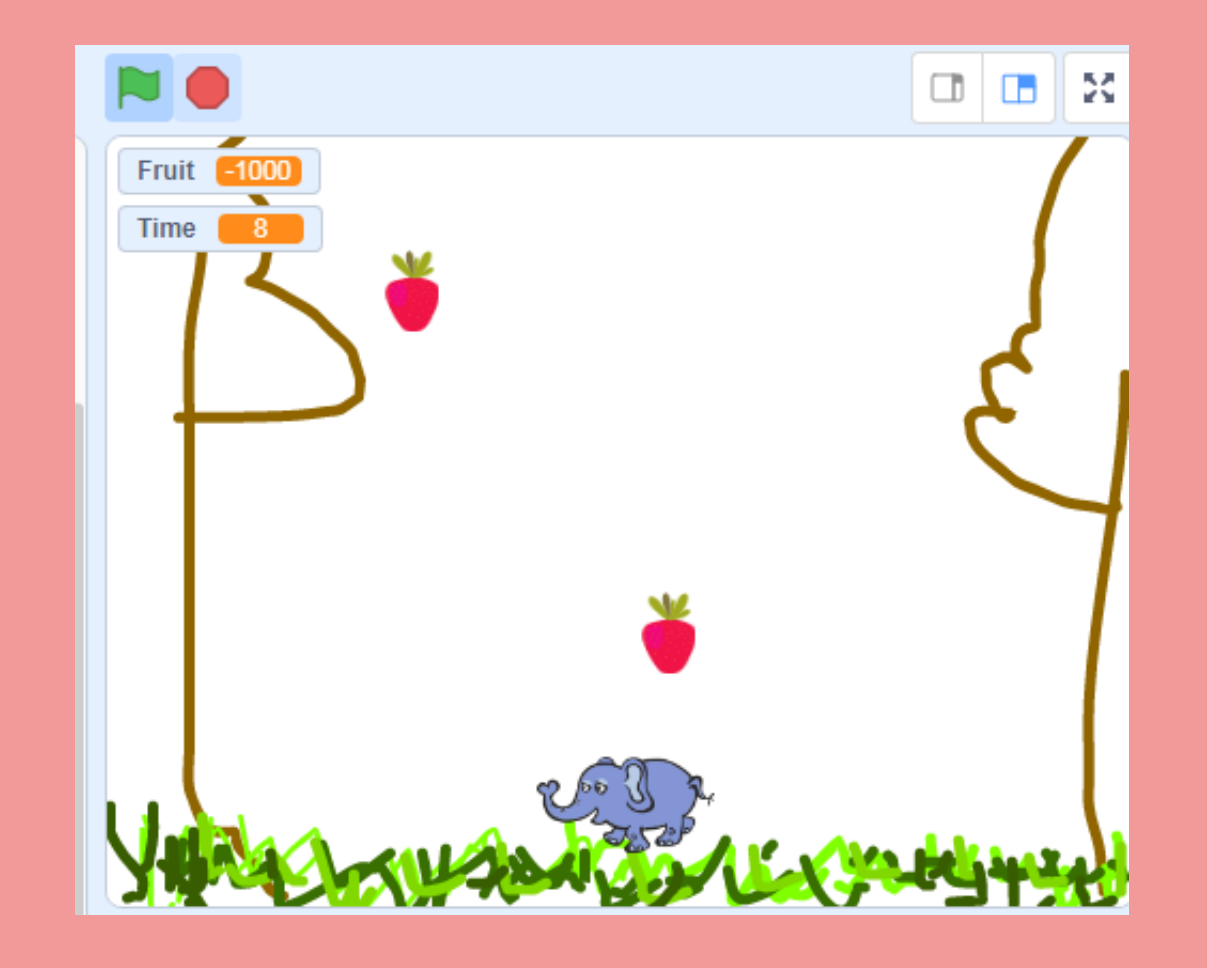

## Scratch 遊戲製作:收集物件

- ✓ 遊戲玩法:玩家要在限時內收集物件,物件會從 畫面上方跌下。
- ✓ 場景+角色:自行設計
- ✓ 關卡:(1)收集物件
- ✓ 分數:正確物件加分、錯誤物件扣分
- ✓ 時間:限時10/20秒

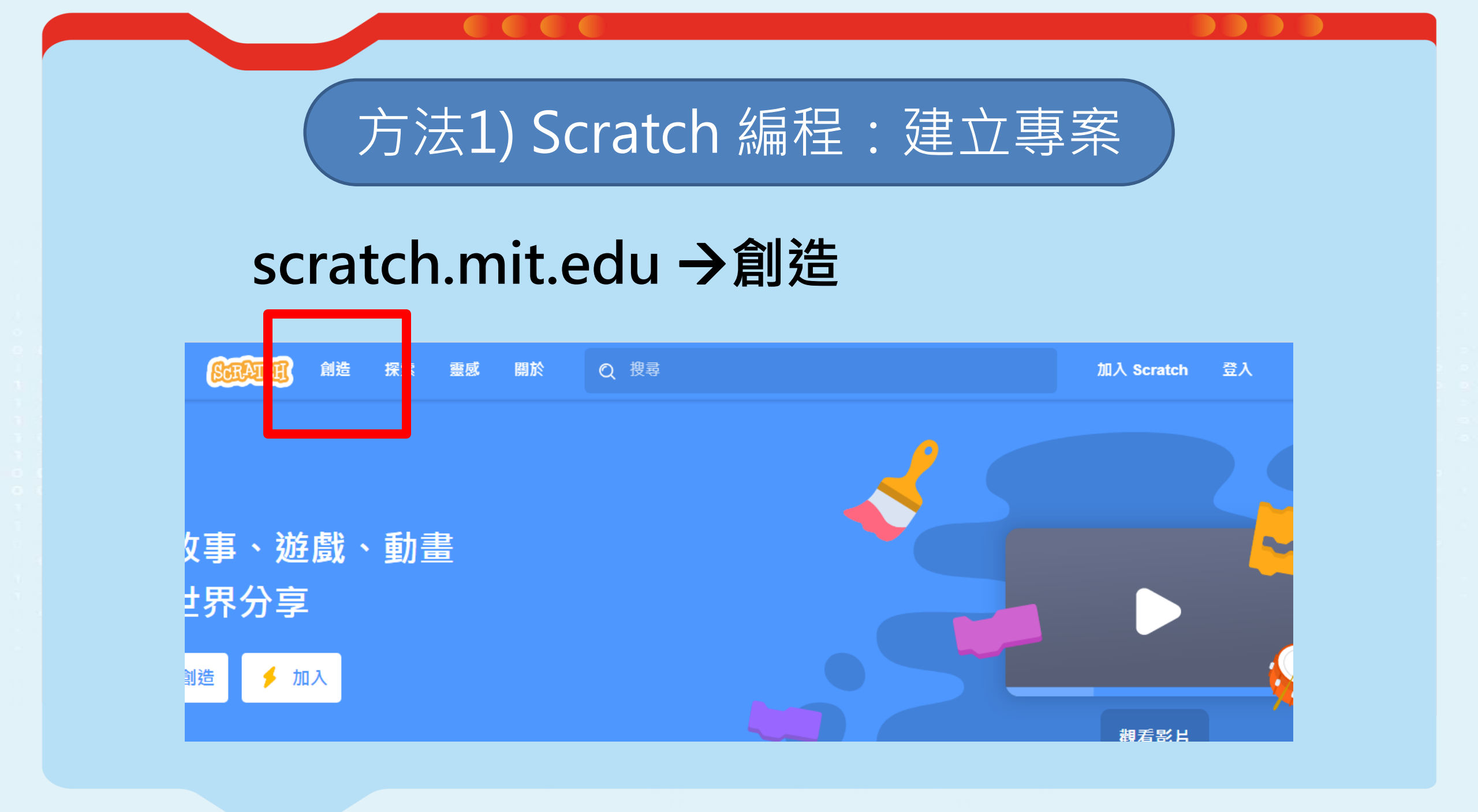

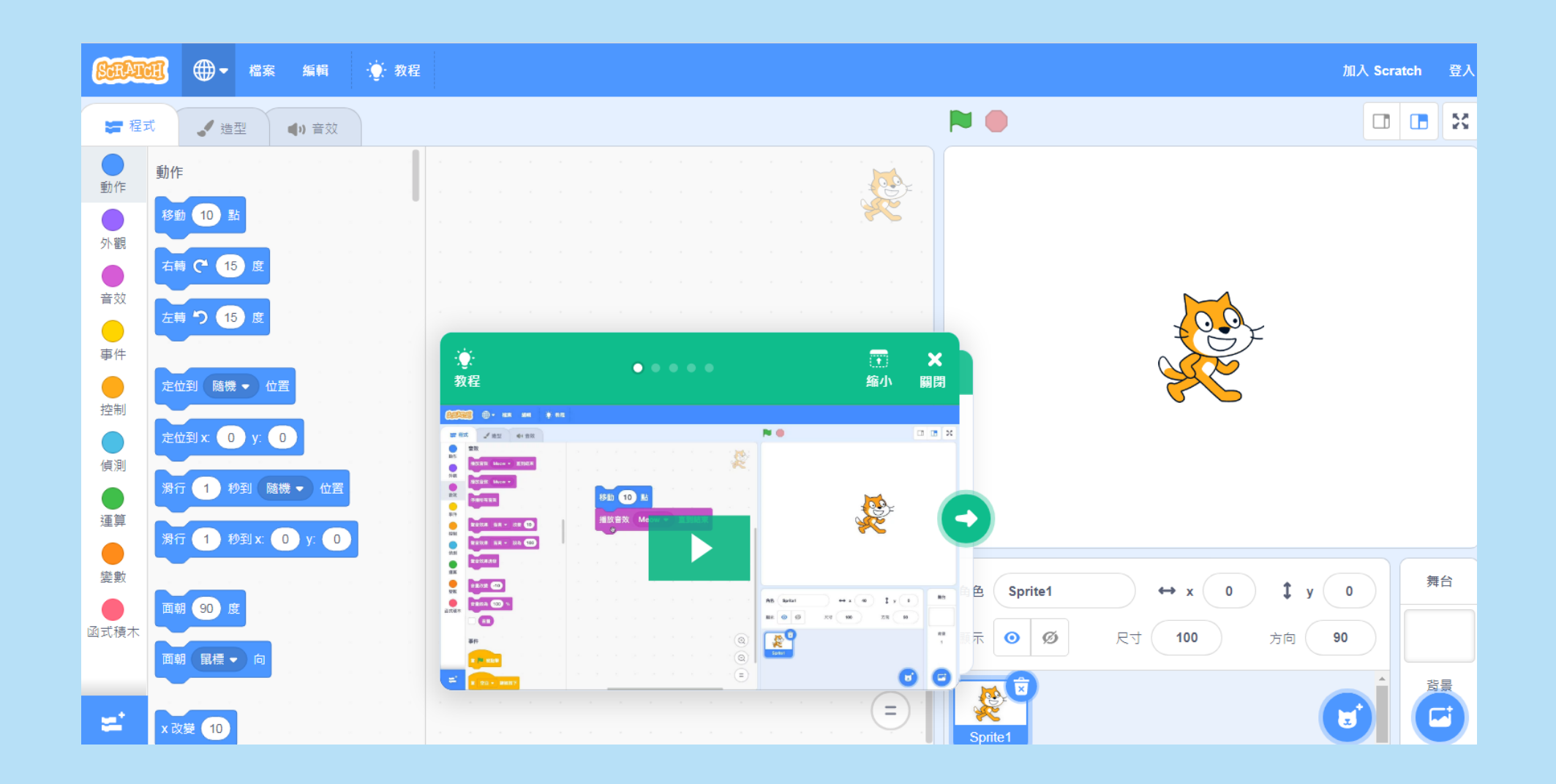

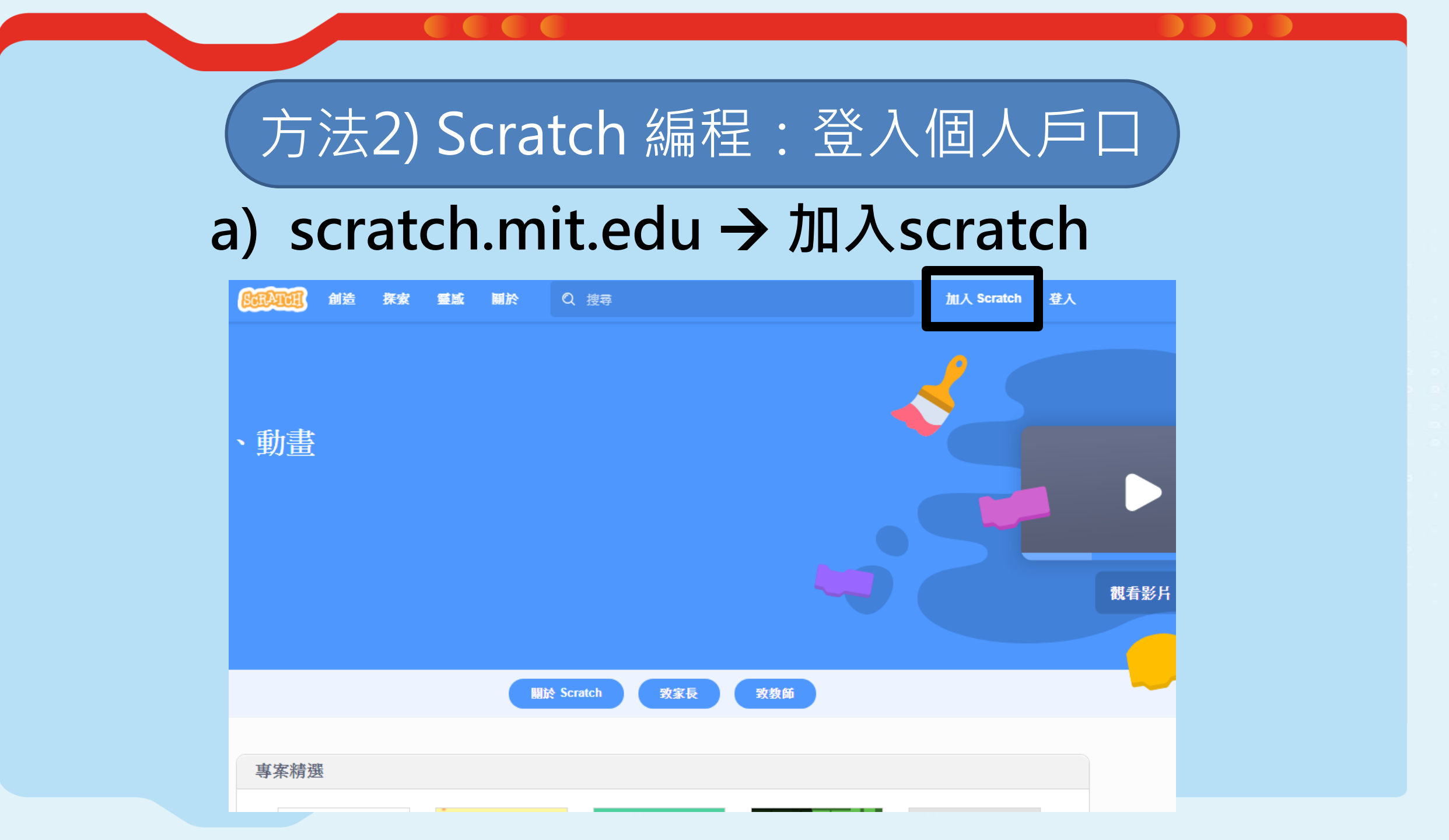

# b) 建立帳戶

#### 加入 Scratch

**創作專案、分享點子、結交朋友,全都免費!** 

#### 建立用戶名稱

| 用戶名稱   | 不要用您的真實姓名 |
|--------|-----------|
| 建立密碼   |           |
| 密碼     |           |
| 再次輸入密碼 |           |
| ✔ 顯示密碼 |           |
|        | _         |
| 下一步    |           |

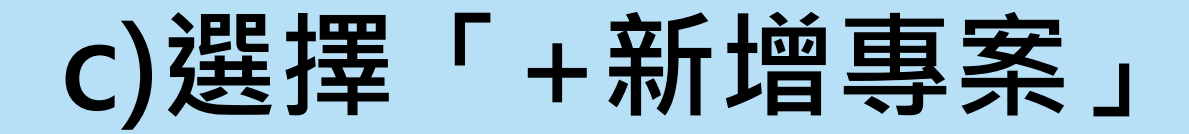

| SCRATCH | 創造                    | 探索 | 靈感 | 關於    | P    | <b>使</b> 寻                                       |       | sophietse 🗸 |
|---------|-----------------------|----|----|-------|------|--------------------------------------------------|-------|-------------|
|         |                       |    |    | 我的東   | 西    |                                                  | +新增專案 | + 新増創作坊     |
| 全部的專業   | 案(26)                 |    |    |       |      |                                                  |       |             |
| 分享的     | 專 <mark>案 (</mark> 0) |    |    | <br>X | ין י | <b>Lesson 1_ maze game</b><br>最後修改日期: 大約 18 小時 前 |       | 面积全         |
| 未分享     | 專案(26)                |    |    | *     |      | 觀看程式頁面                                           |       | 7646001     |
| 我的創作    | 坊 (0)                 |    |    | \$2 e |      | Maze game                                        |       |             |

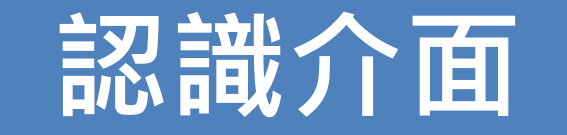

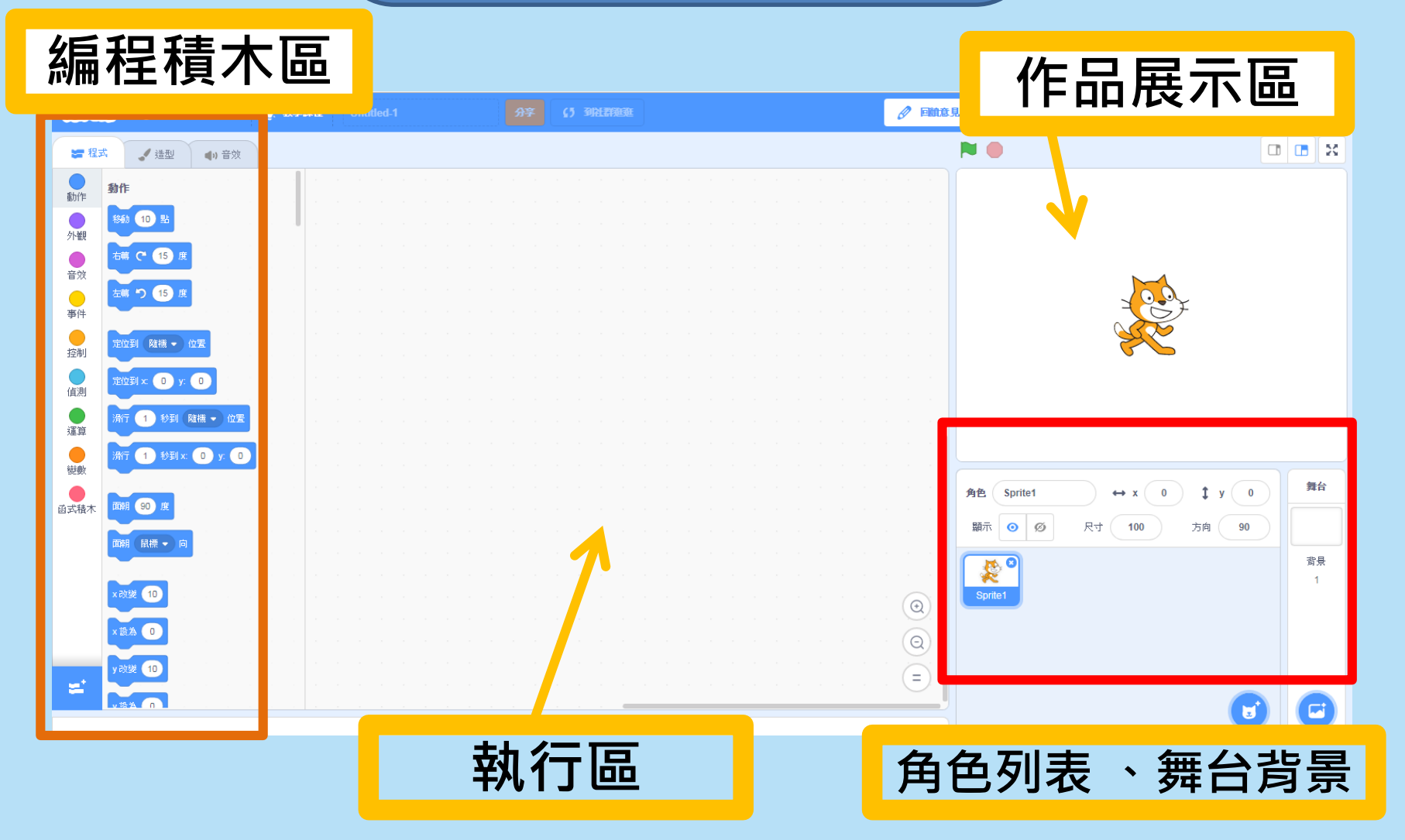

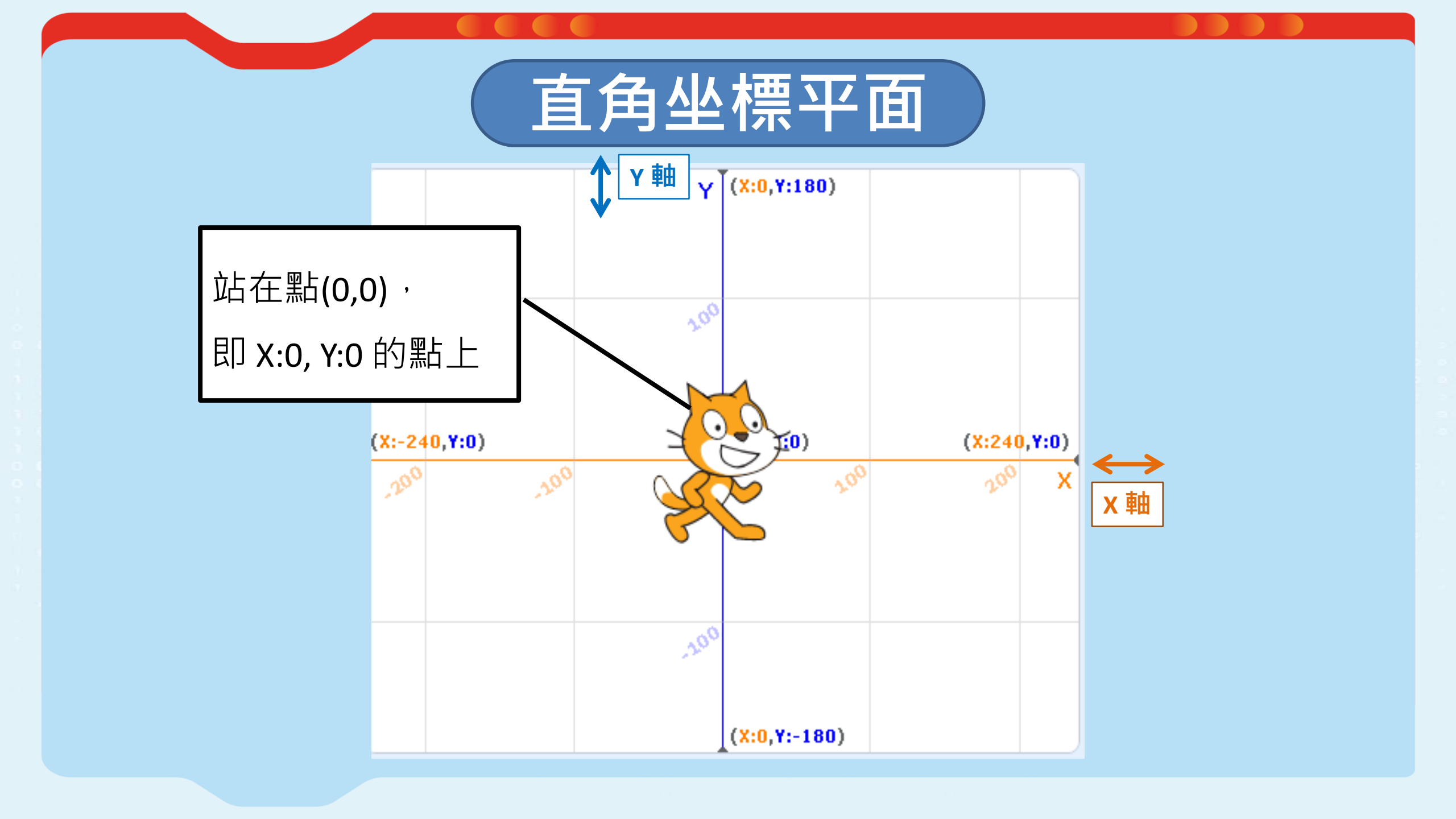

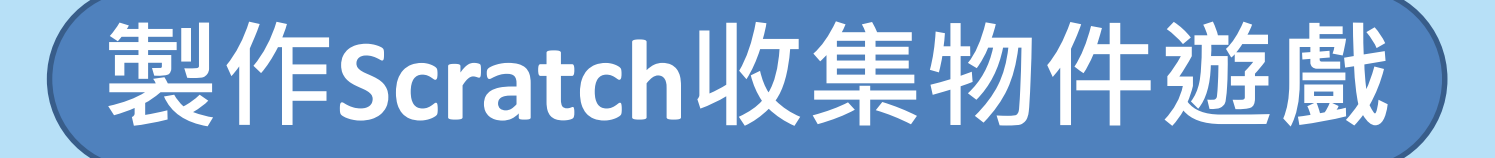

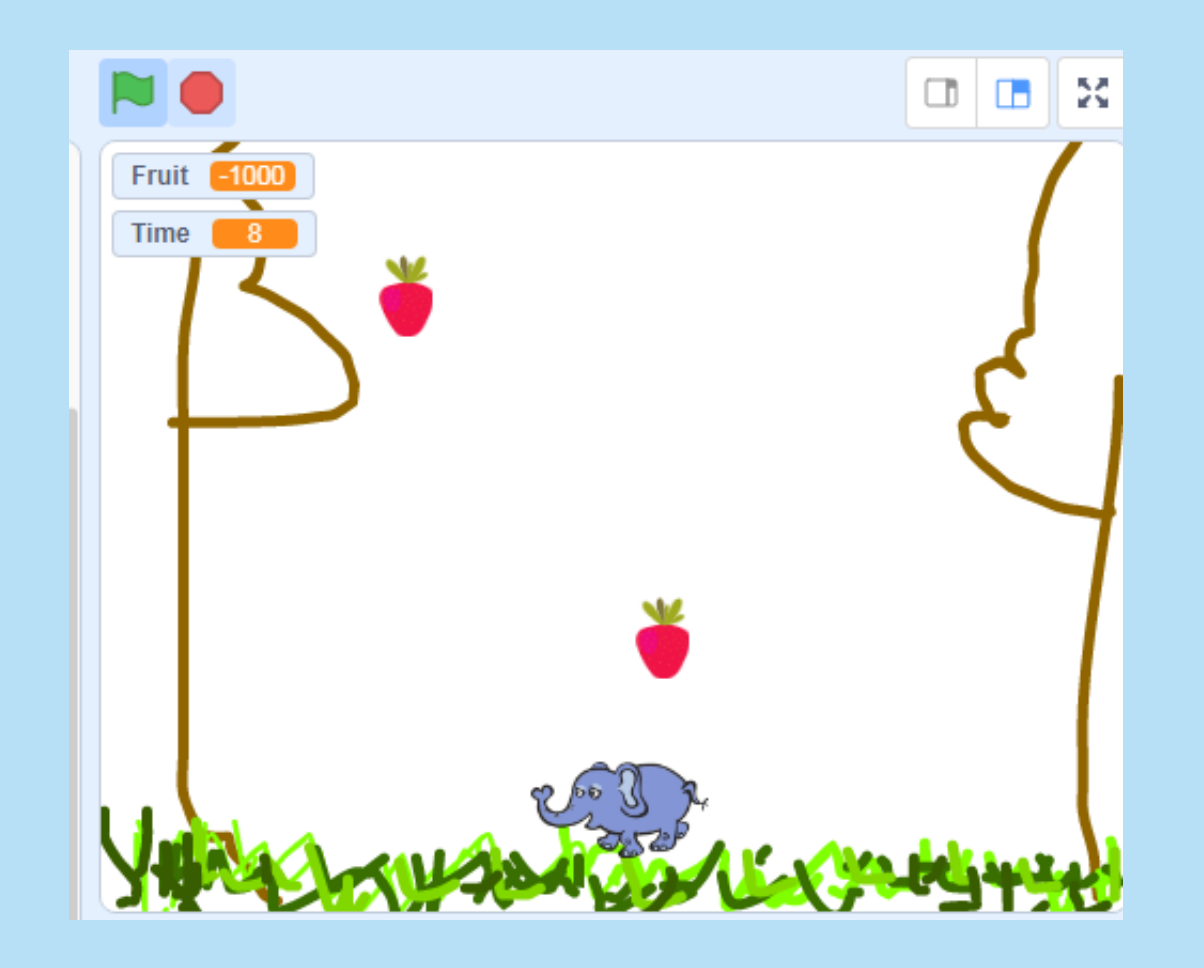

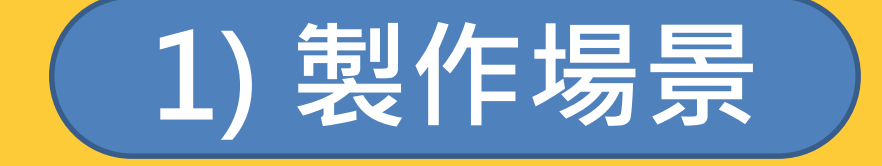

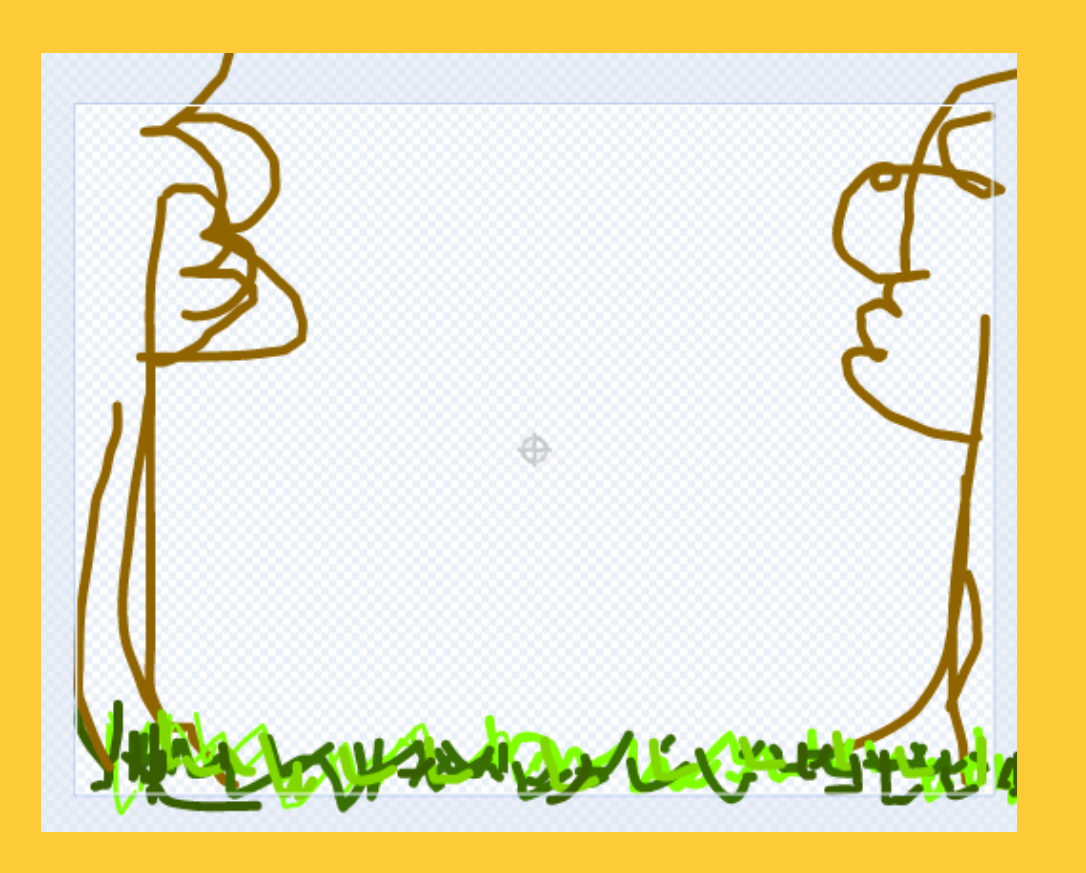

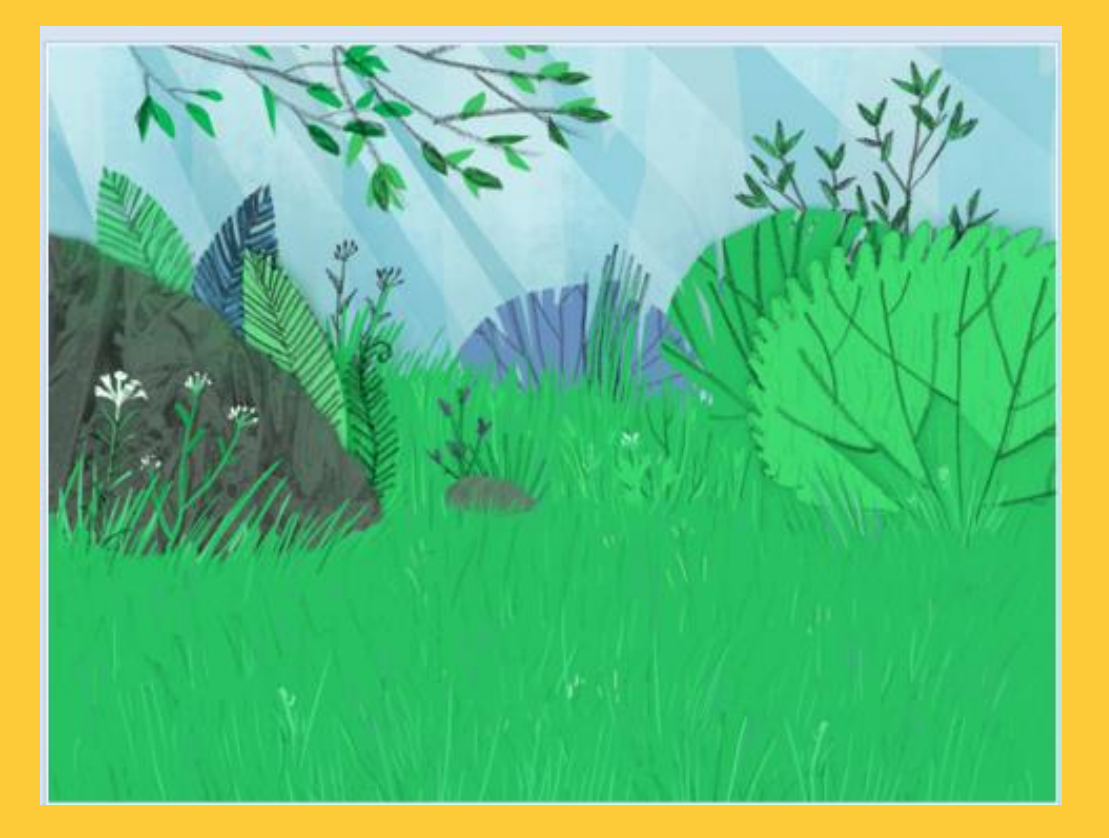

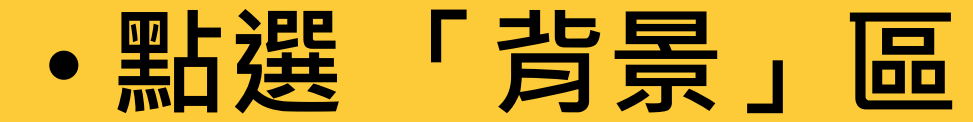

#### 方法1) 範本圖片

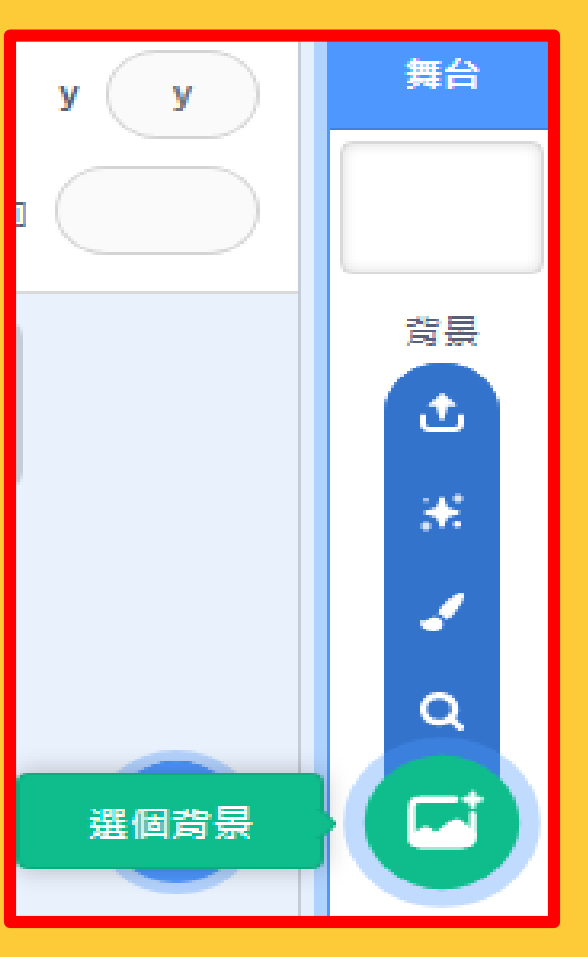

方法2) 個人設計

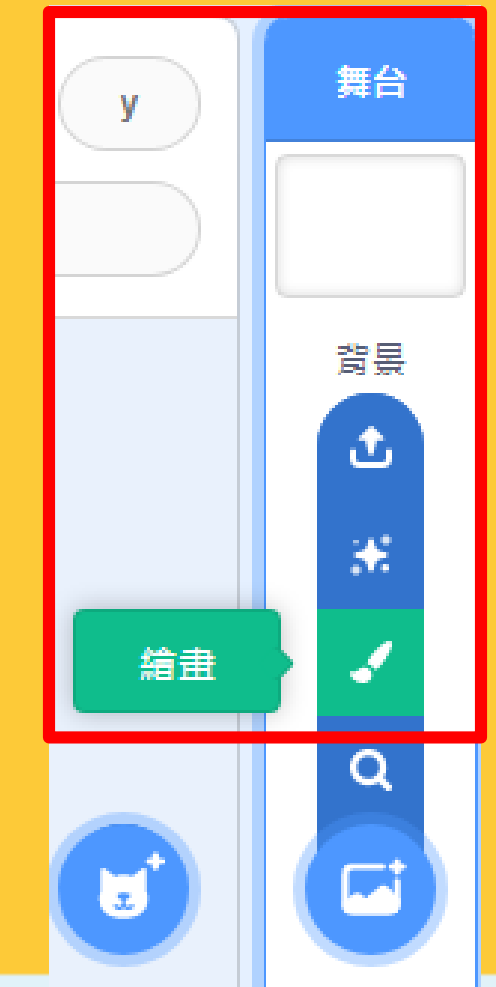

## 方法1) 範本圖片

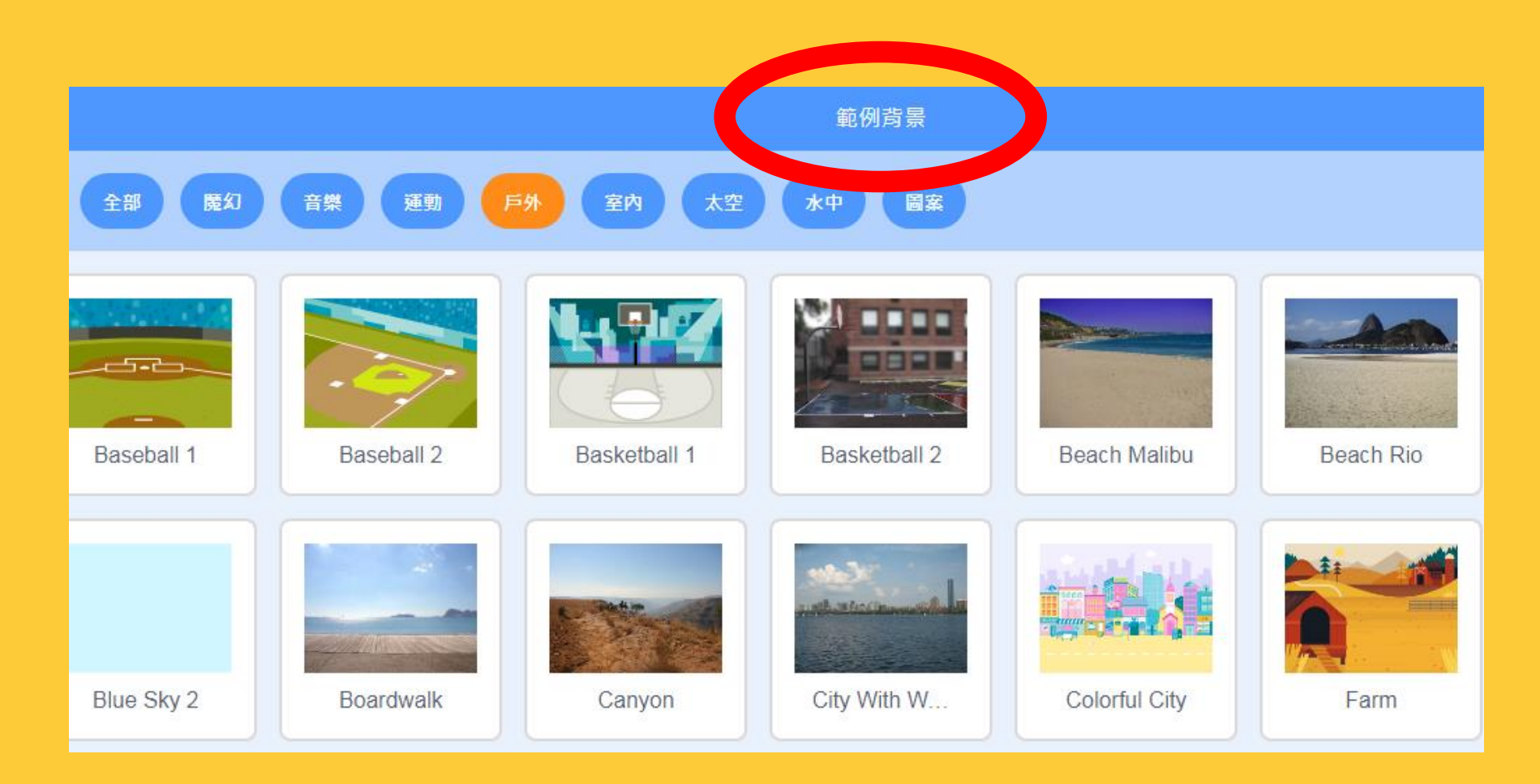

## 方法2) 個人設計:城堡? 樹林?

| 1<br>backdrop1 | 选型 ba | ickdrop1 |        | 建立群組 | 全部<br>「「「「「」」<br>「「」」<br>「」<br>「」<br>「」<br>「」<br>「」<br>「」 | - <b>^-</b><br>上移一層  | - <b>↓-</b><br>下移一層 | ↑<br>移到最上層 |
|----------------|-------|----------|--------|------|-----------------------------------------------------------|----------------------|---------------------|------------|
| 2 × 2          | 填滿    | → 外框     | • 4    | し、複製 | <mark>心</mark><br>貼上                                      | <mark>値</mark><br>刪除 | M                   | *          |
|                | k     | *        |        |      |                                                           |                      |                     |            |
|                | -     | •        |        |      |                                                           |                      |                     |            |
|                |       | Т        |        |      |                                                           |                      |                     |            |
|                | /     | 0        |        |      | 0                                                         |                      |                     |            |
|                |       |          |        |      |                                                           |                      |                     |            |
|                |       |          |        |      |                                                           |                      |                     |            |
|                |       |          |        |      |                                                           |                      |                     |            |
|                |       | Ē        | 轉換成點陣圖 |      |                                                           |                      | Q                   | 2 = ⊙      |

## 2) 設計角色:玩家、不同物品

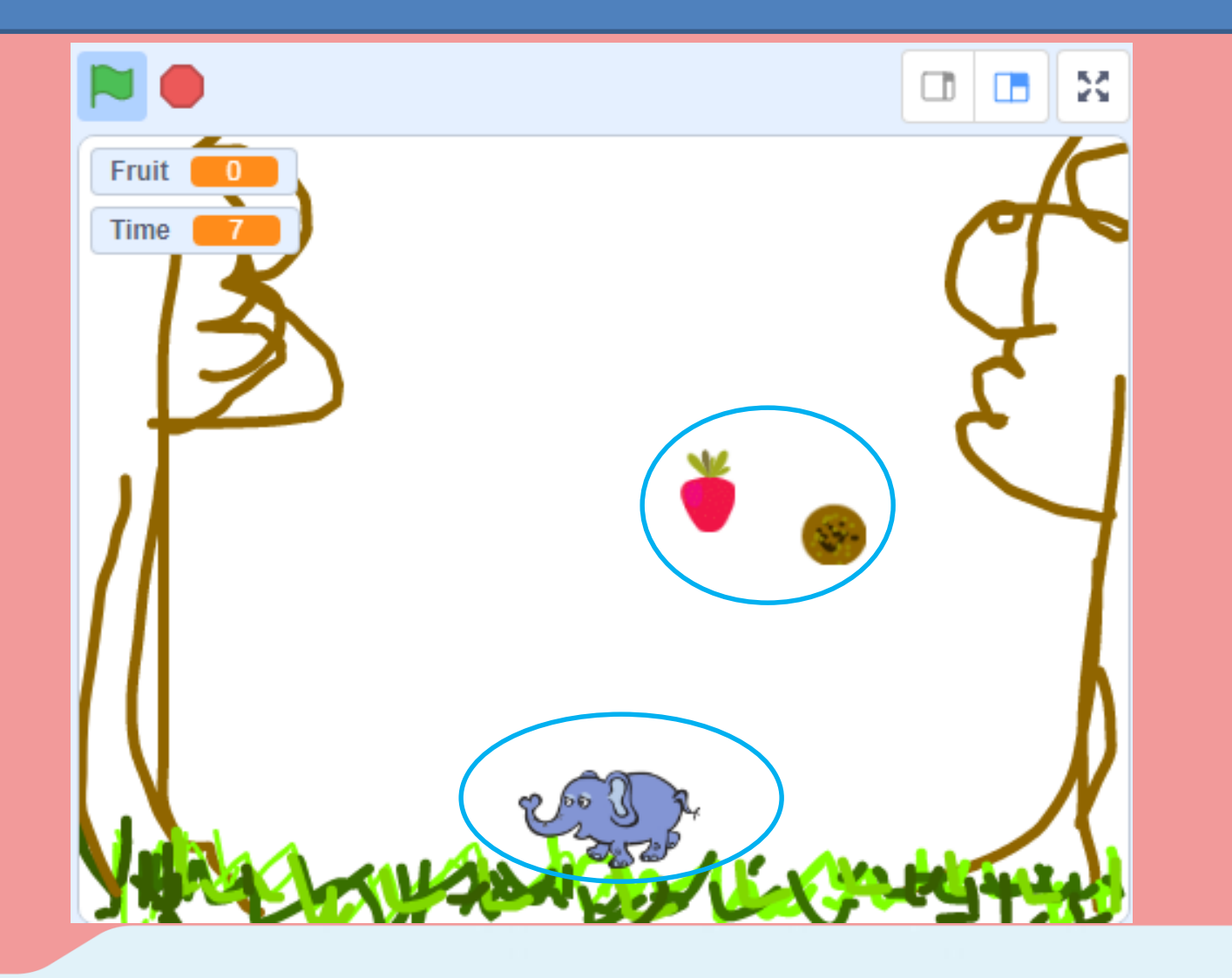

## • 點選「角色」區

#### 方法1) 範本角色及物件

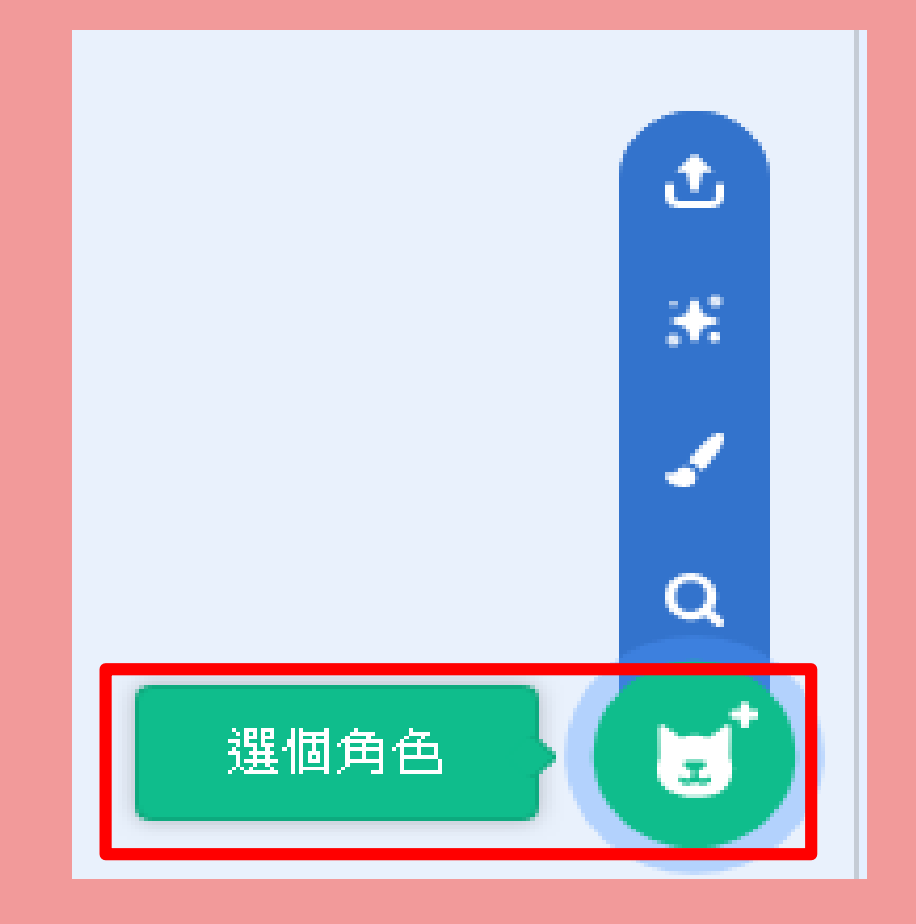

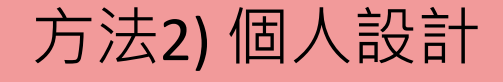

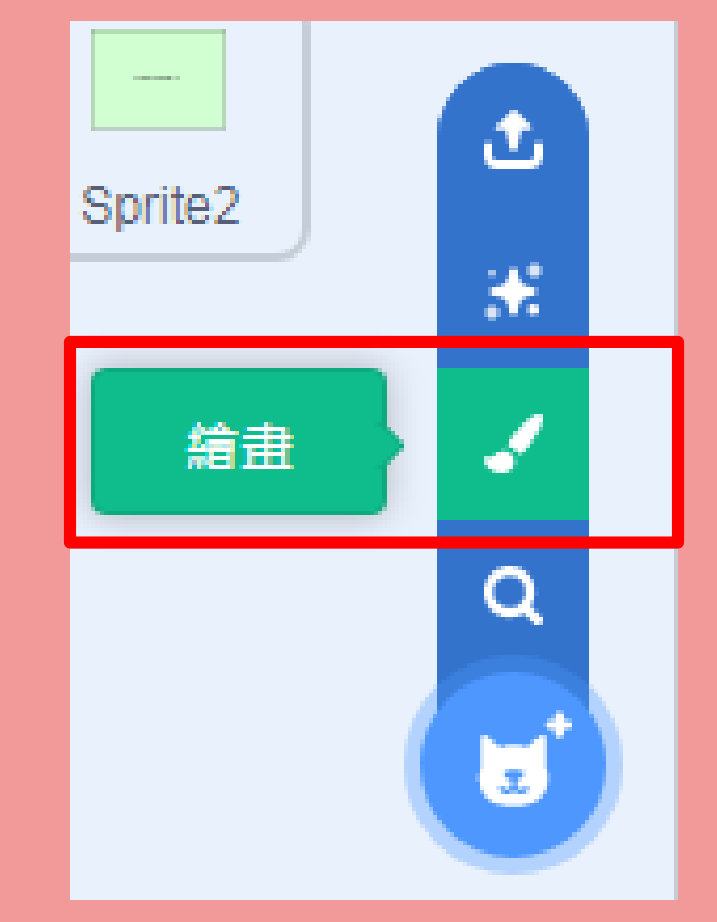

### 方法1) 範本角色:動物/人.....

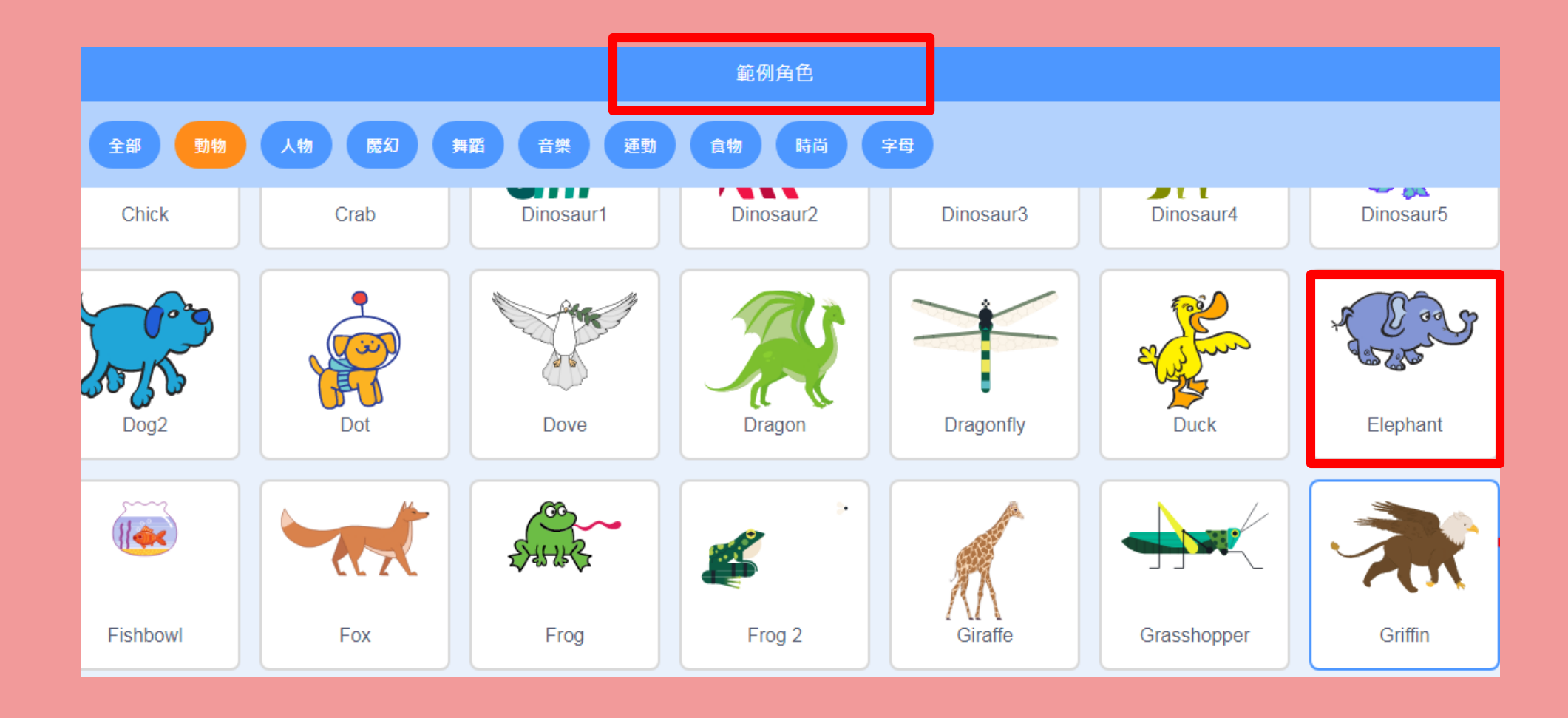

#### 方法1) 範本物件:水果/糖果/食物.....

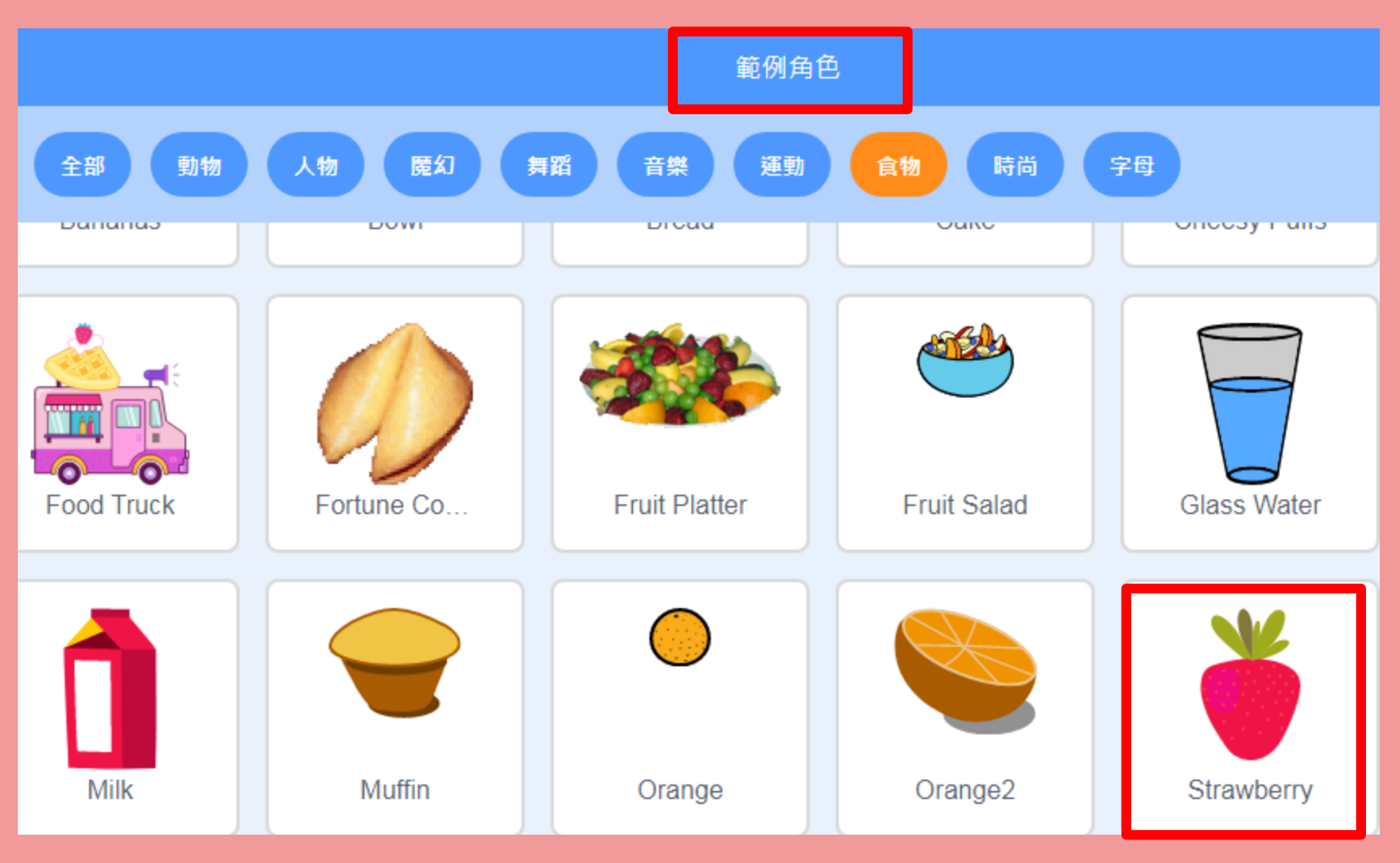

### 方法2) 自行設計人物/物件

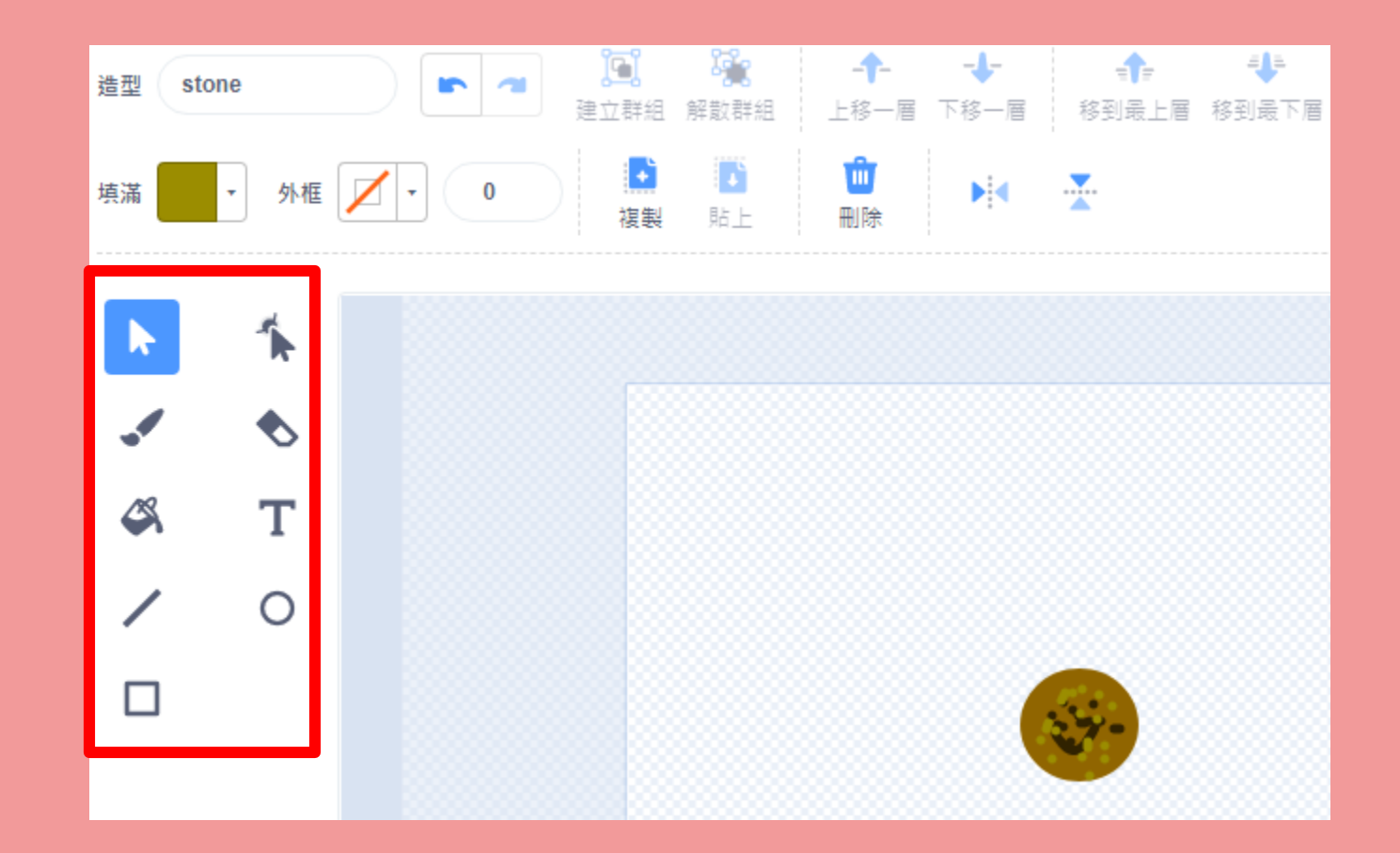

#### ✓另外,需要繪畫遊戲勝/負畫面

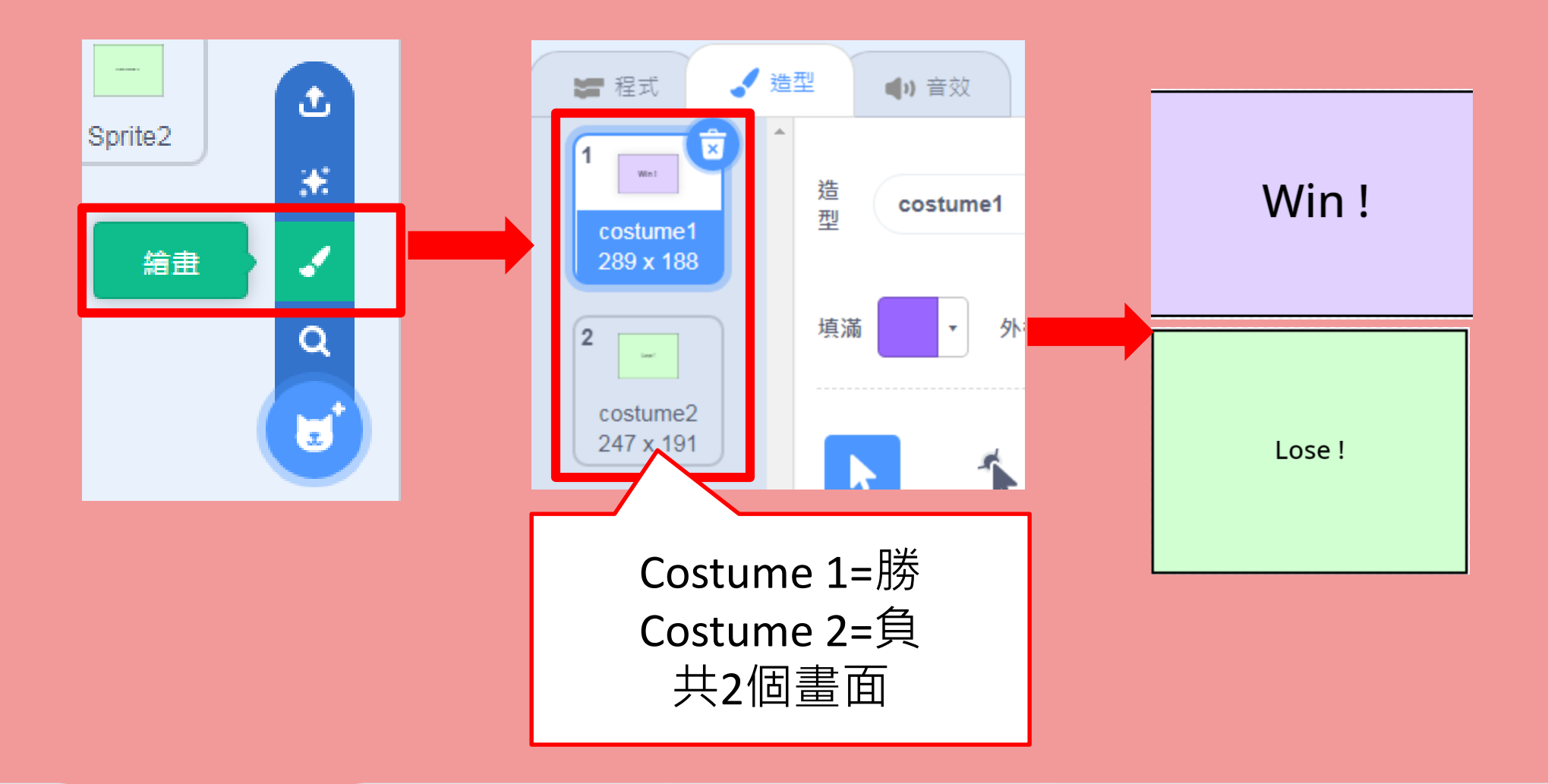

#### ✓承上, 謹記要「隱藏」

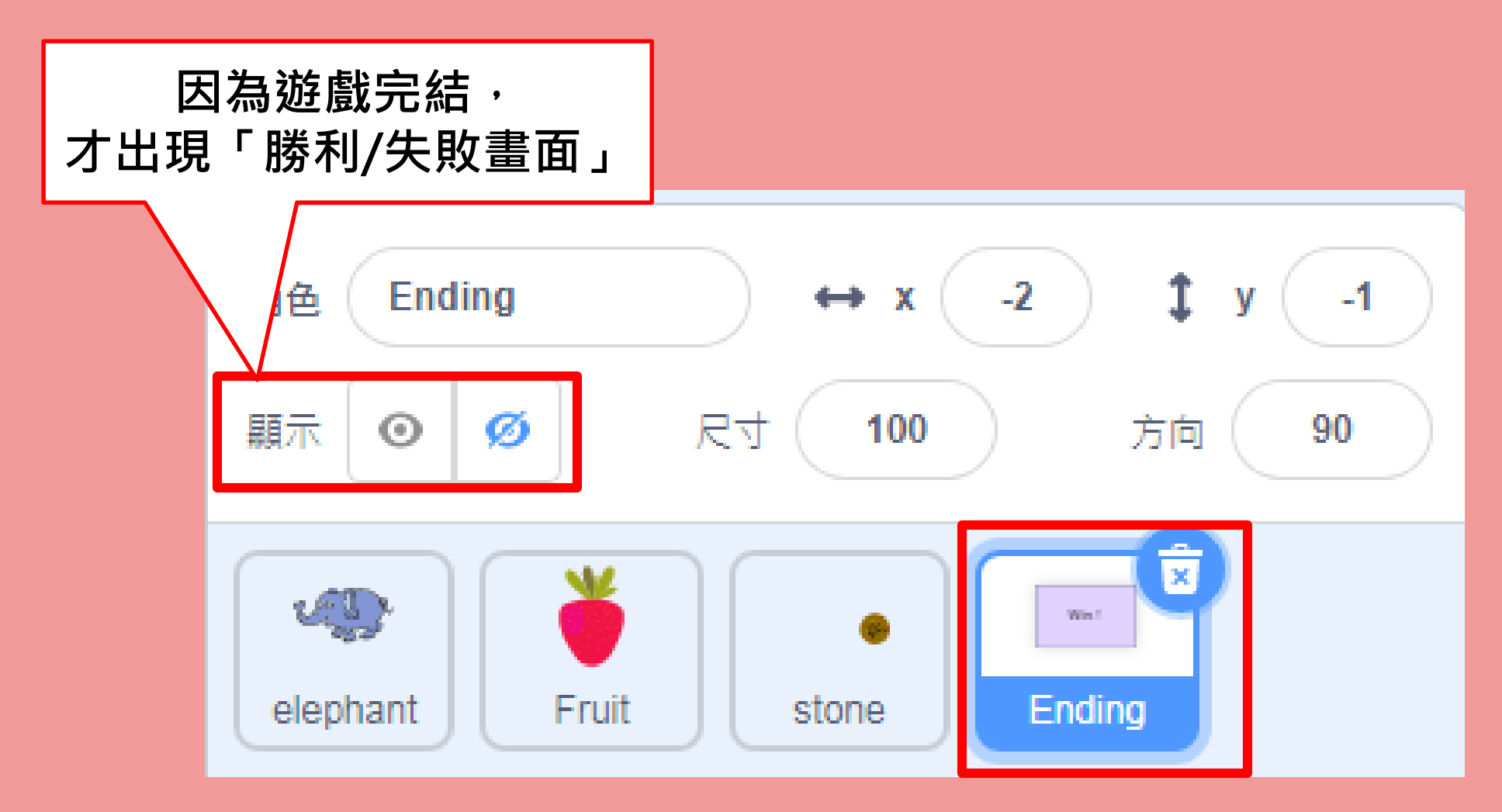

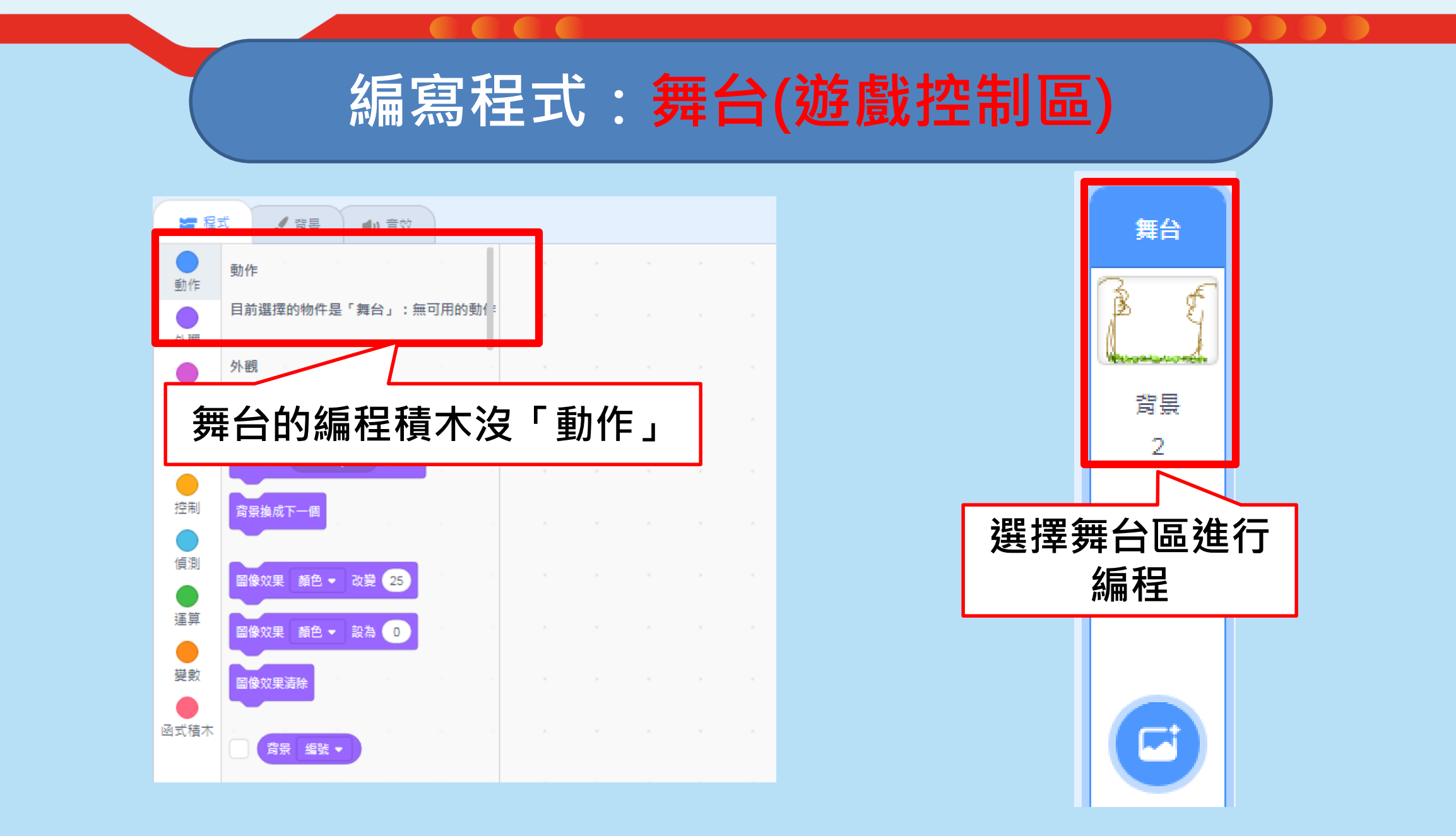

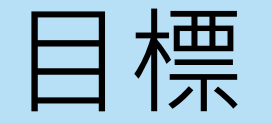

#### • 廣播「開始」、「完結」遊戲的信息

- 限時10/20秒
- 紀錄加分及減分

#### 廣播事件:傳遞信息給所有角色

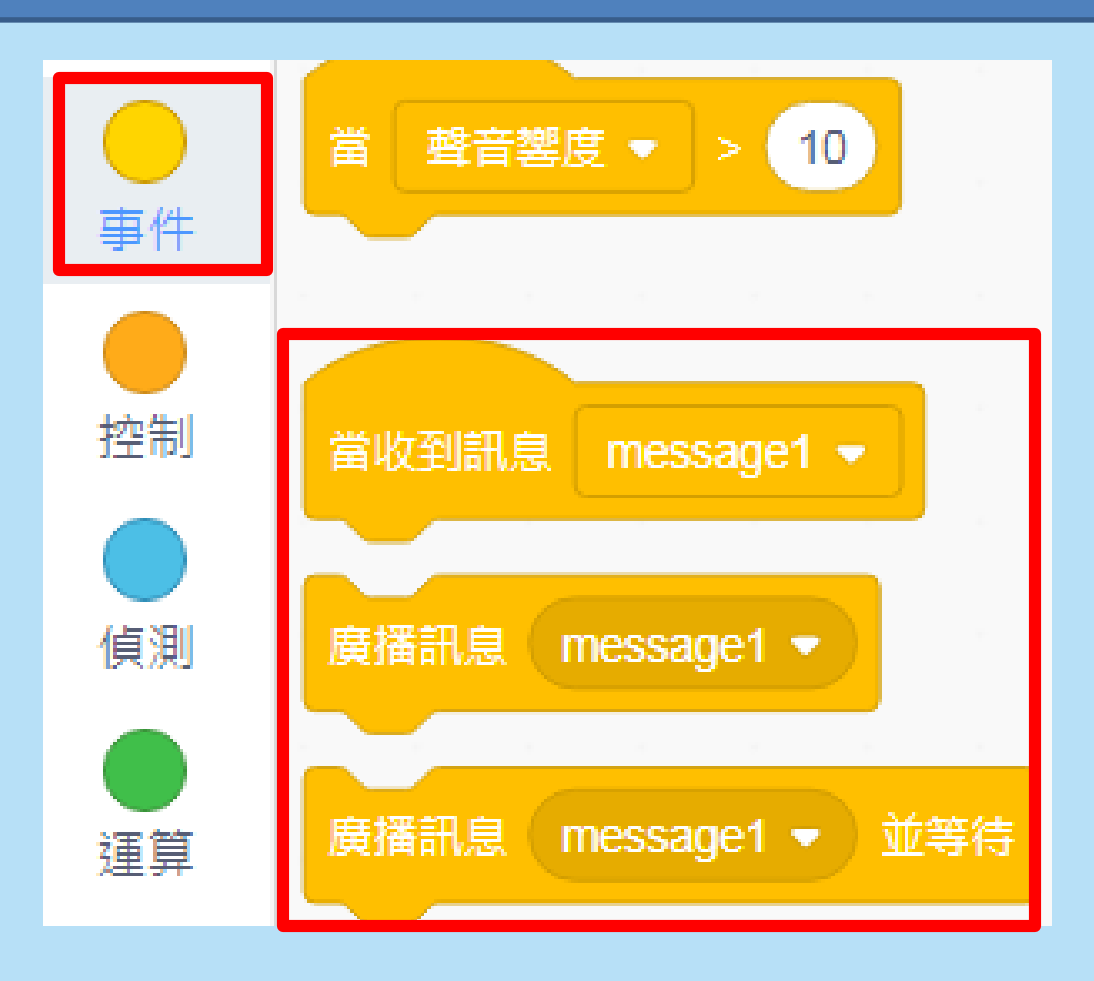

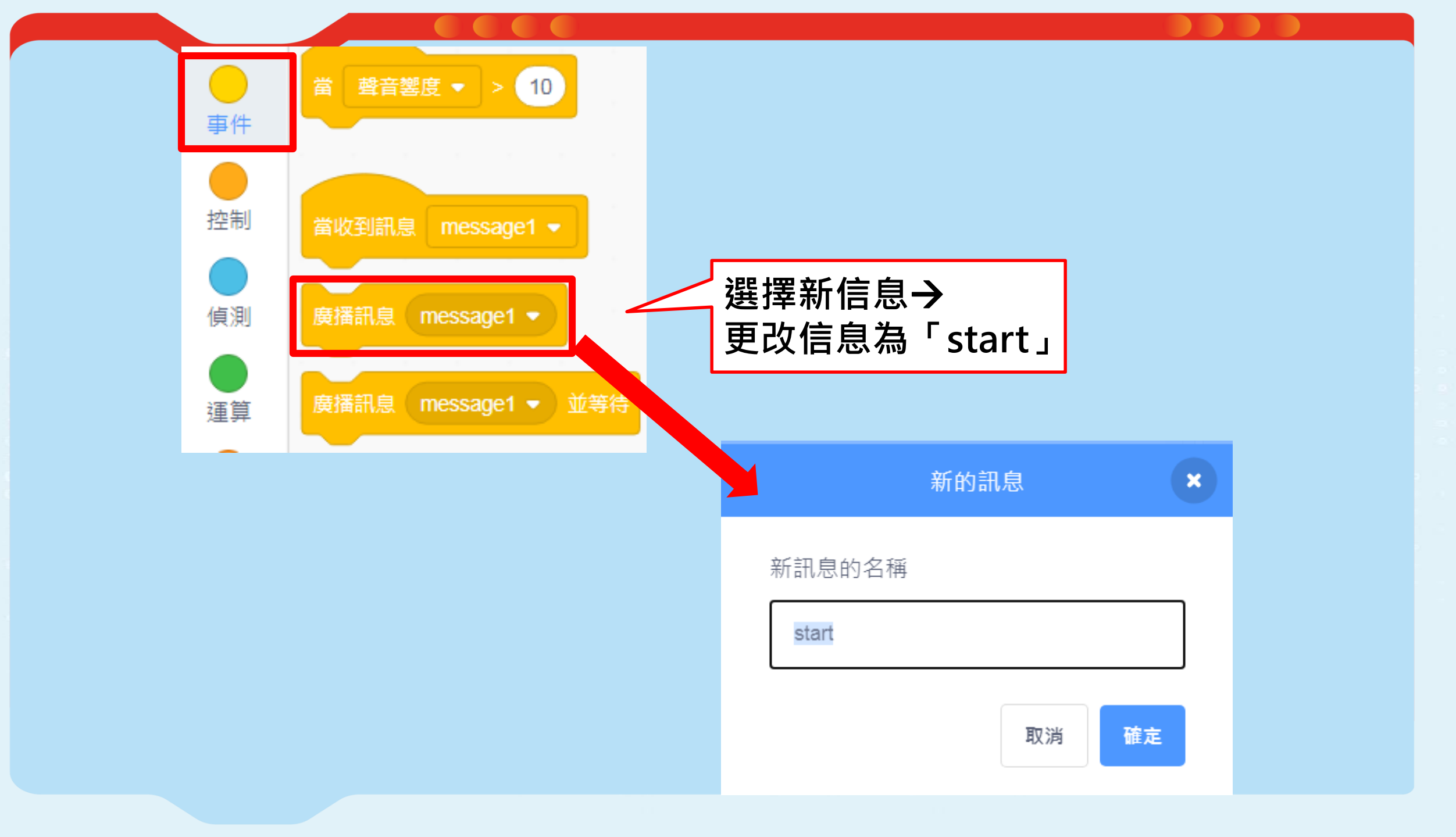

### 1) 廣播「Start」信息,讓其他角色知道遊戲開始

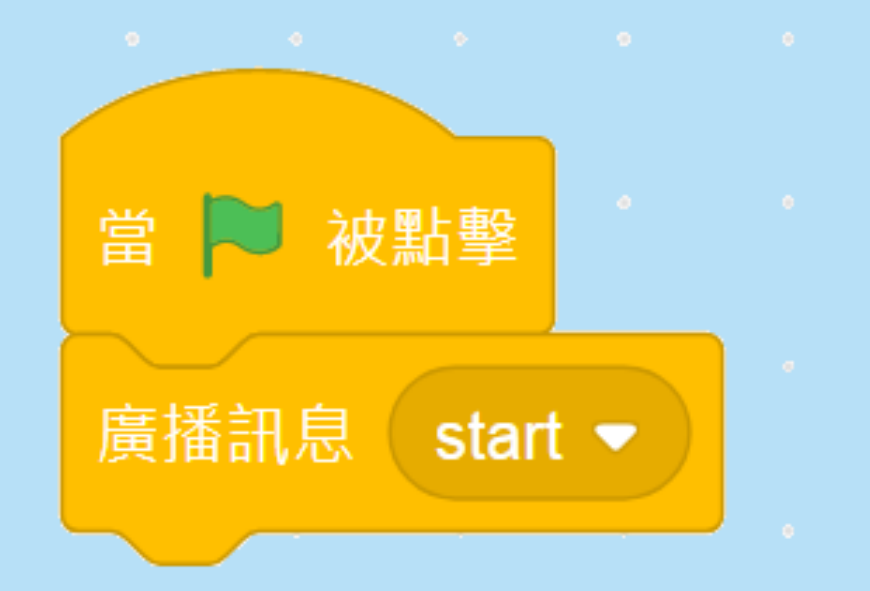

### 變數:儲存遊戲產生的資料

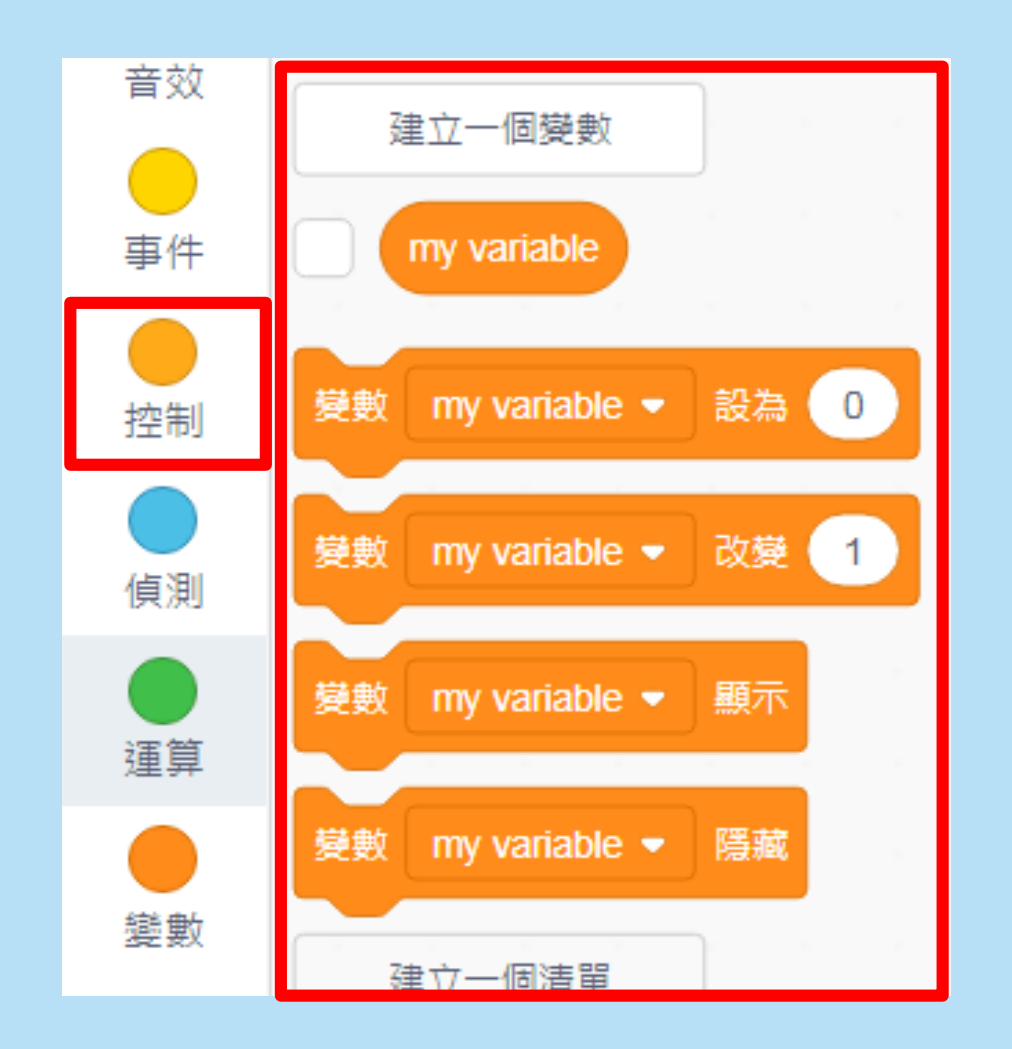

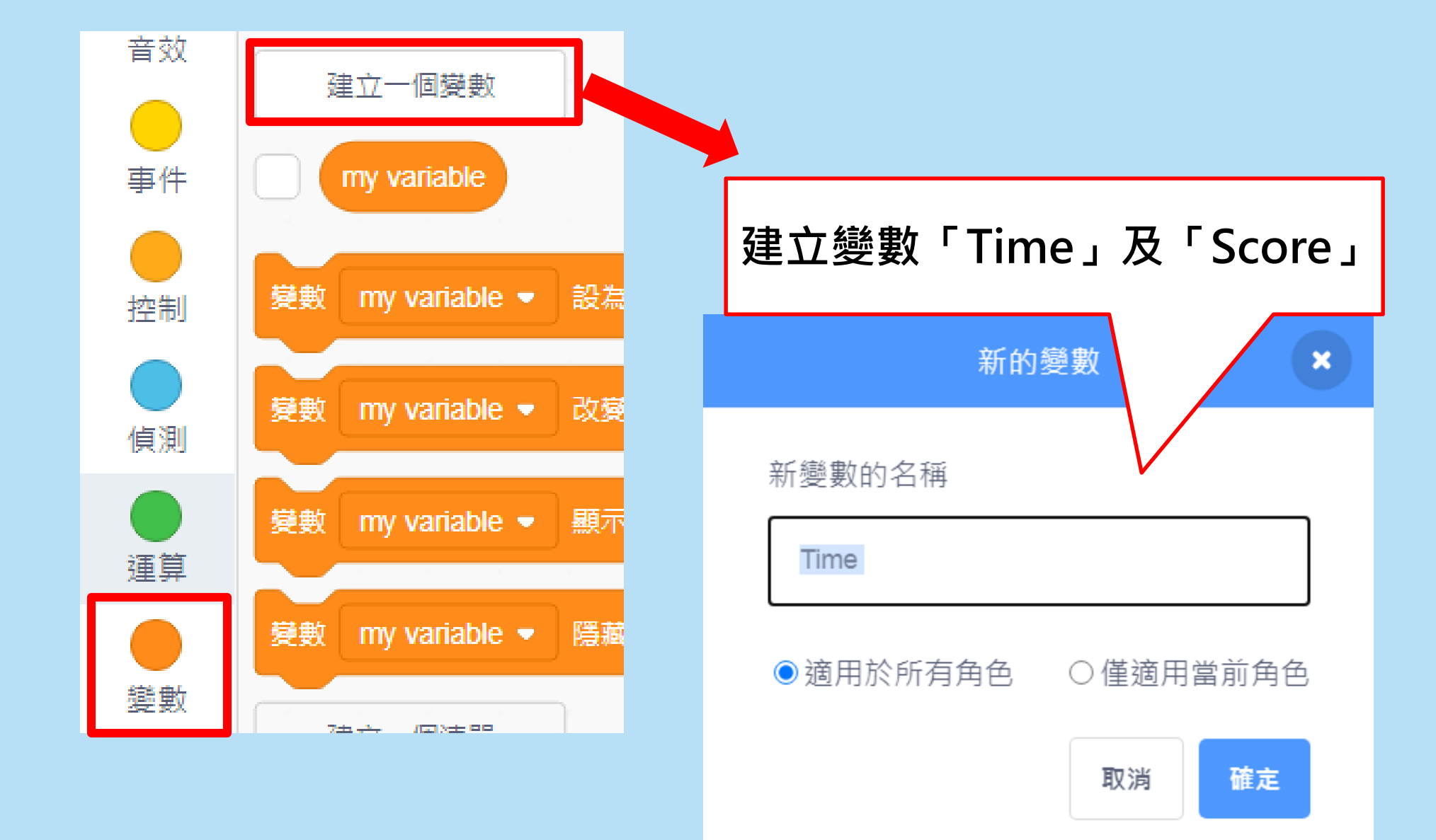

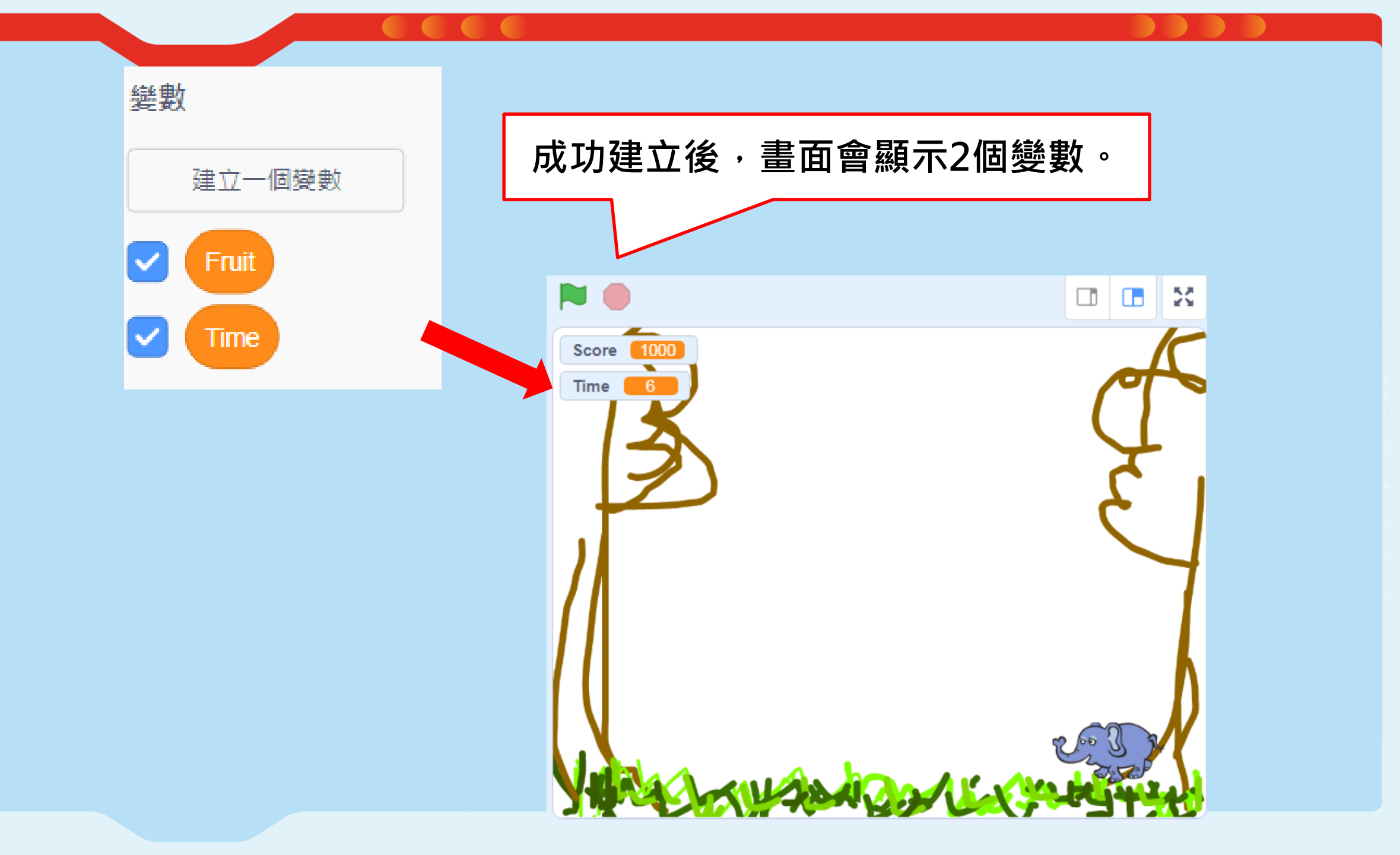

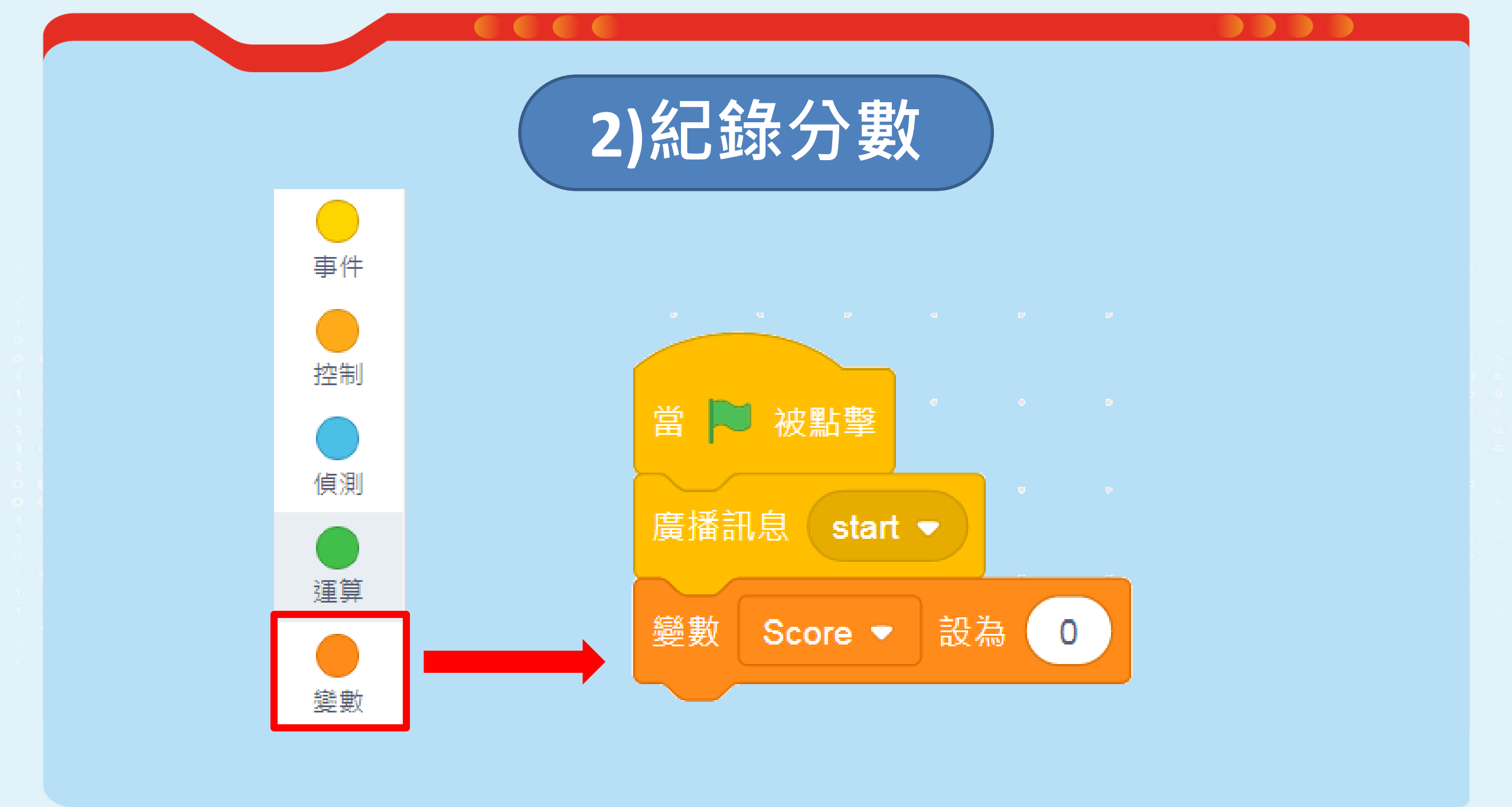

## 3)限時10秒(由10秒倒數至0秒)

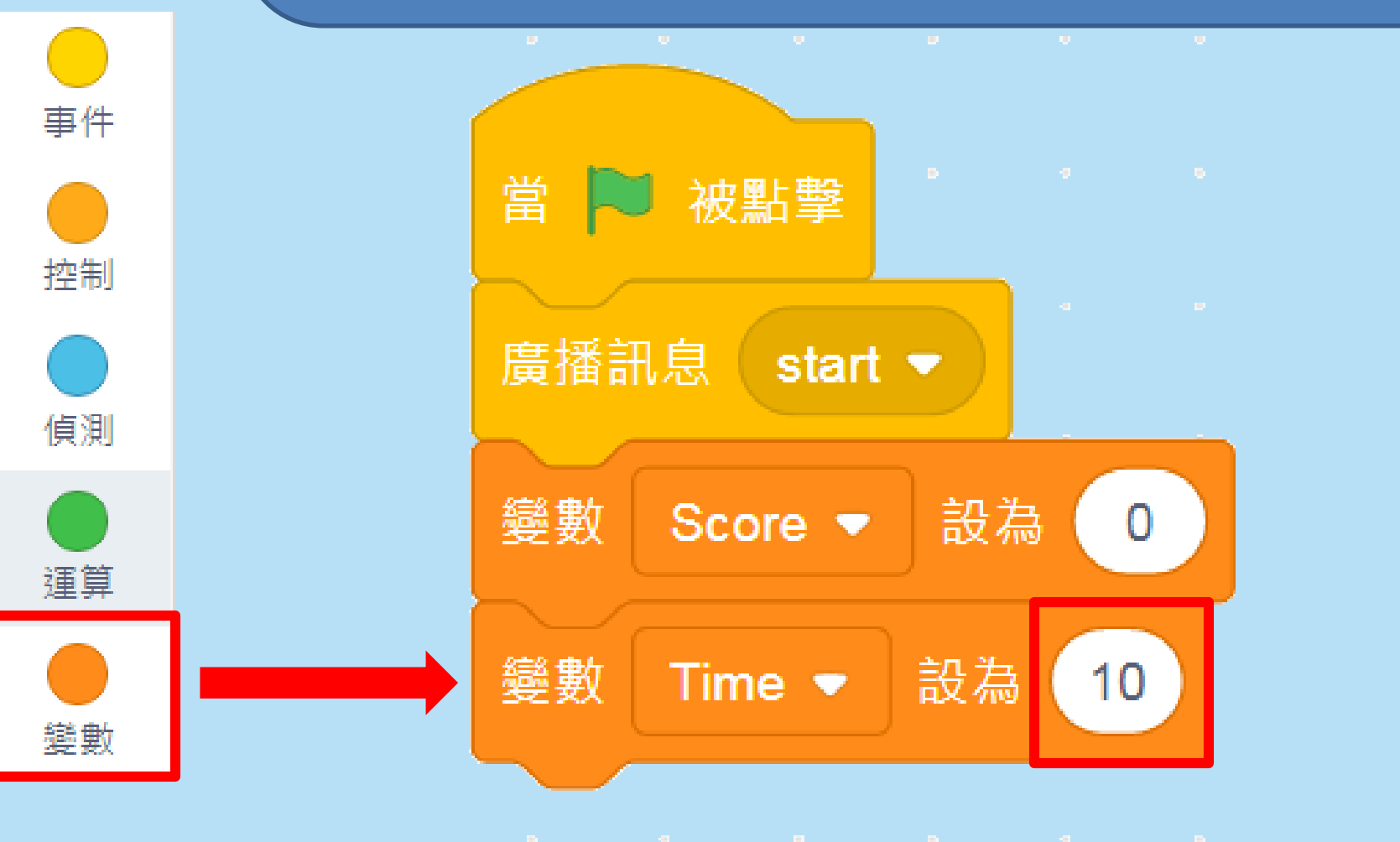

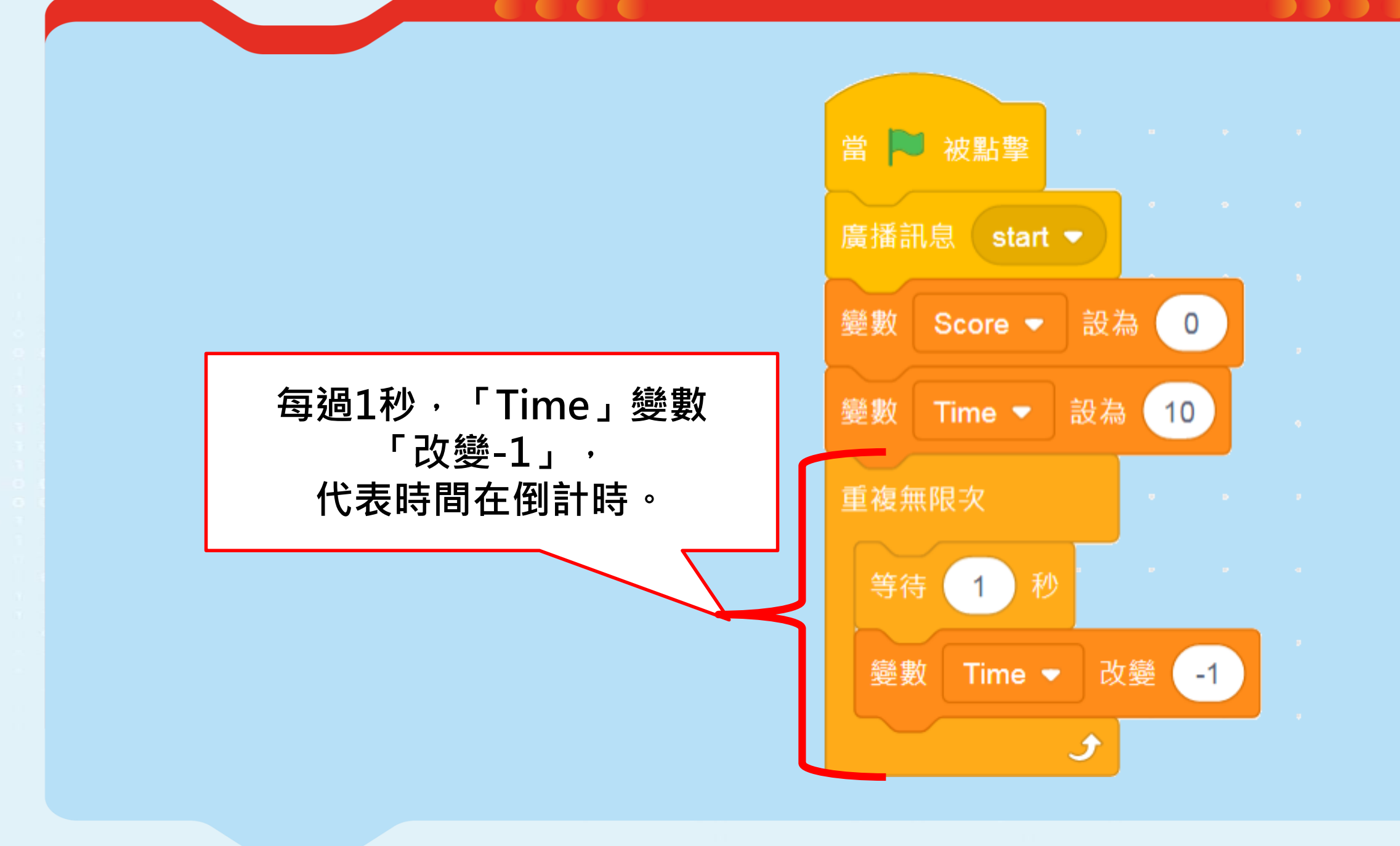

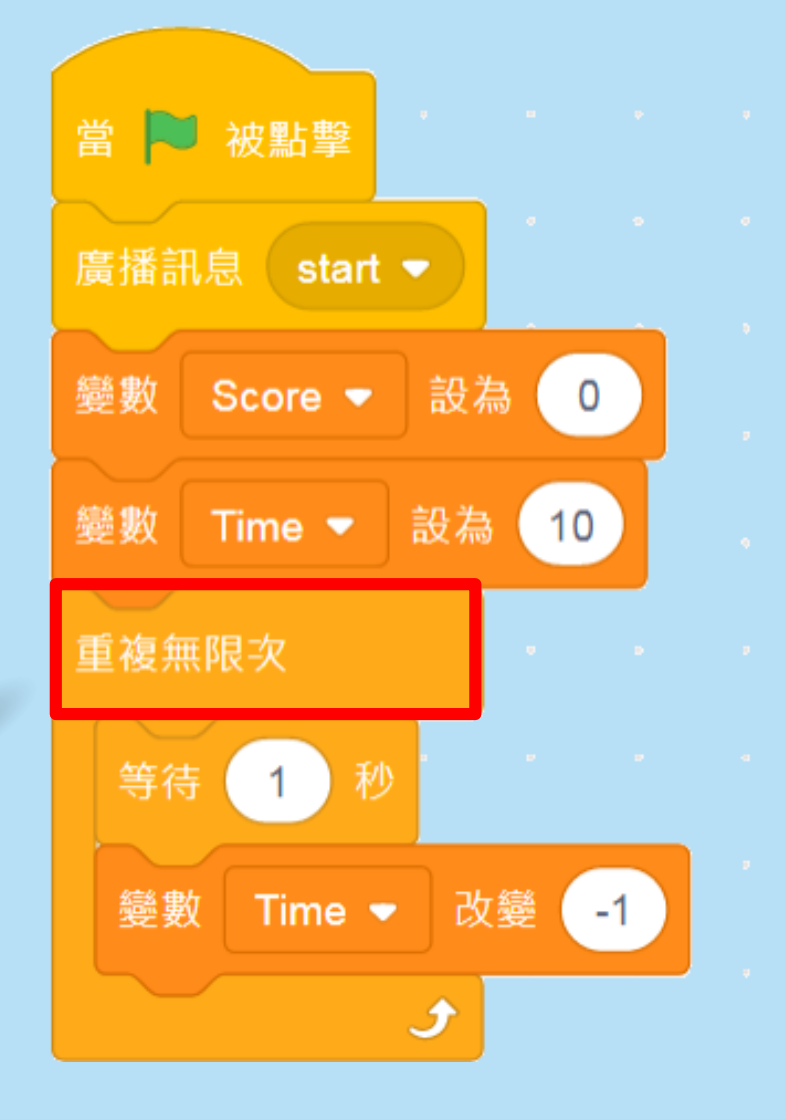

問題: 時間不能無限地 扣減下去,倒數 至「0」便要停 止遊戲。
## 3.1) 偵測如果「Time」=0

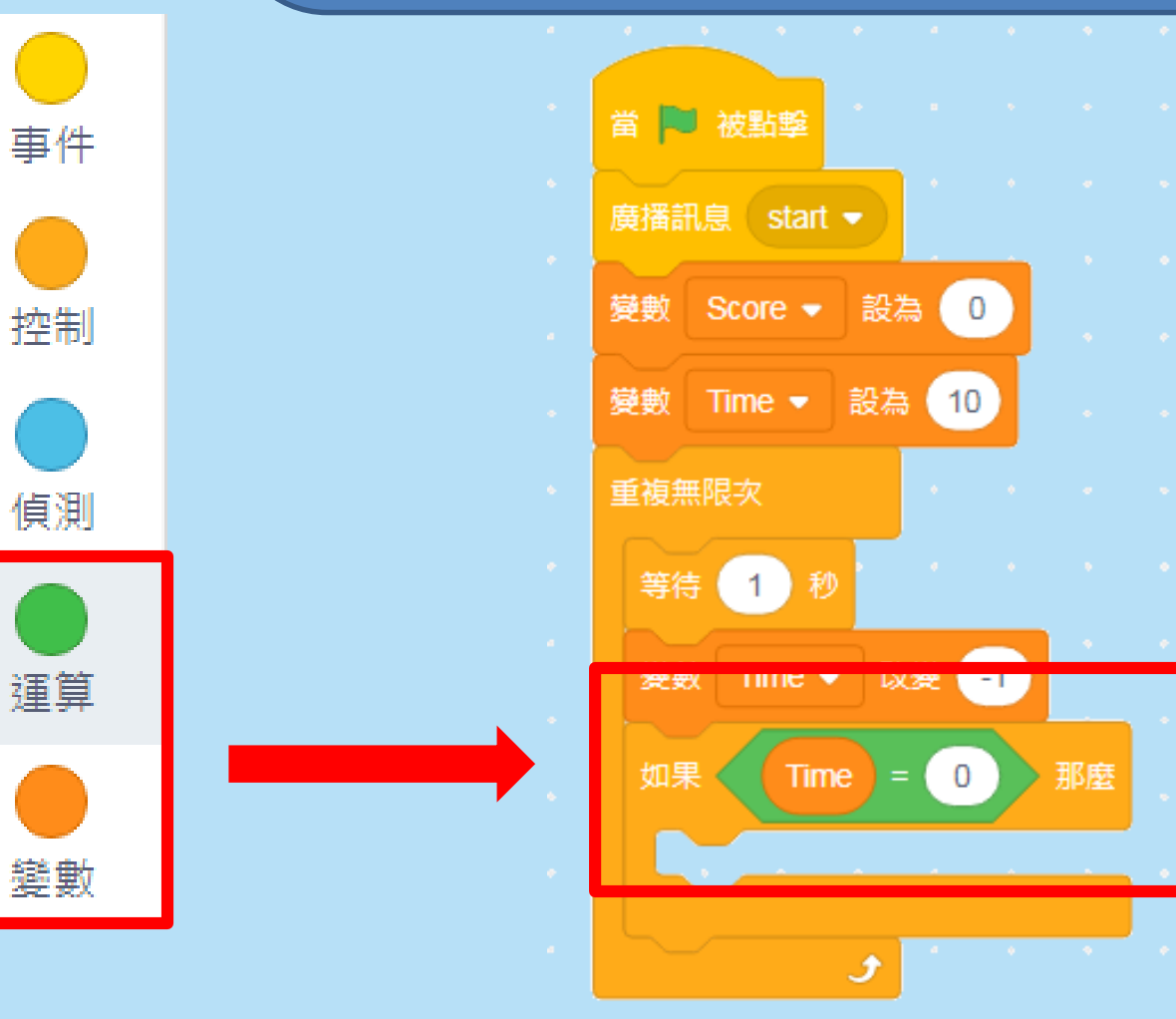

<sup>. . . . . . . . .</sup> 

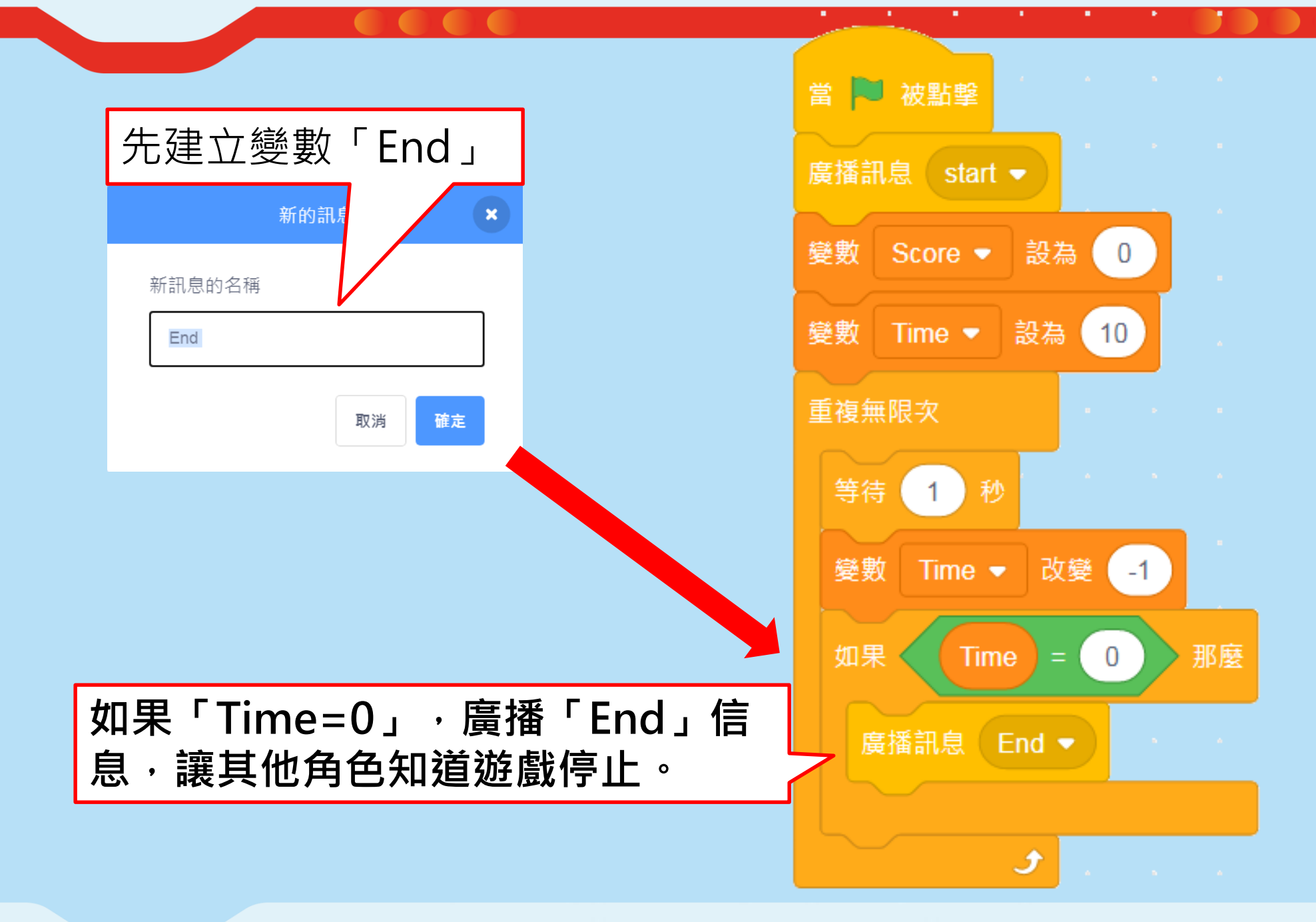

當 🔁 被點撃 廣播訊息 start ▼ 變數 Score ▼ 設為 0 變數 Time ▼ 設為 10 重複無限次 等待 1 秒 變數 Time ▼ 改變 -1 Time = 0 那麼 如果《 廣播訊息 (End ▼ ) 5

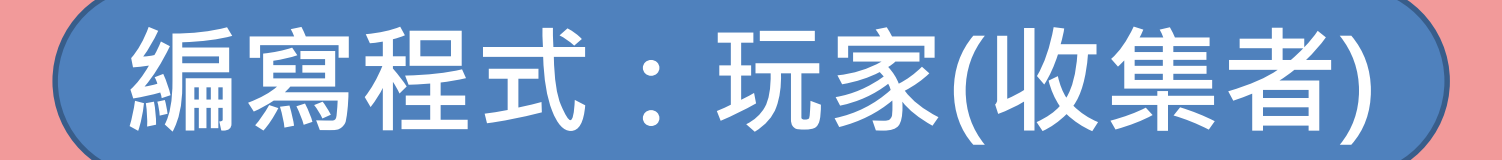

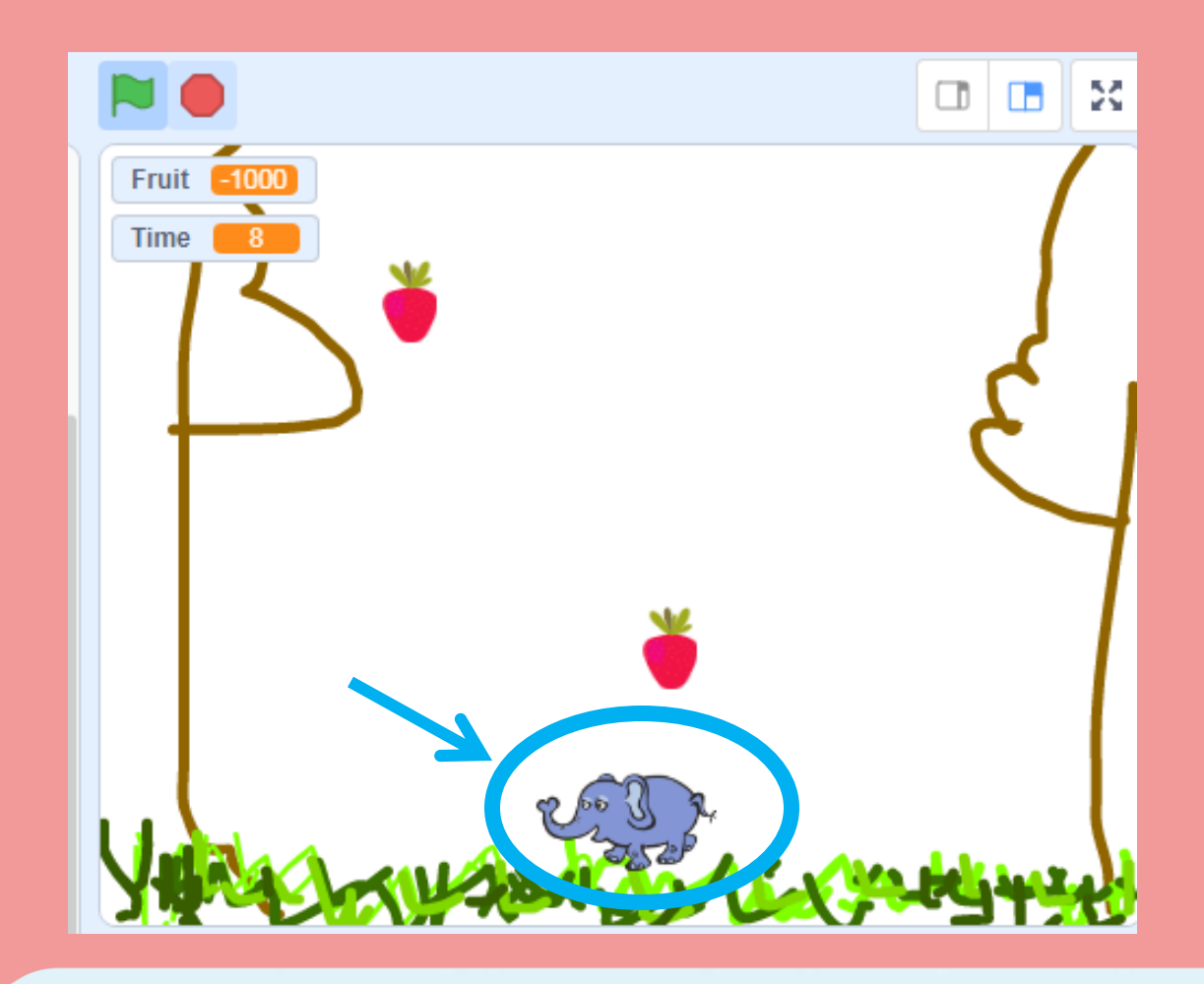

目標

# 開始時,站在預備位置(中/左/右) 能左、右移動,但不能離開畫面 收到完結訊息→停止移動。

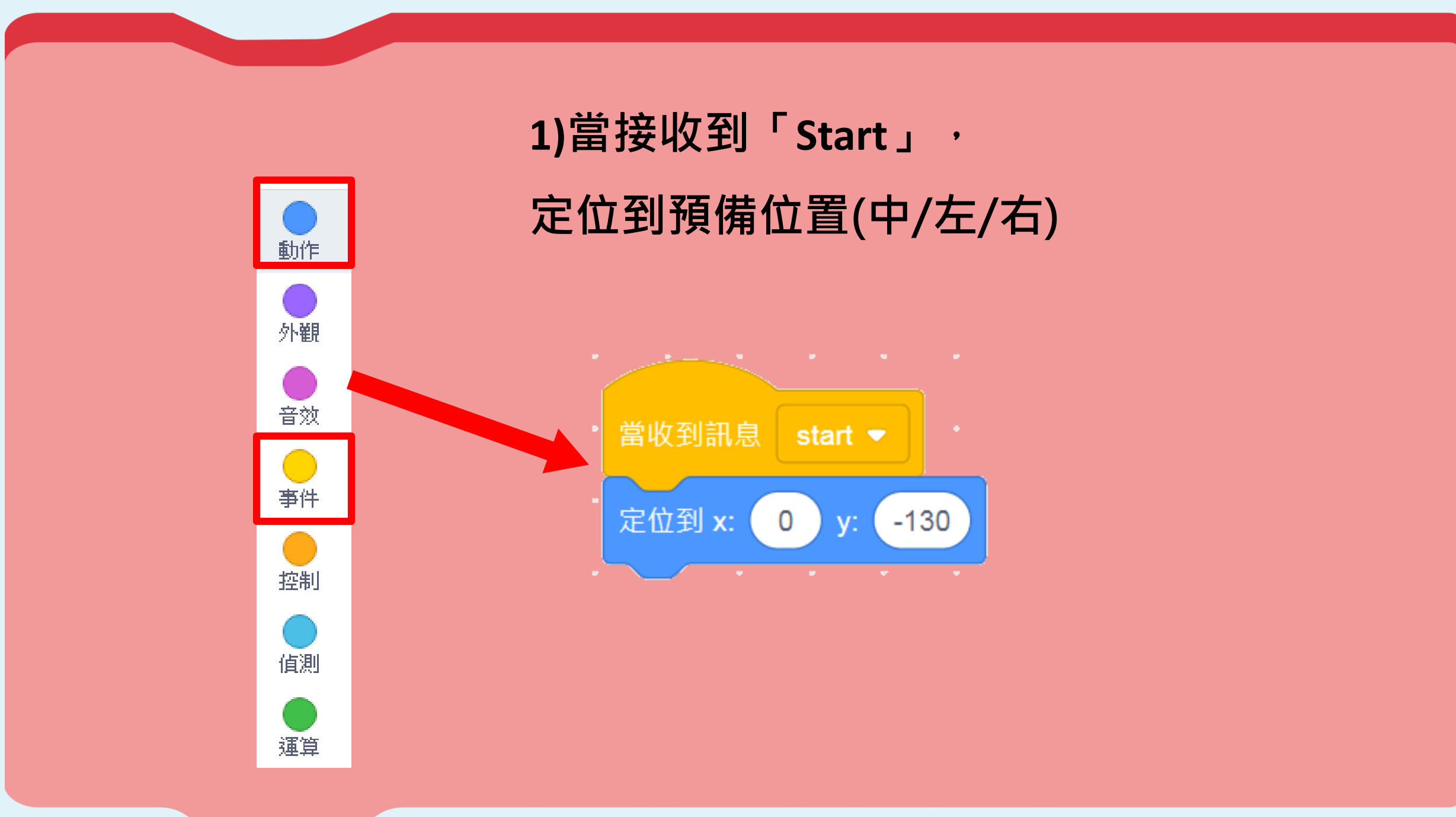

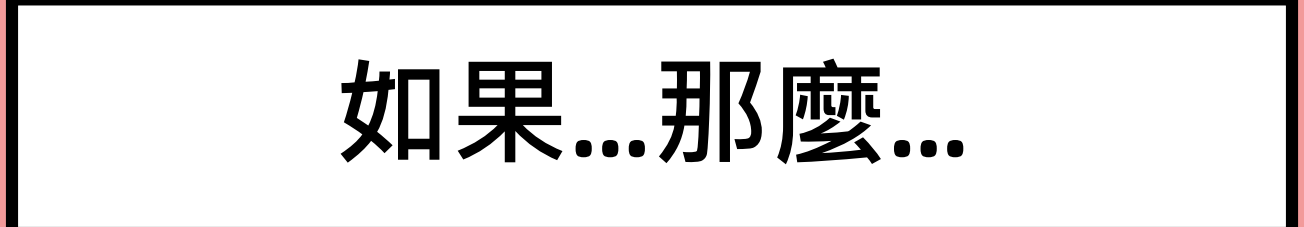

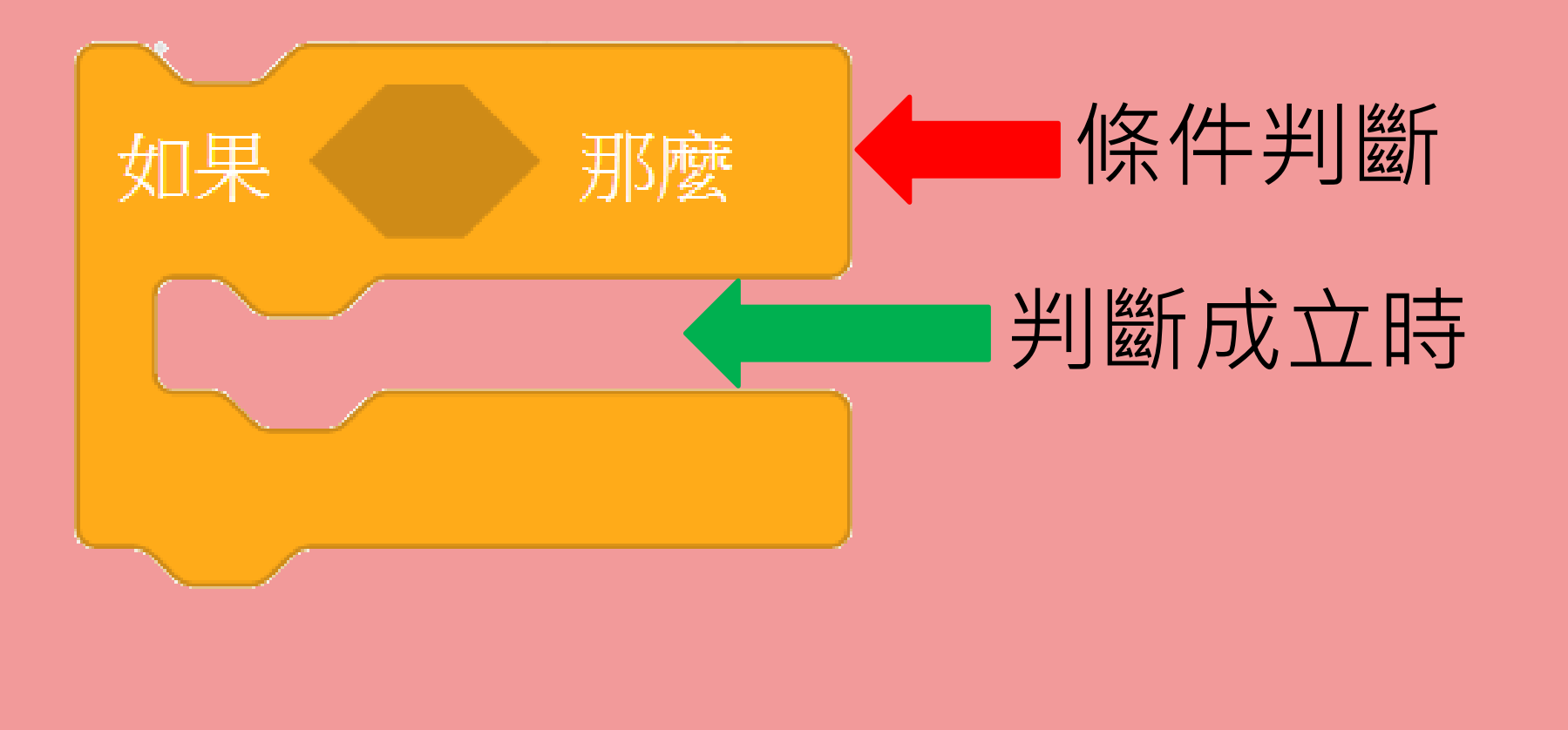

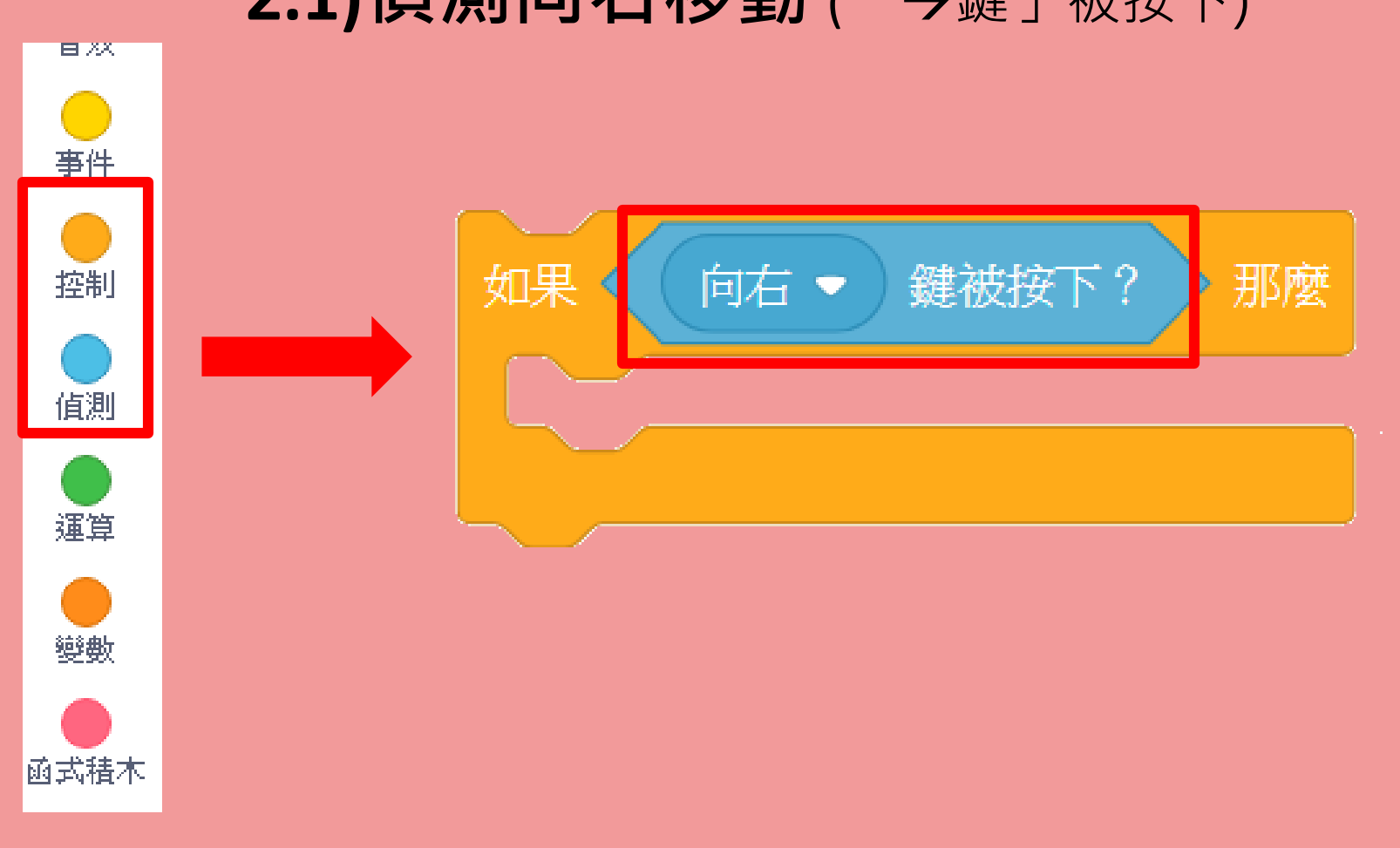

### 2.1) 偵測向右移動 (「→鍵」被按下)

### 2.2) 面向右移動10點

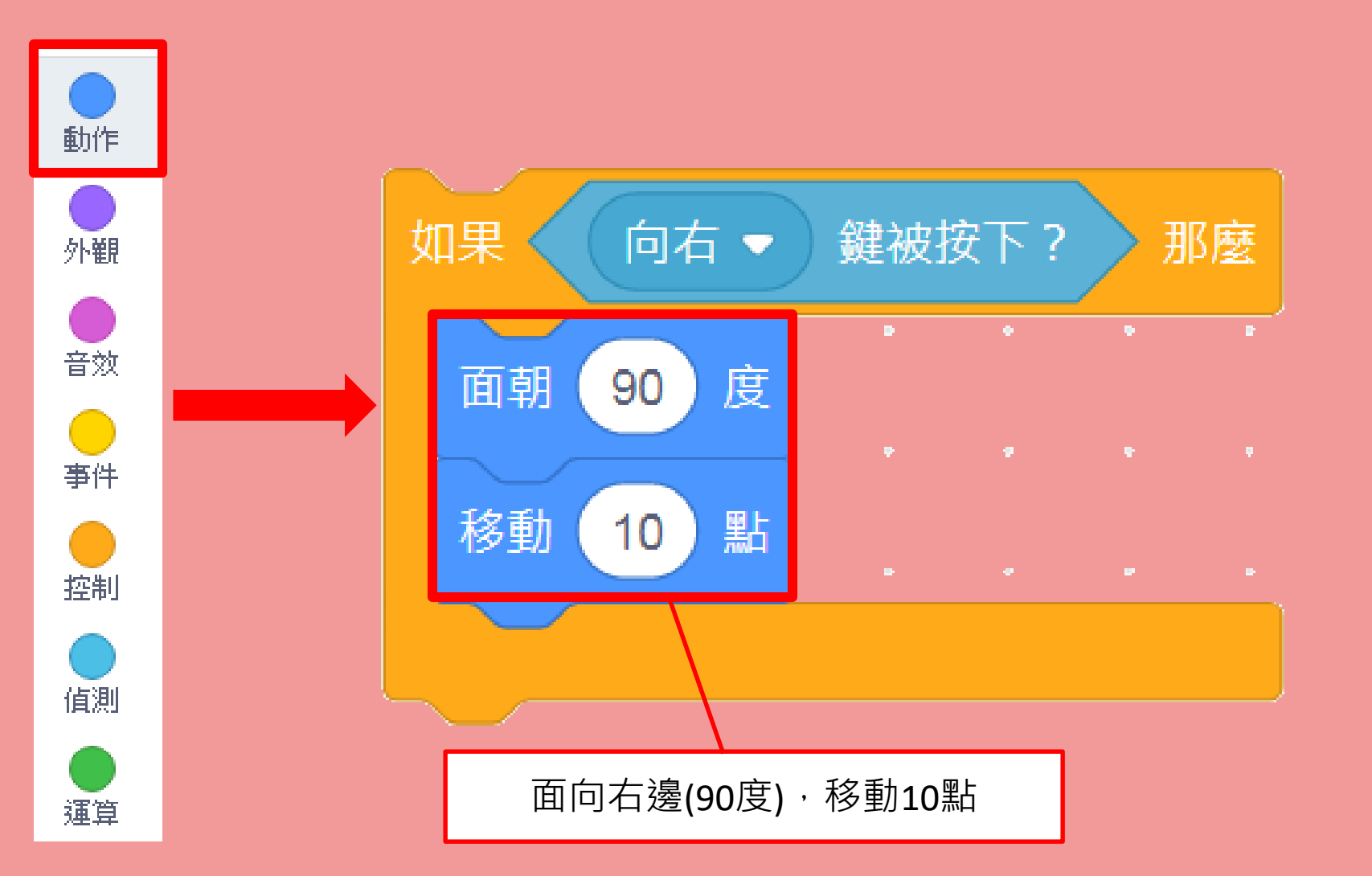

### 2.3)但不能離開畫面

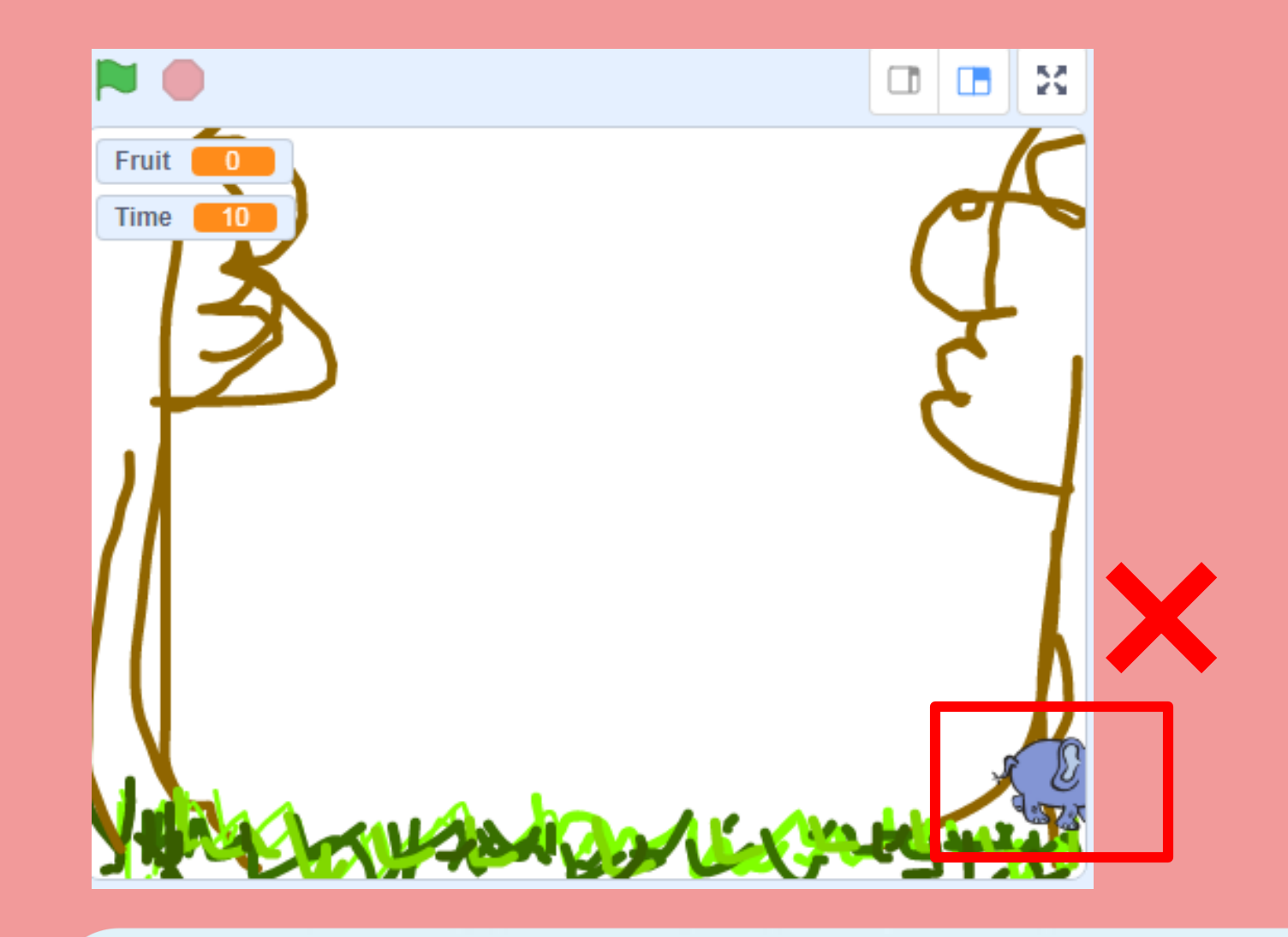

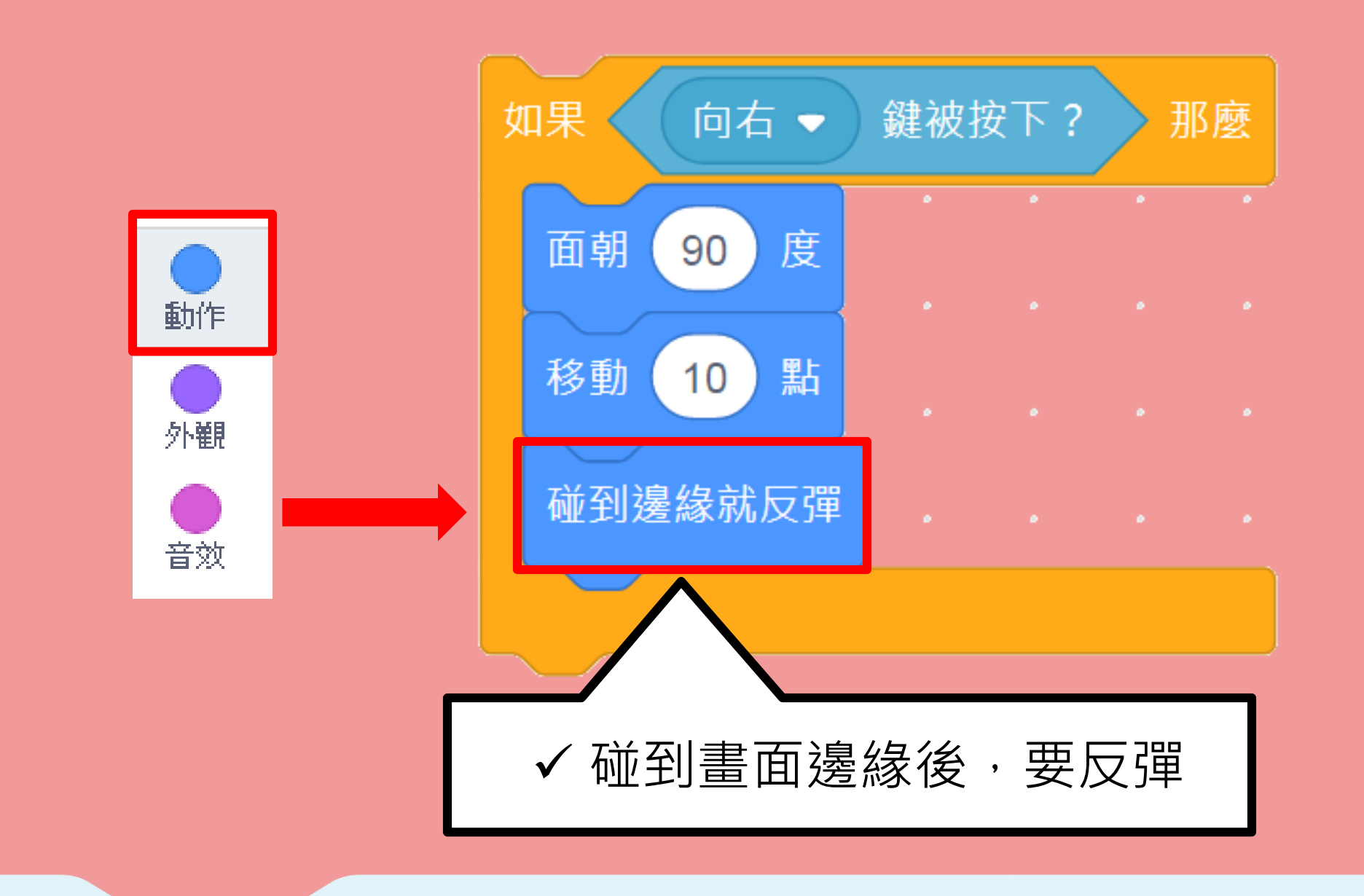

### 2.4) 向左移動→ 面朝-90度

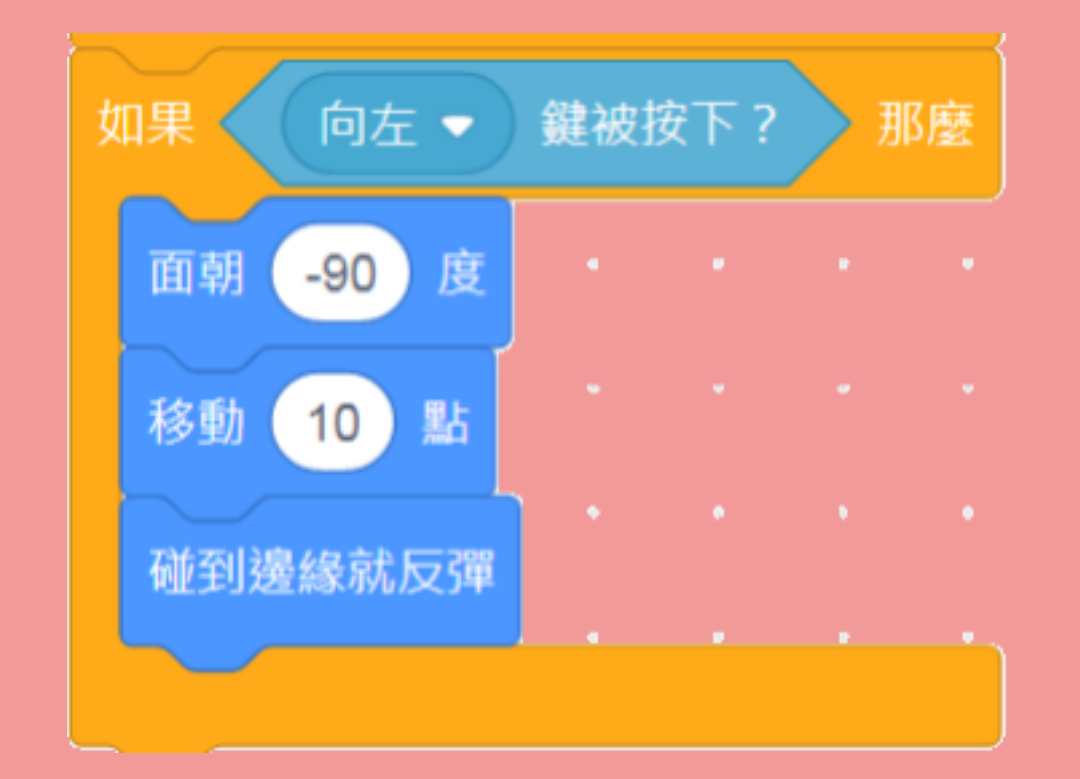

### 謹記選擇「左-右」翻轉

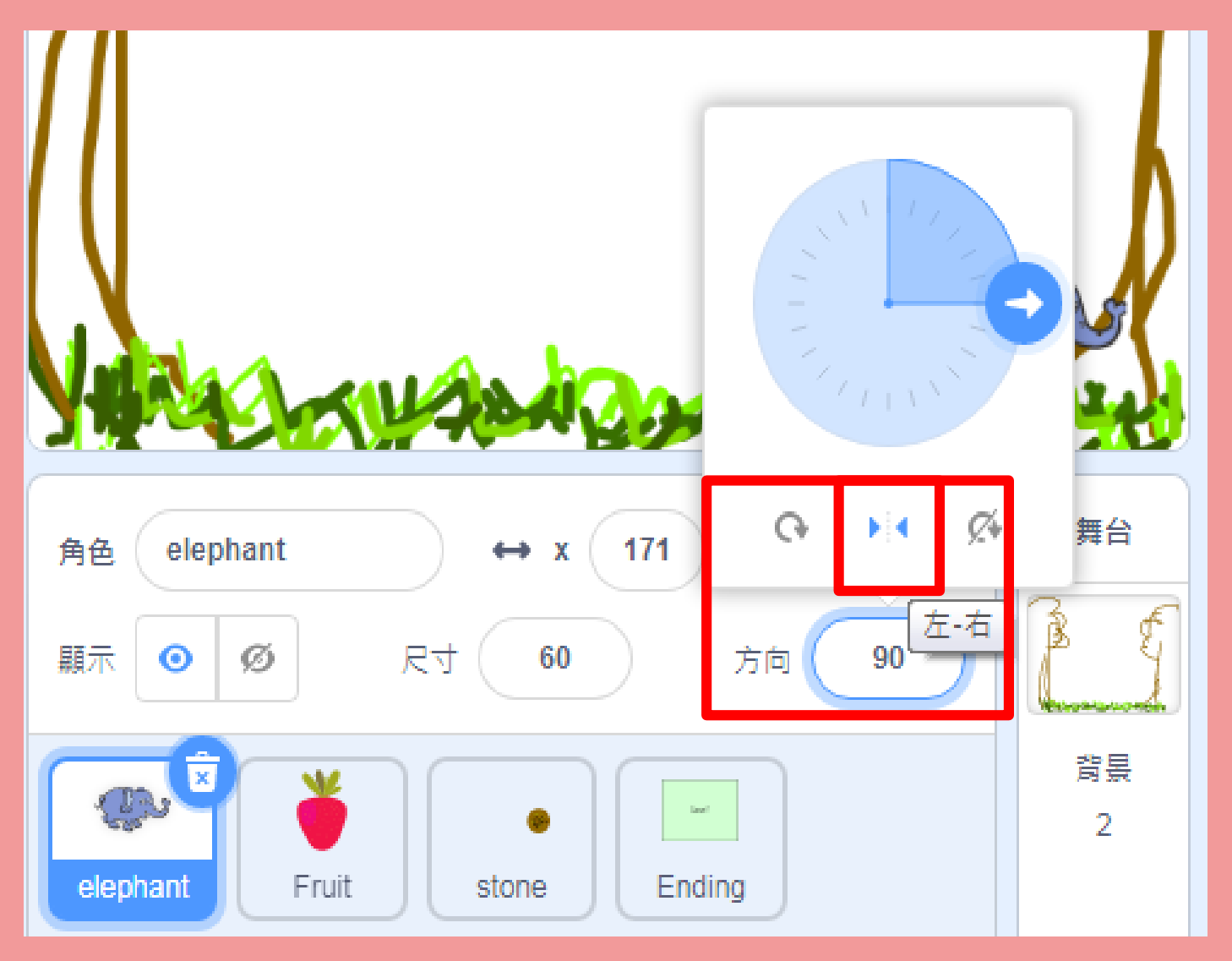

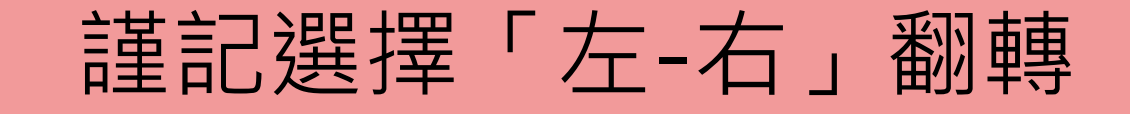

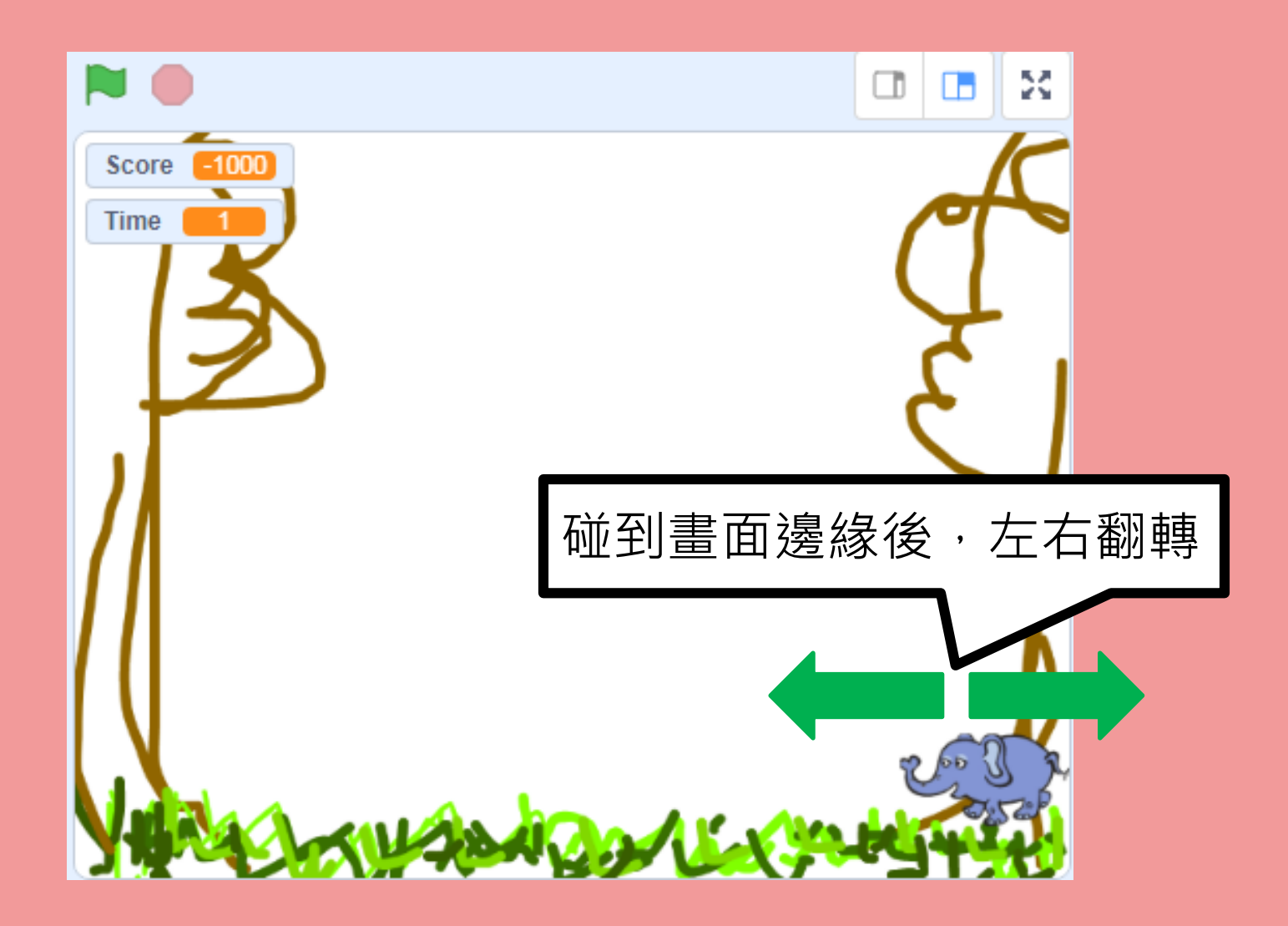

### 2.5)「重複無限次」執行程式

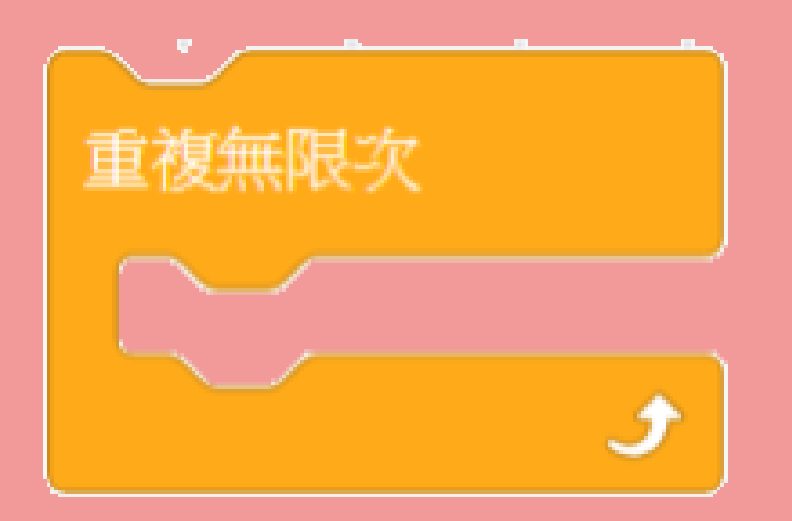

### **包圍指令積木**: 一直重覆執行框內的指令,形成迴圈(loop)

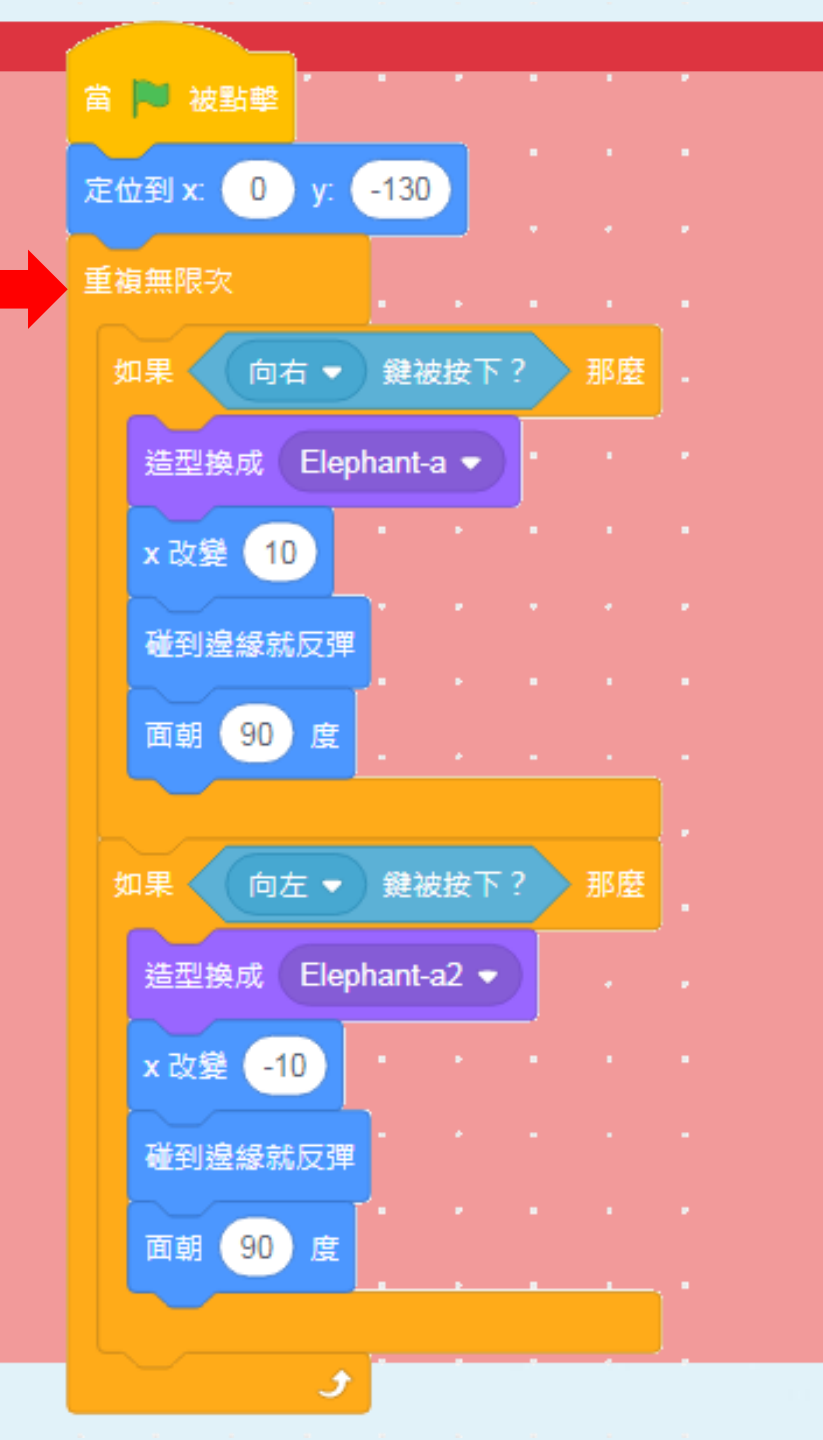

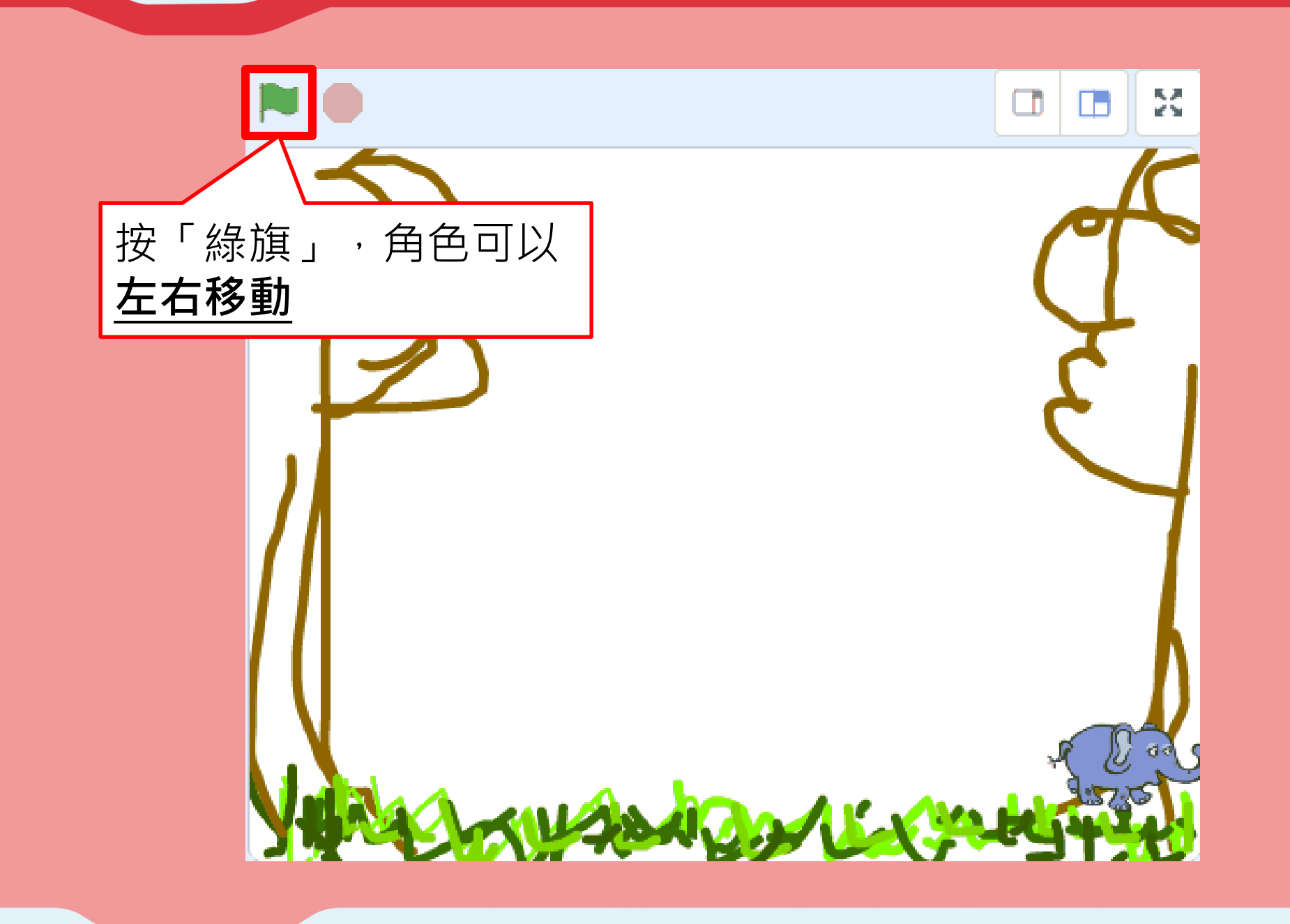

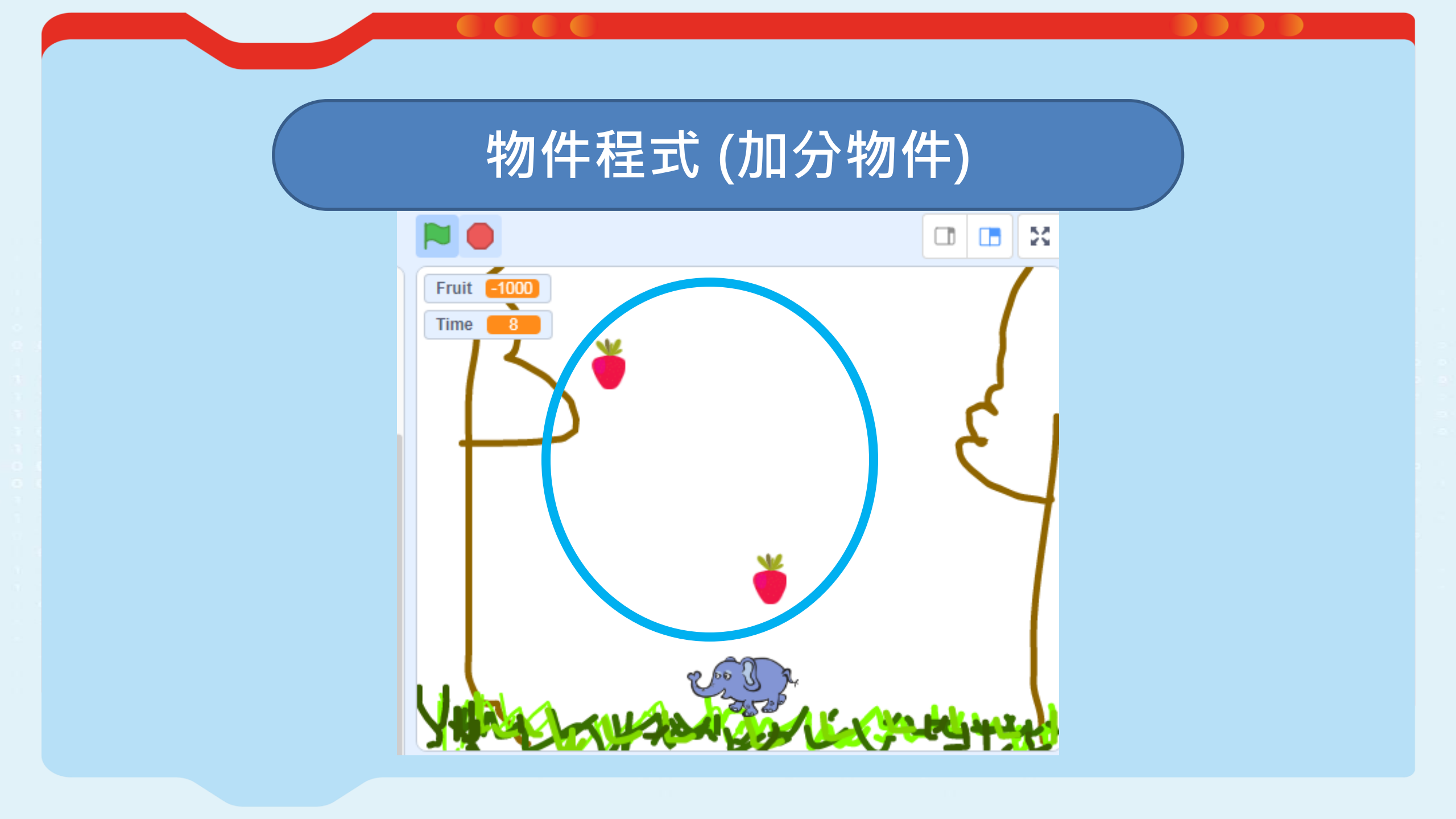

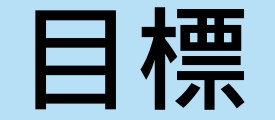

### 1. 產生「**分身」**,從畫面上方**隨機**跌下

- 2. 碰到玩家→加分及消失
- 3. 碰到畫面邊緣→消失

# ✓ 與「分身」有關的編程積木

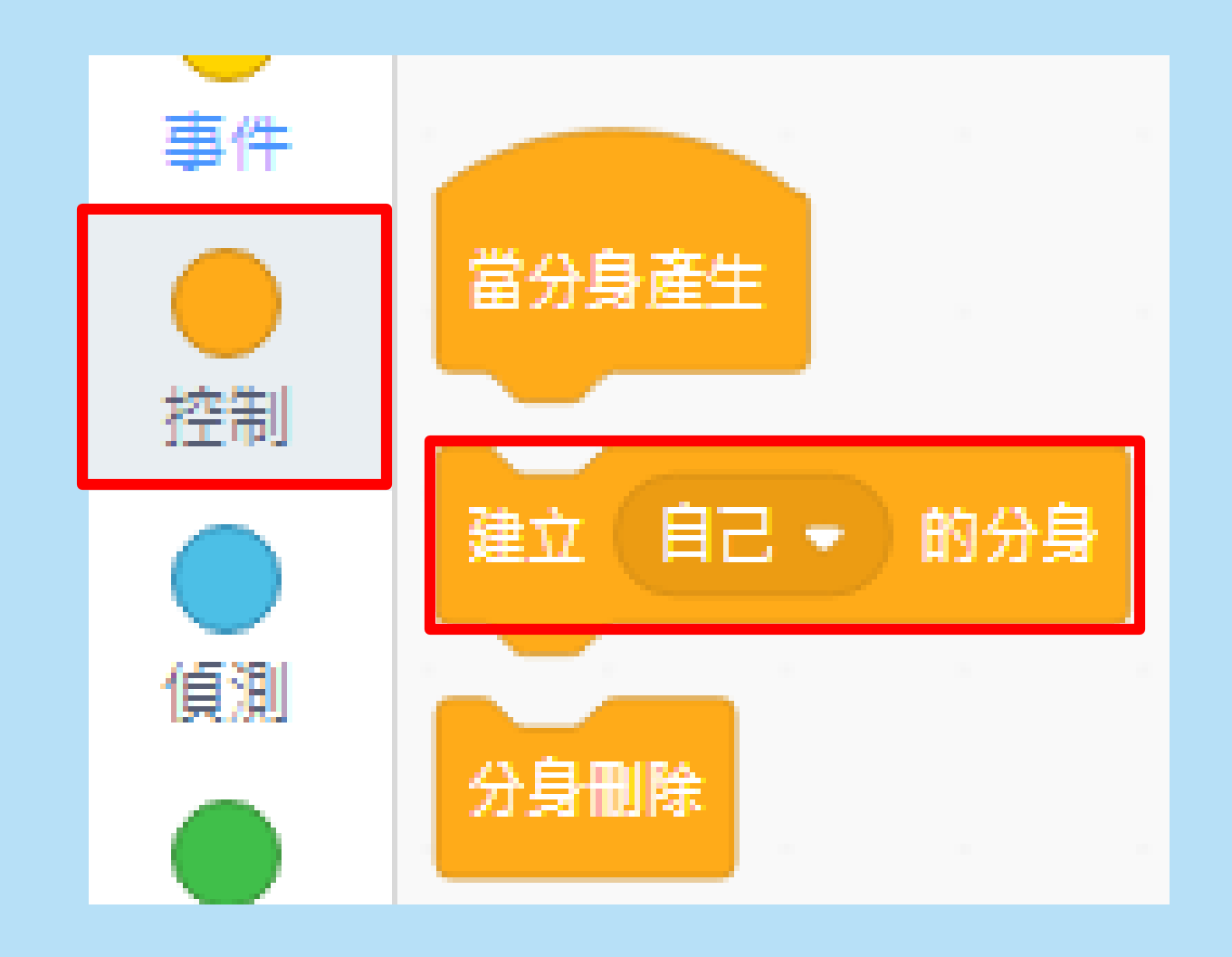

### 1) 接收遊戲開始信息後,建立分身

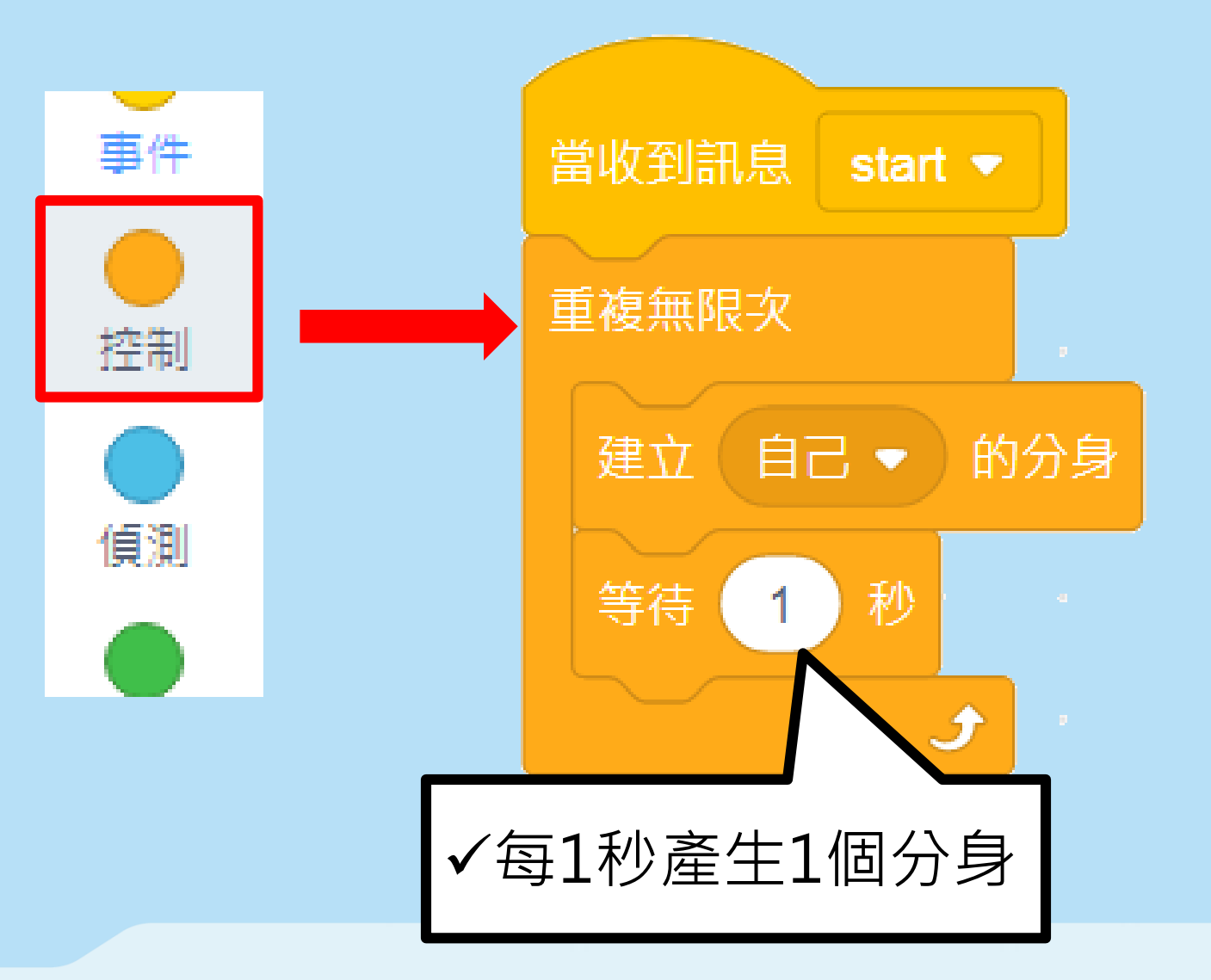

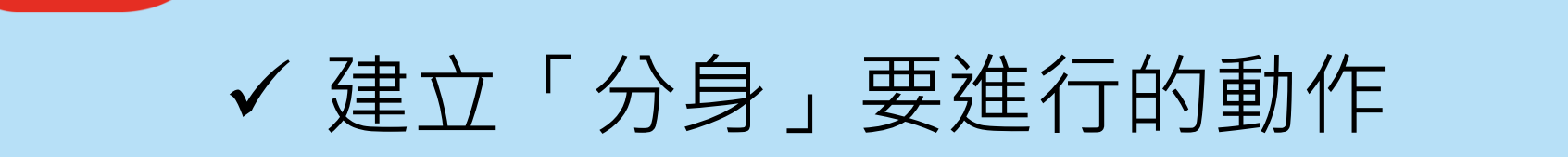

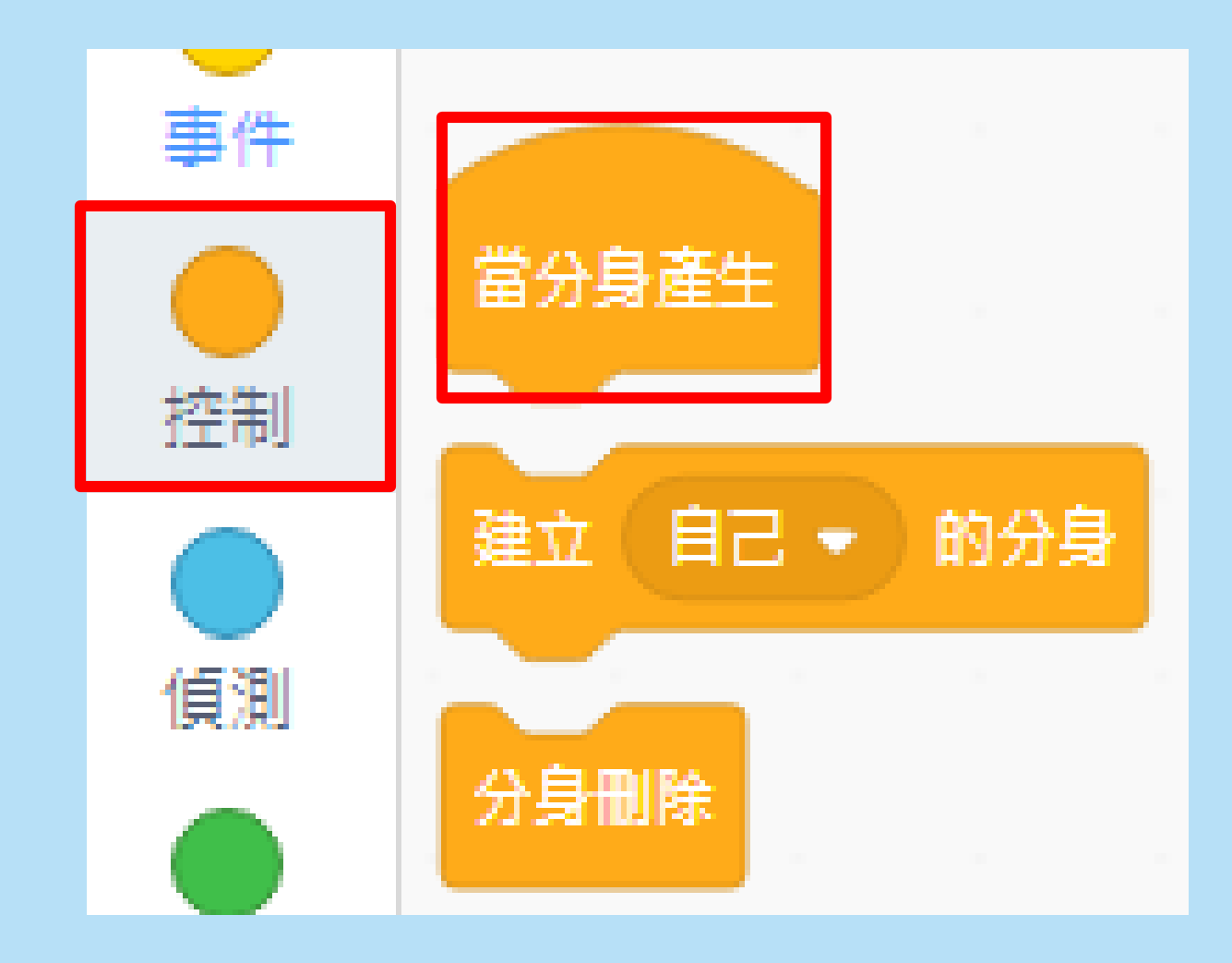

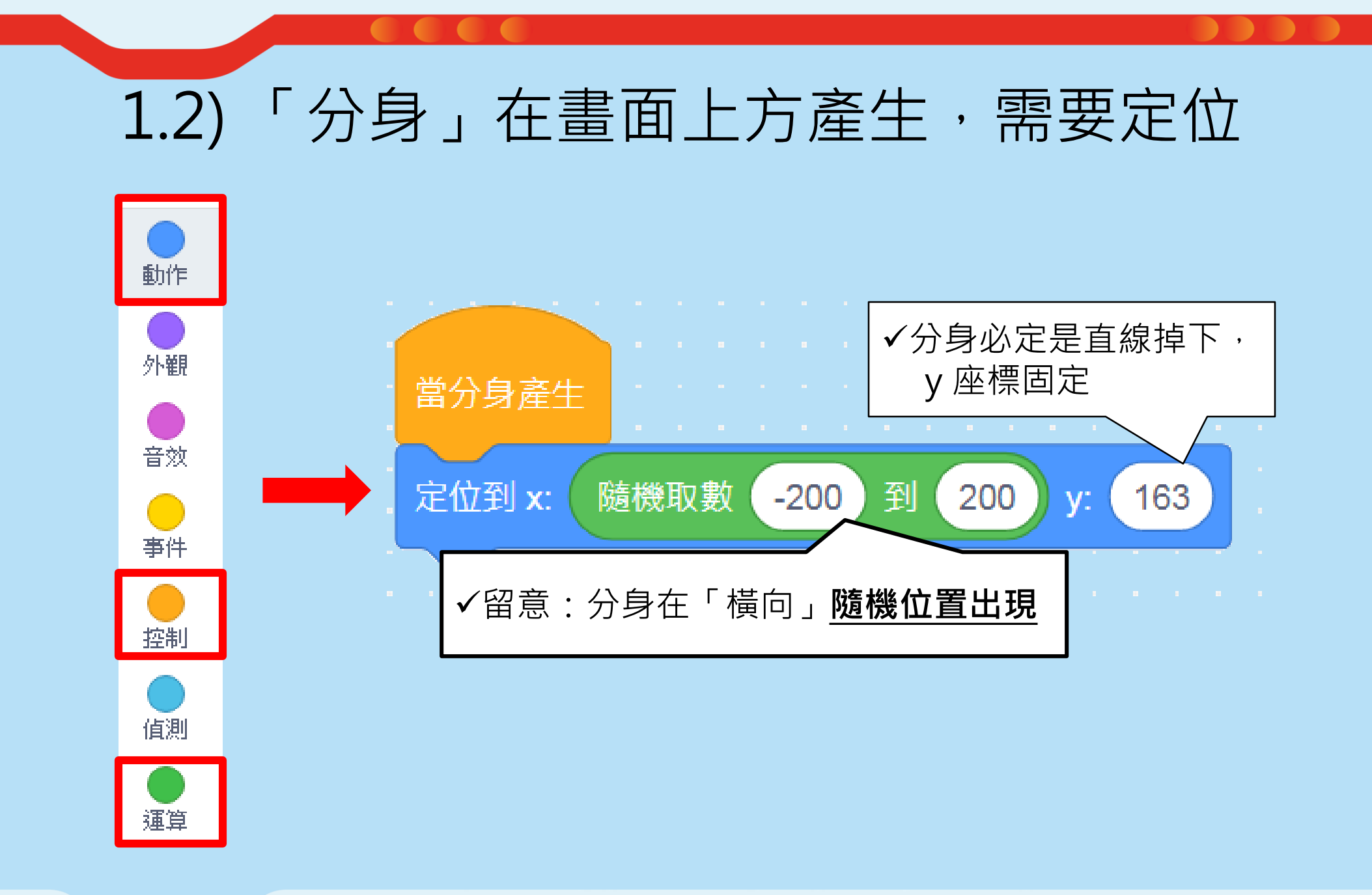

#### 隨機取數:在範圍內隨機選取一個數字

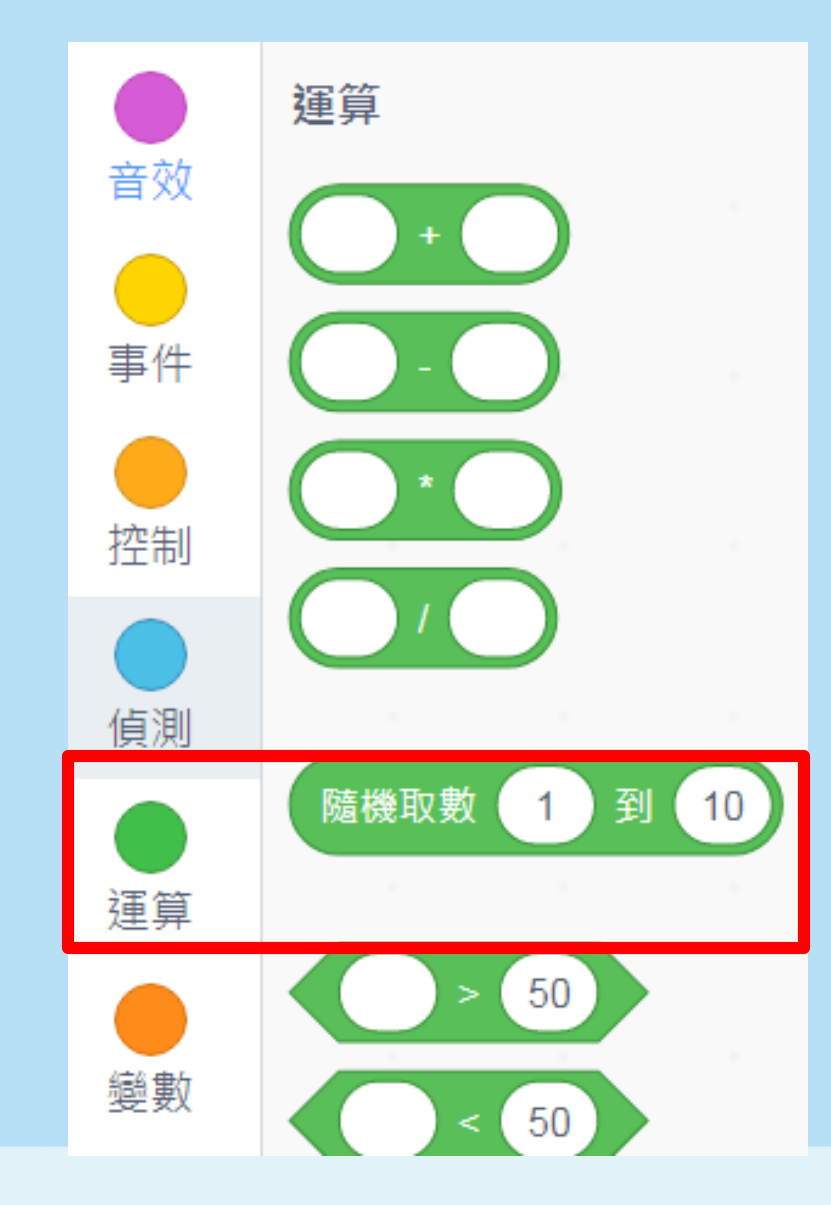

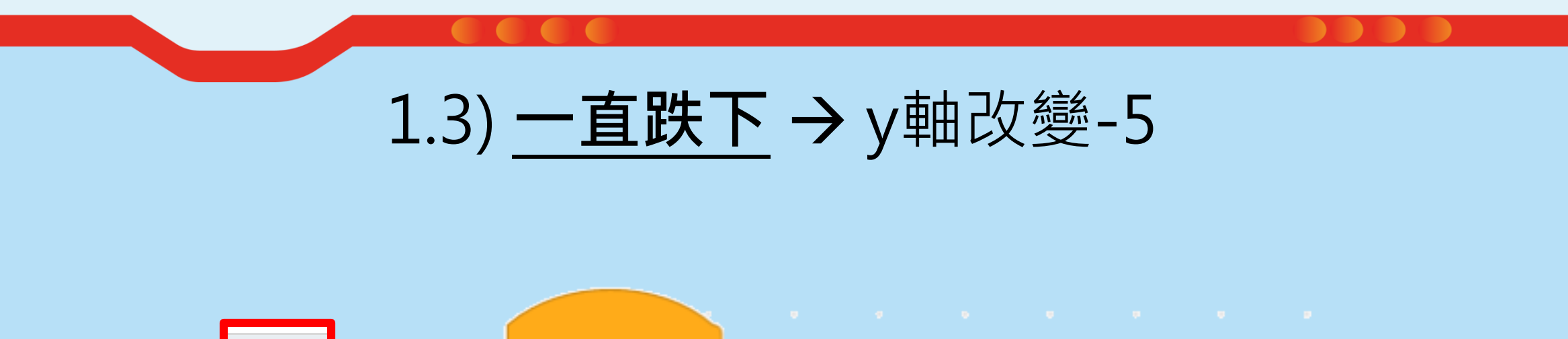

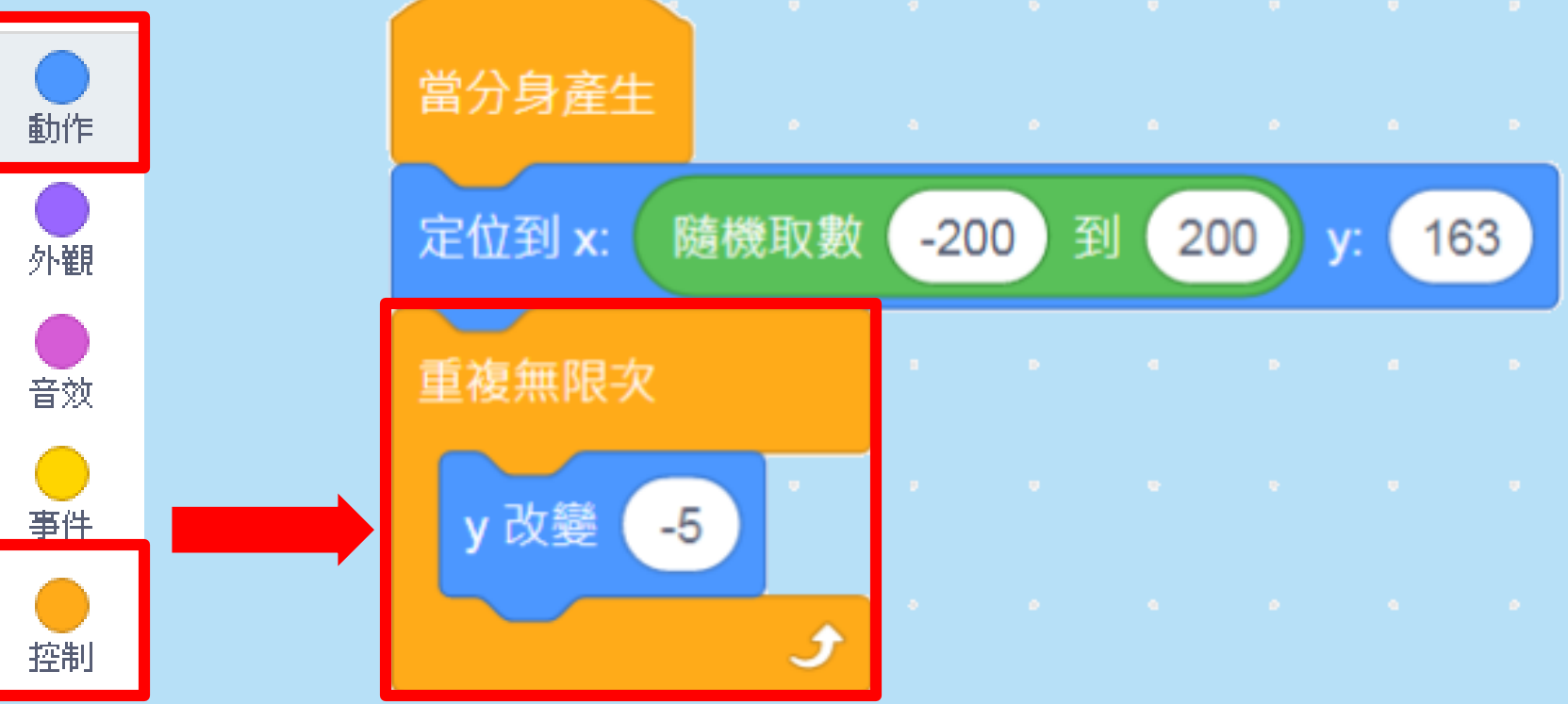

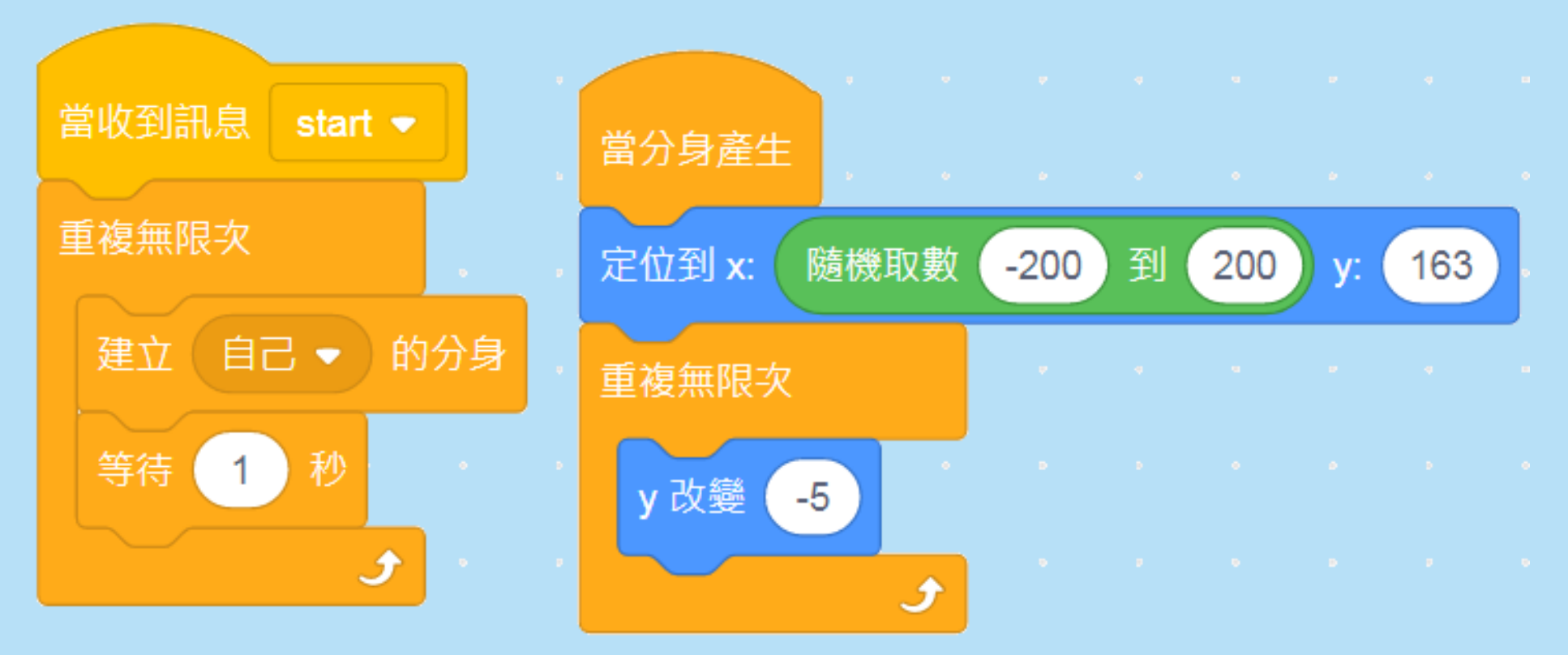

### 問題:分身出現,但本體仍然在?

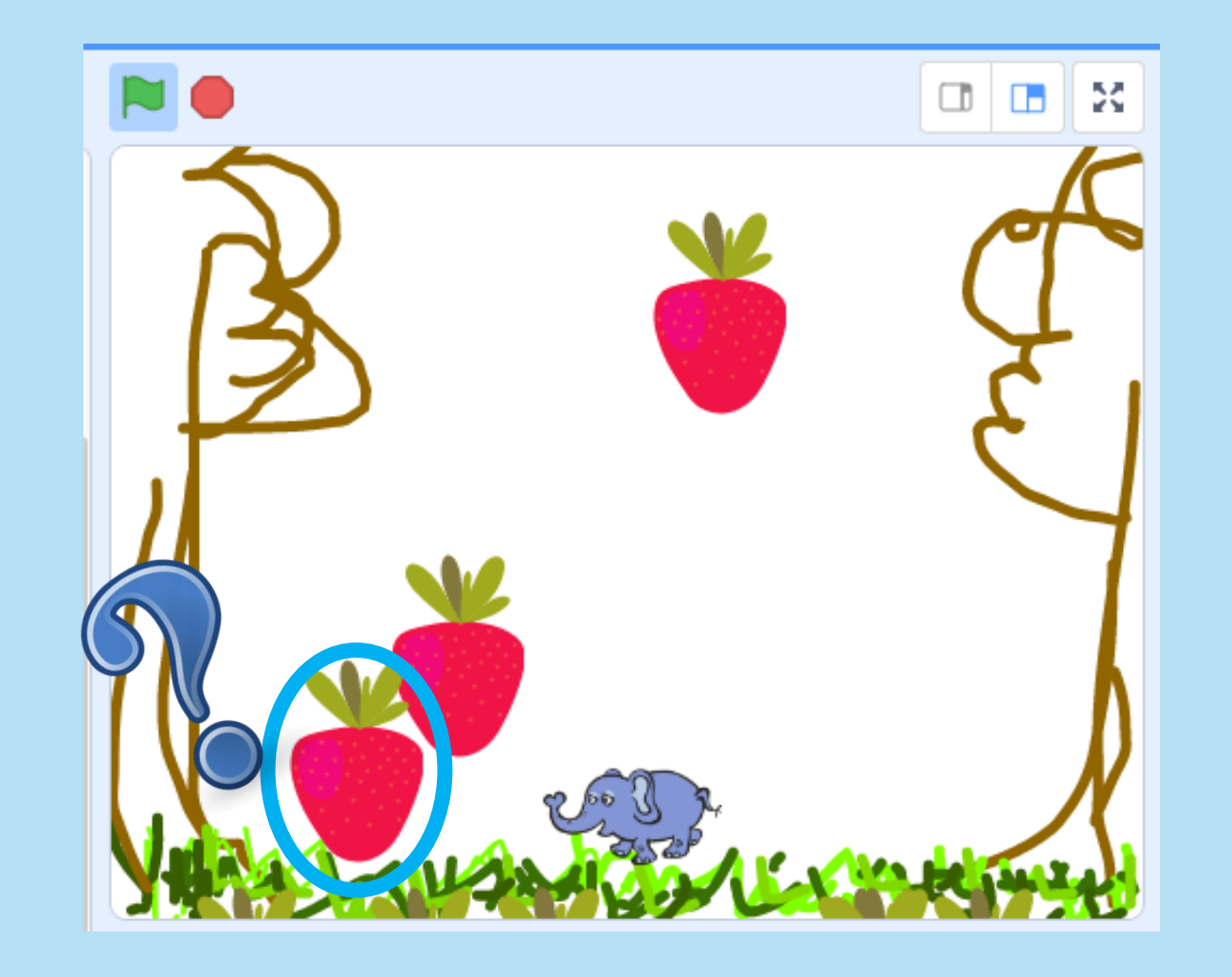

### 1.4) 本體「隱藏」,分身「顯示」

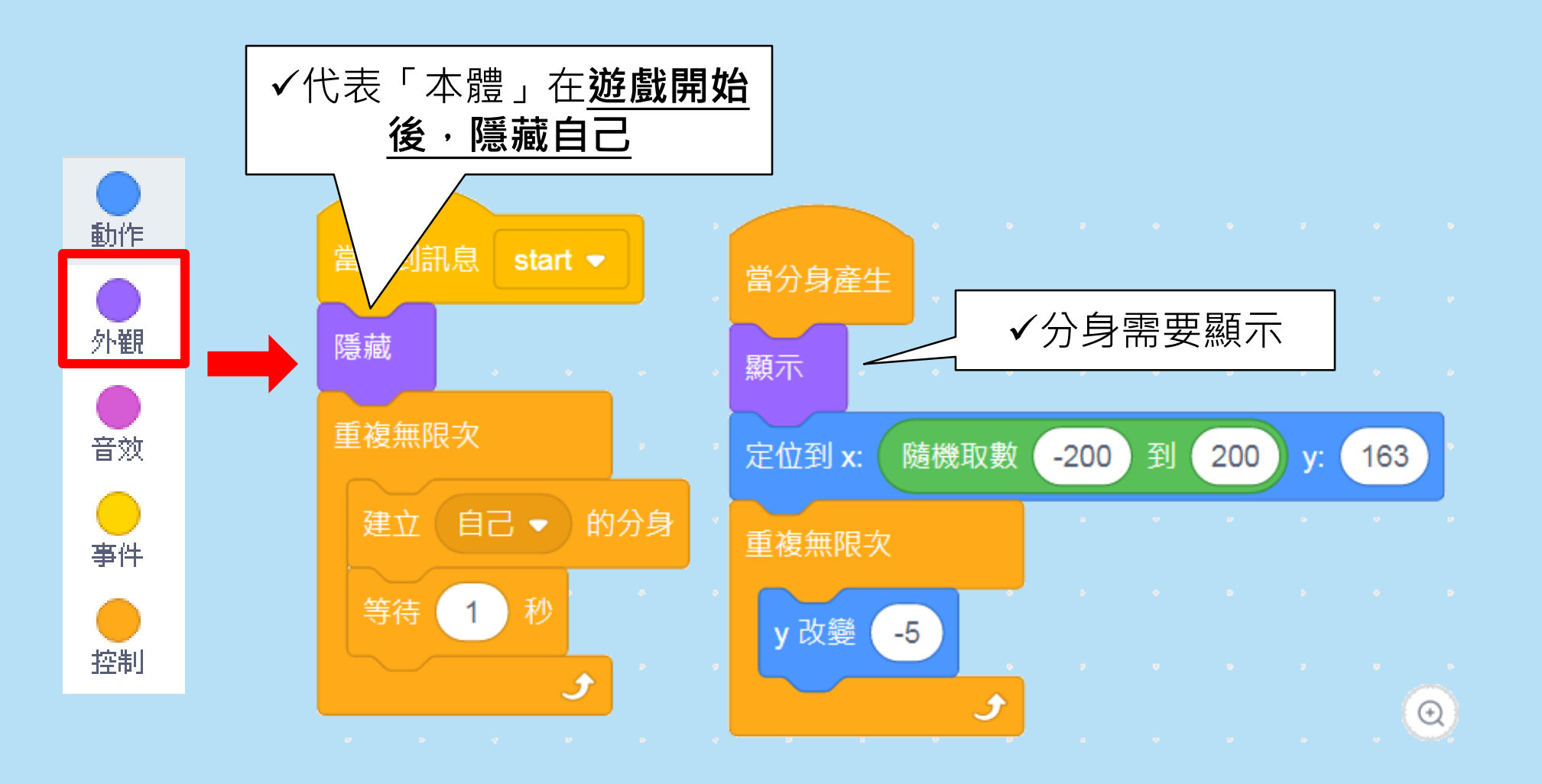

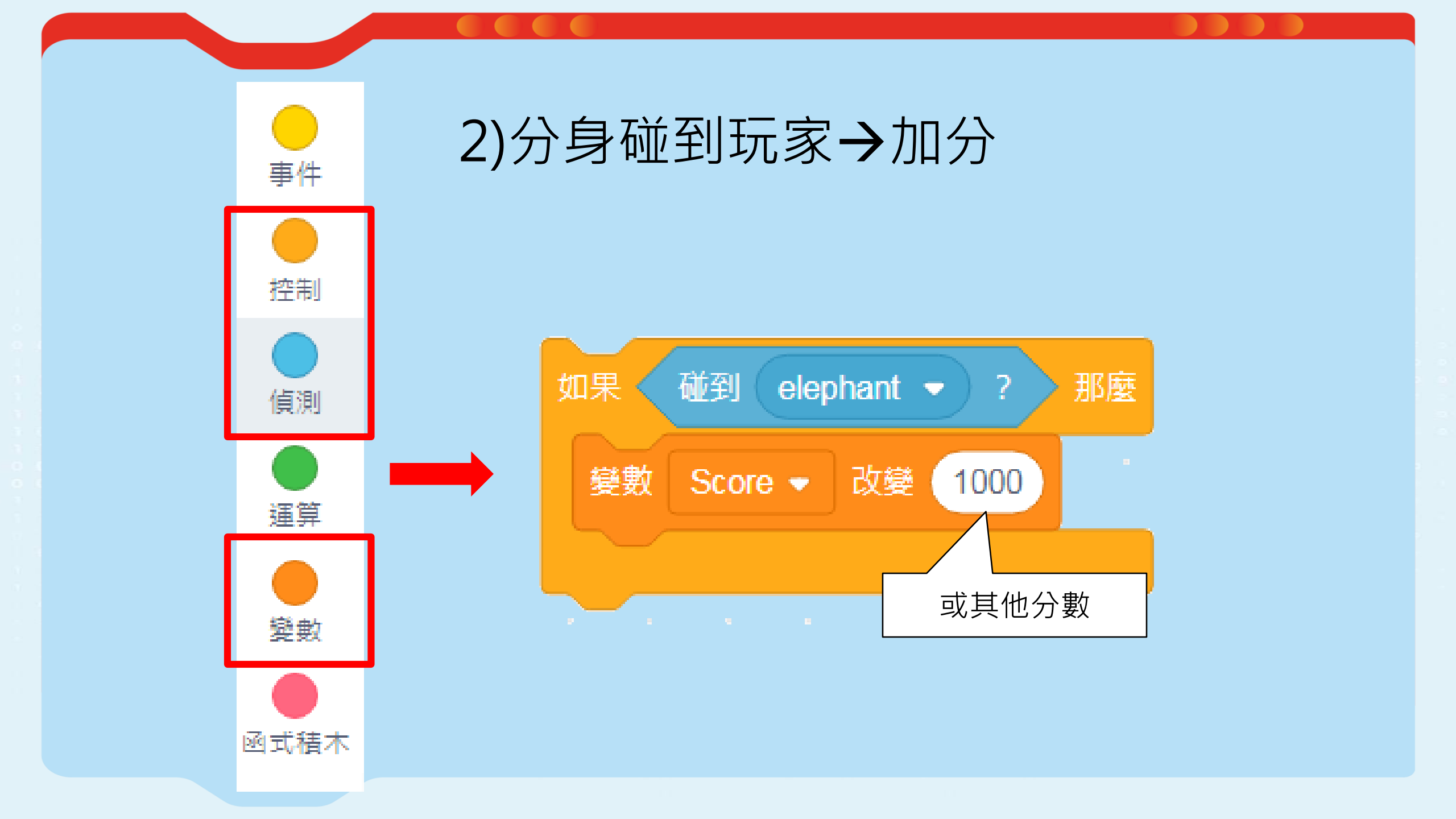

### 2)分身碰到玩家→加分及消失(=刪除分身)

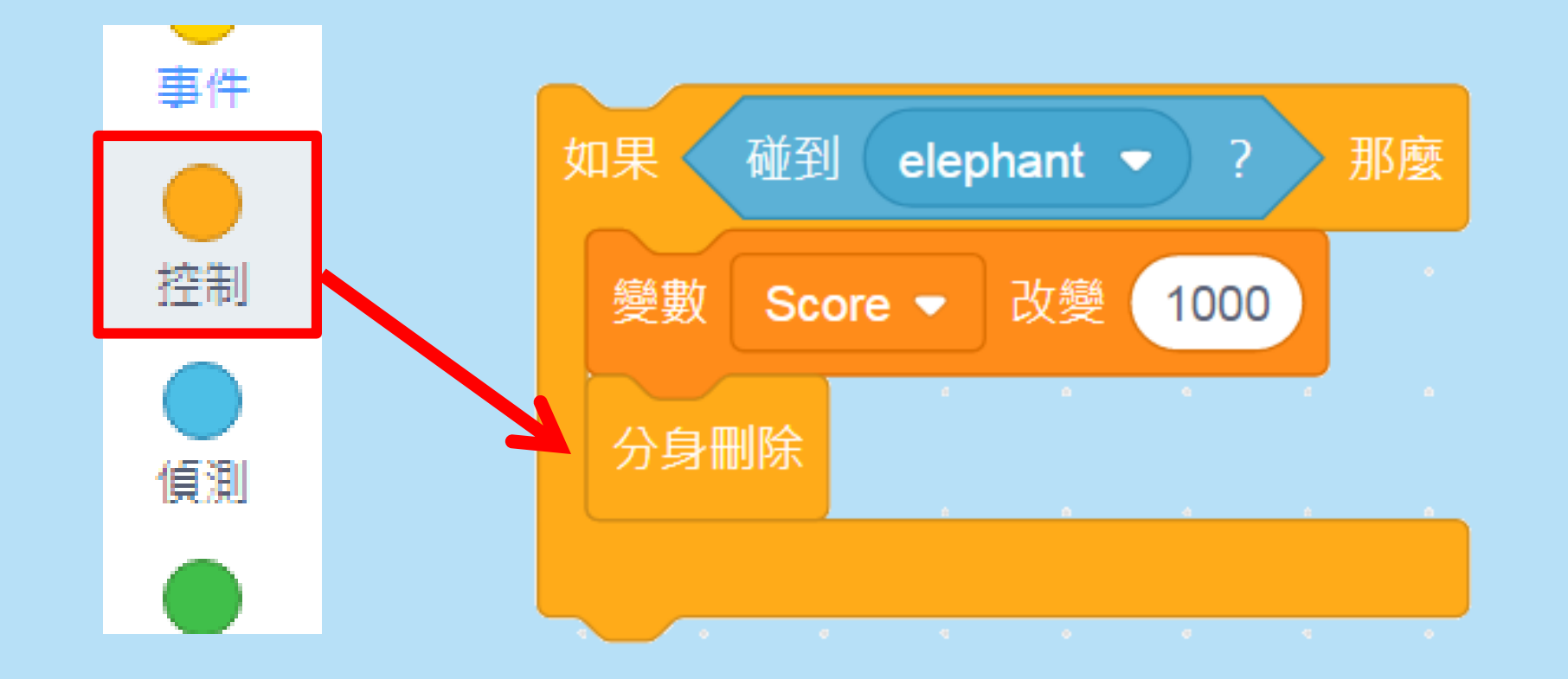

### 3) 碰到畫面邊緣→分身亦會消失

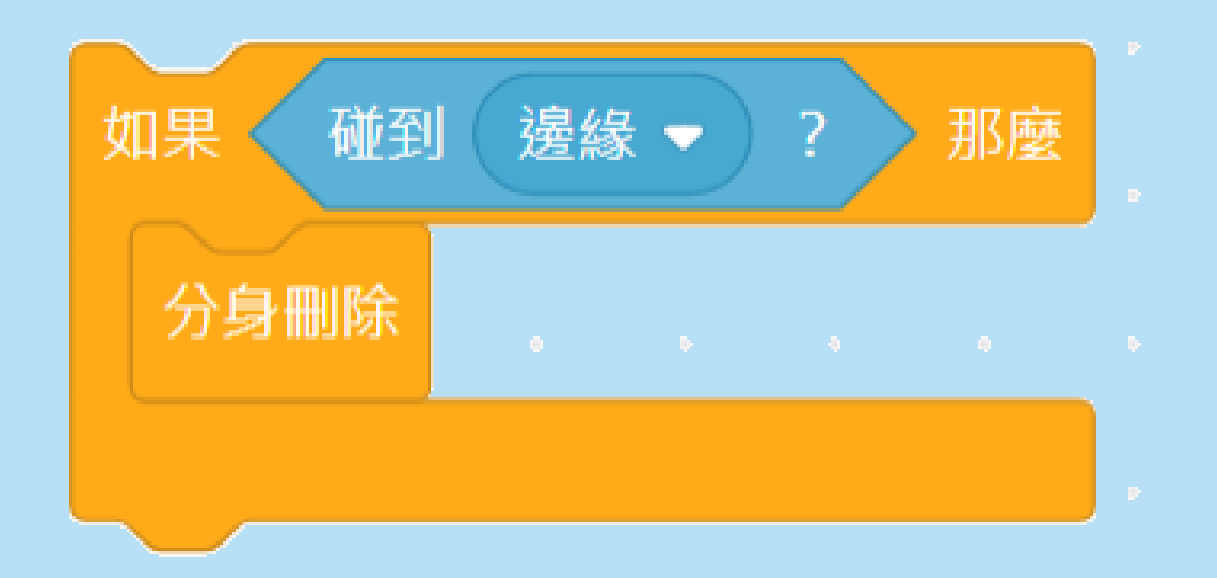

#### ✓「無限次重複」

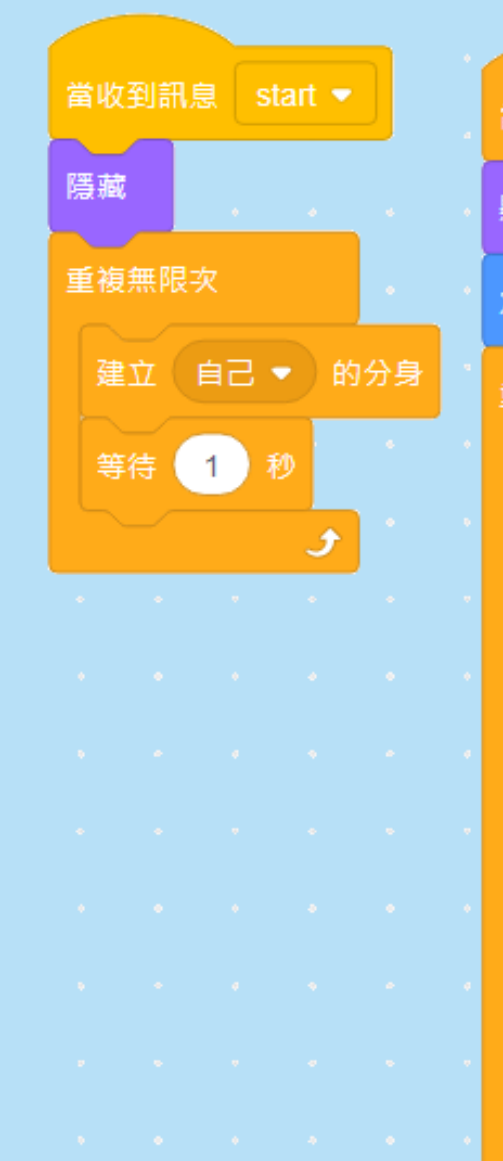

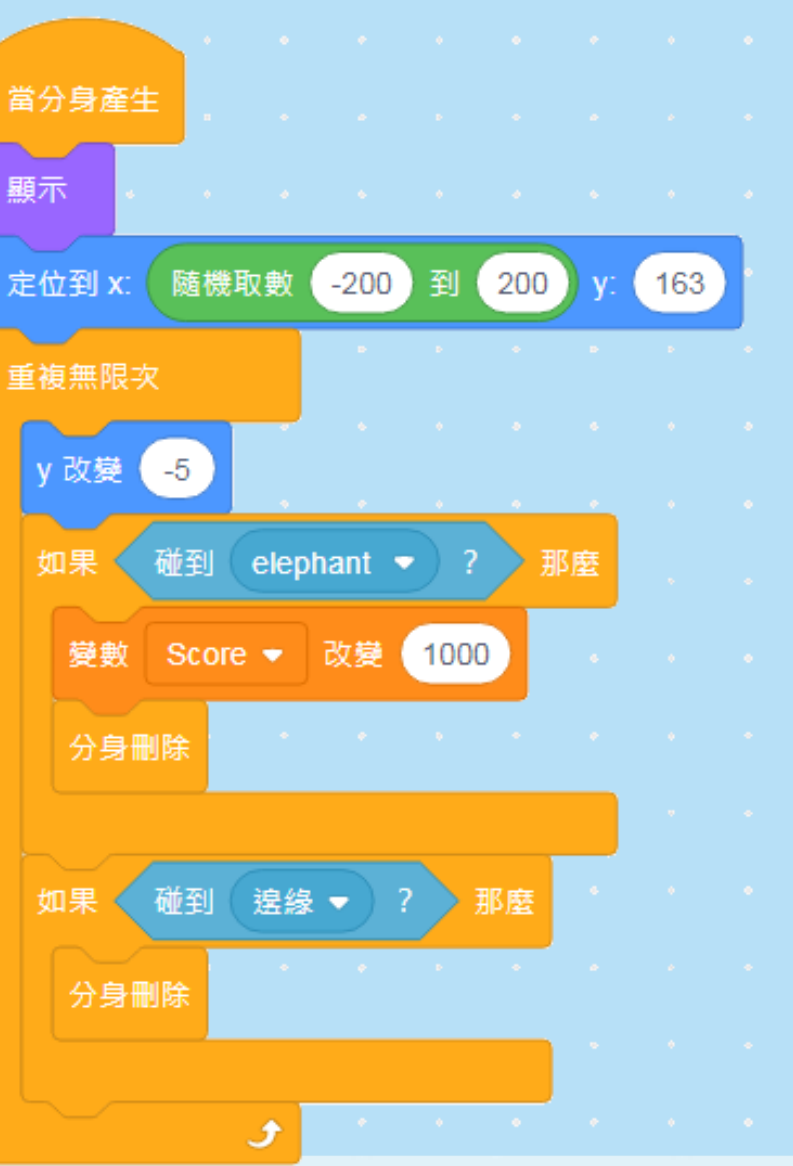

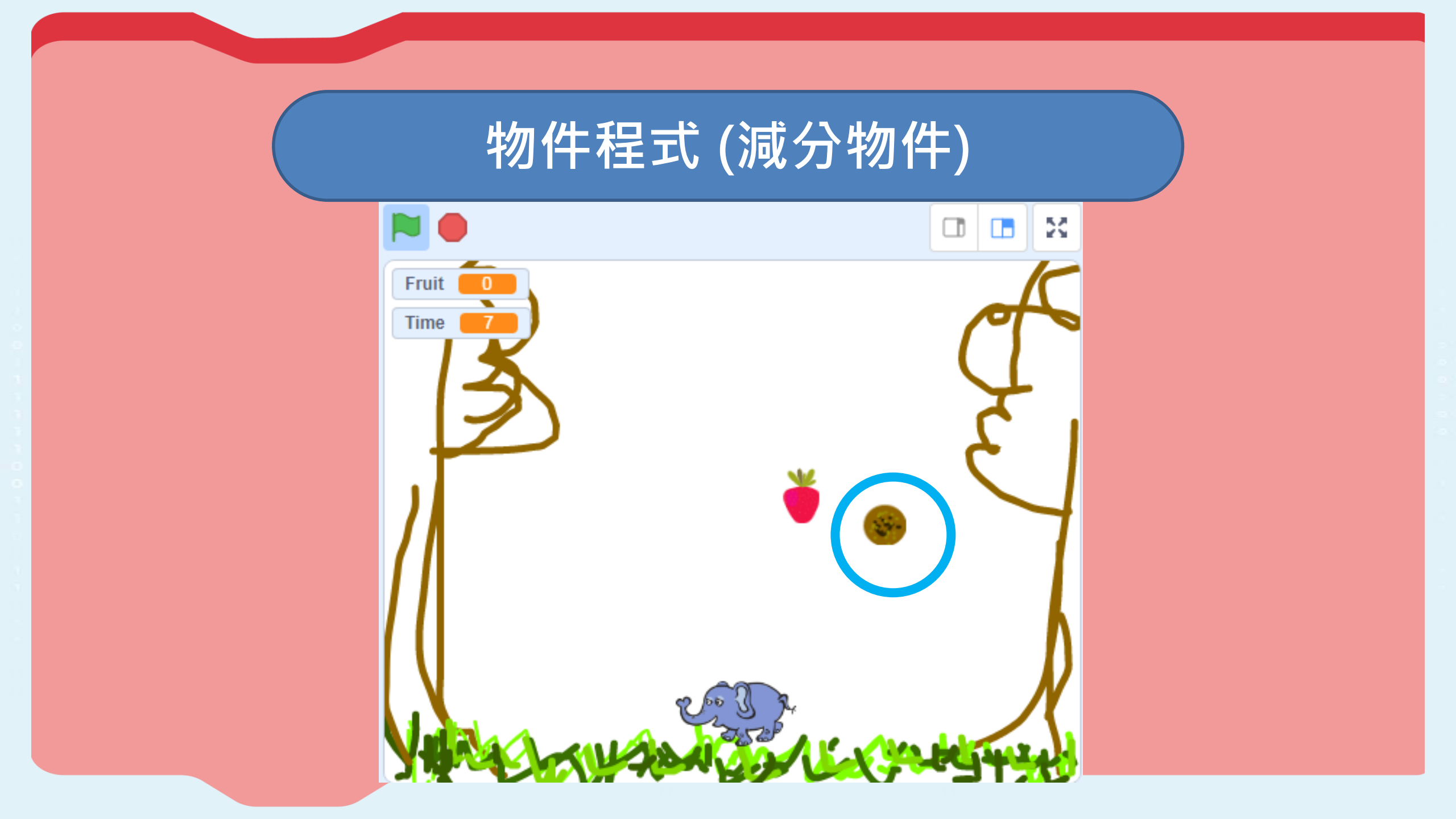

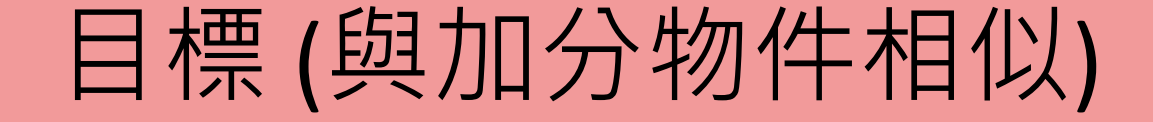

### 1. 產生「分身」,從畫面上方隨機跌下

- 2. 碰到玩家→<u>減分</u>及消失
- 3. 碰到畫面邊緣→消失

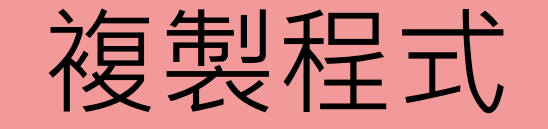

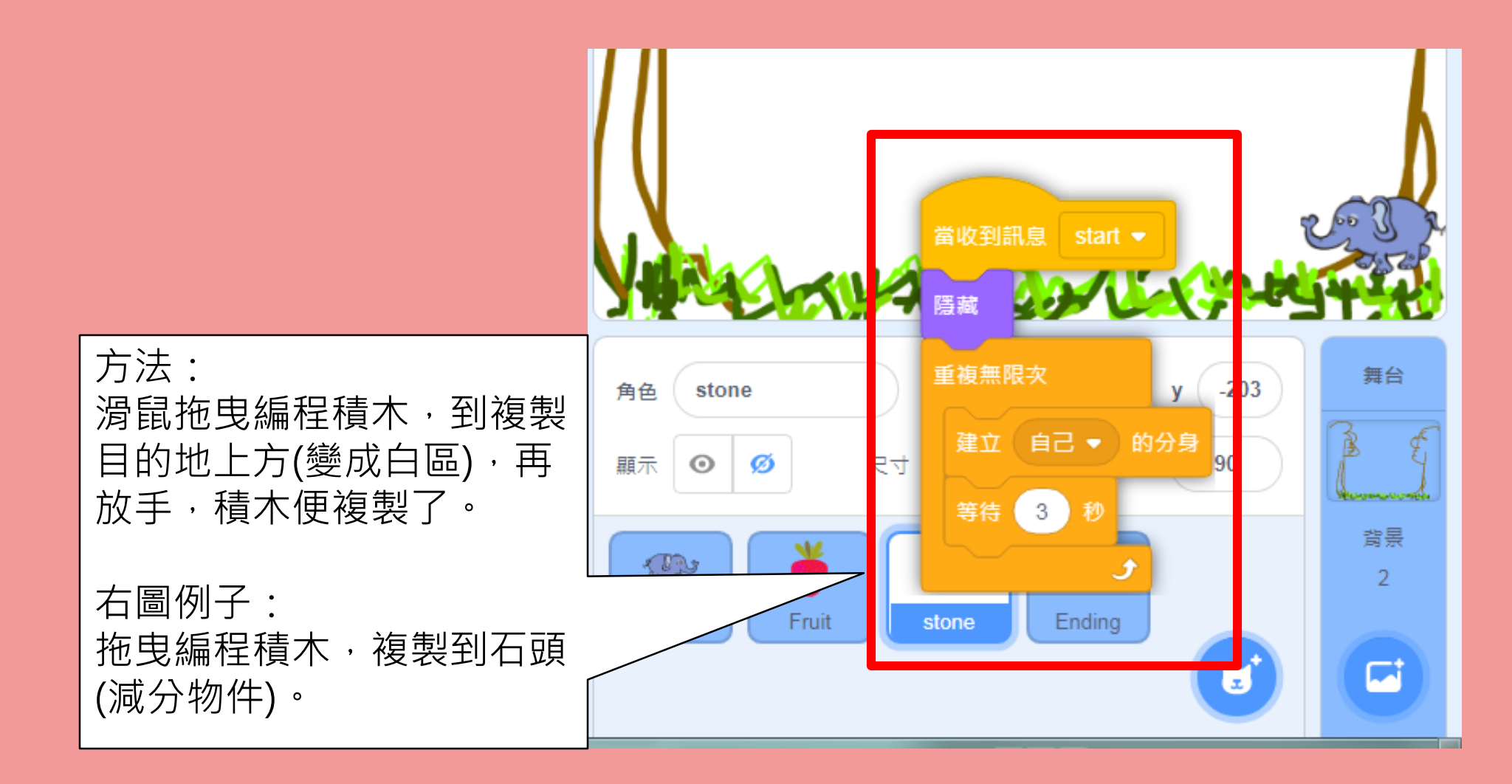

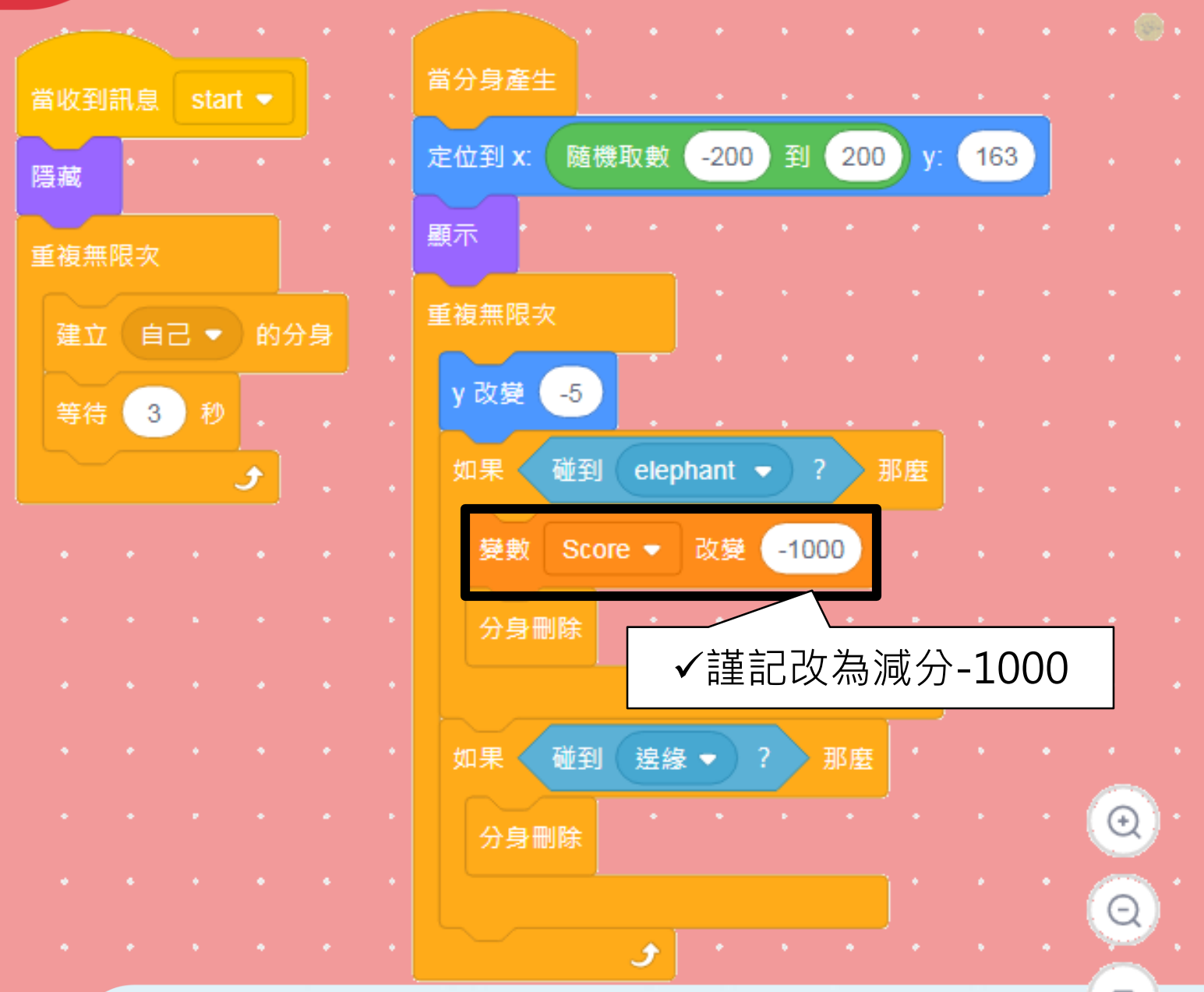
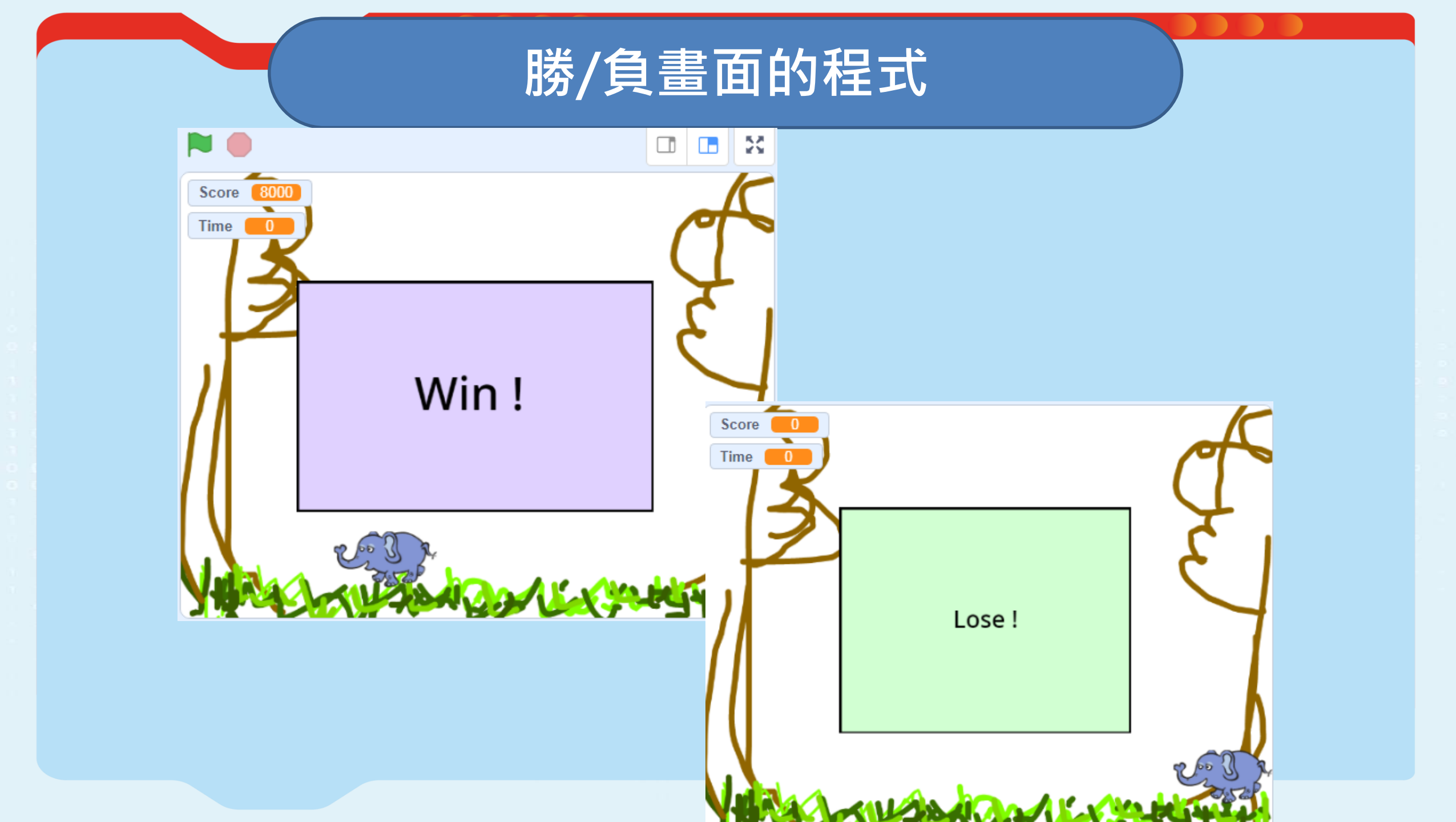

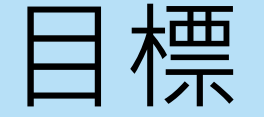

- 1. 當收到「Start」信息,隱藏。
- 2. 當收到「End」信息,出現。
- 3. 如分數Score 大於0,顯示勝利畫面,否則

便是輸的畫面。

## 1)當收到「Start」信息,隱藏

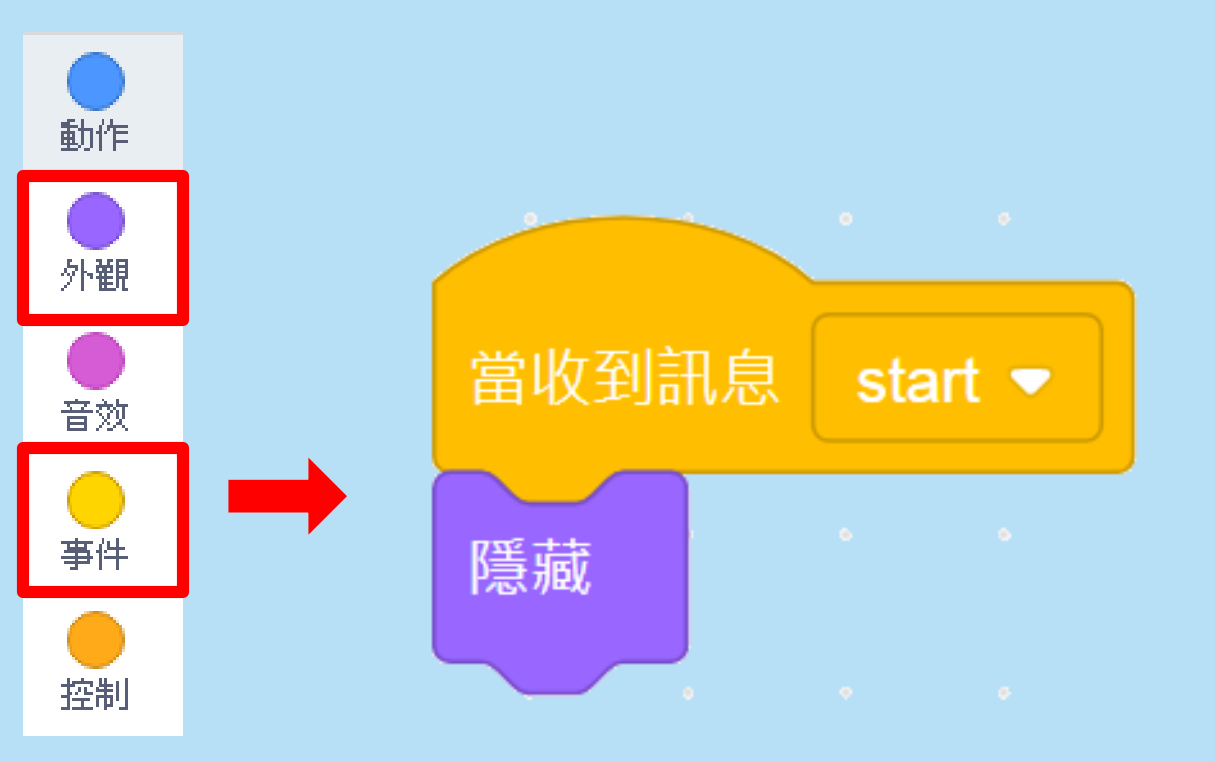

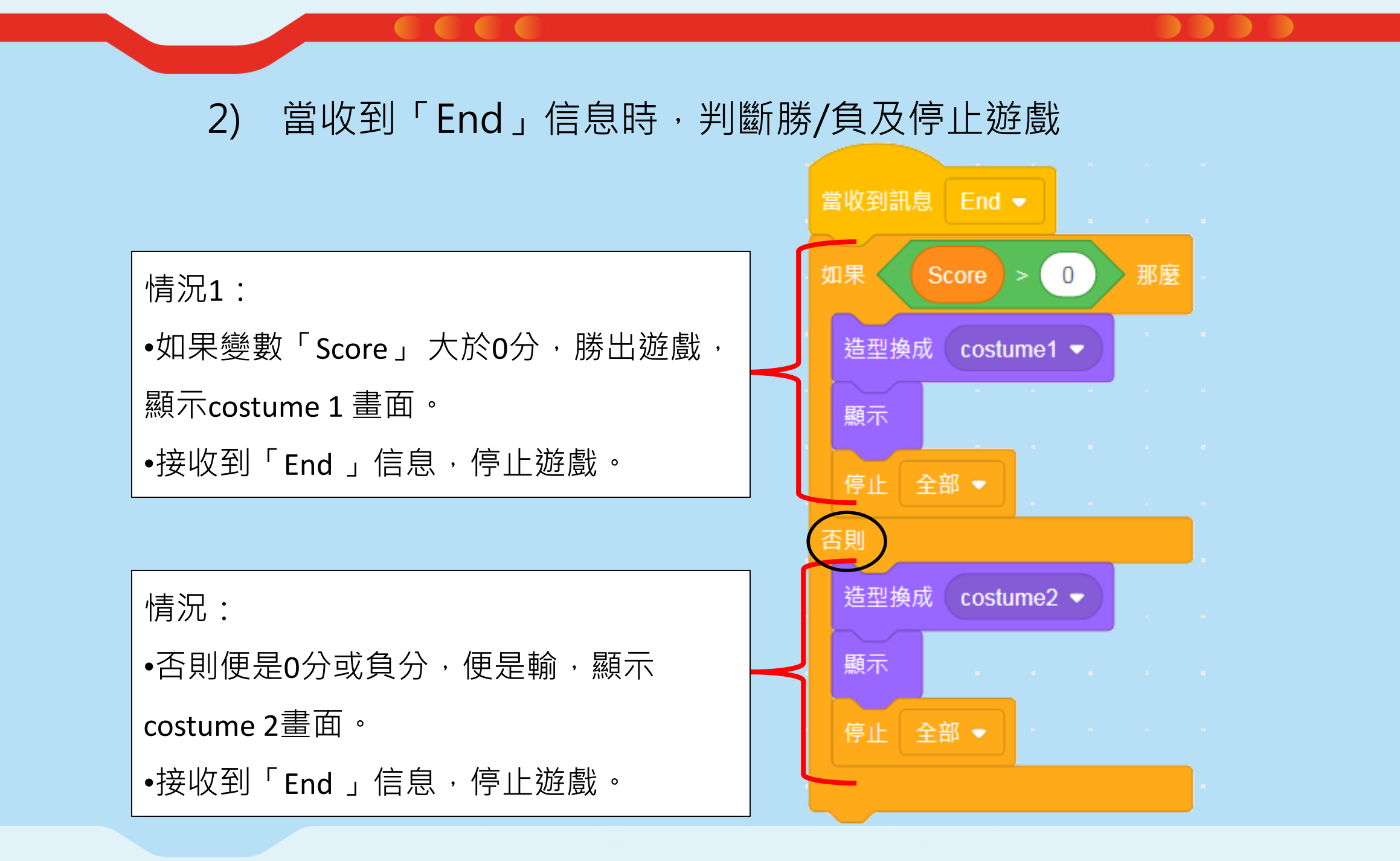

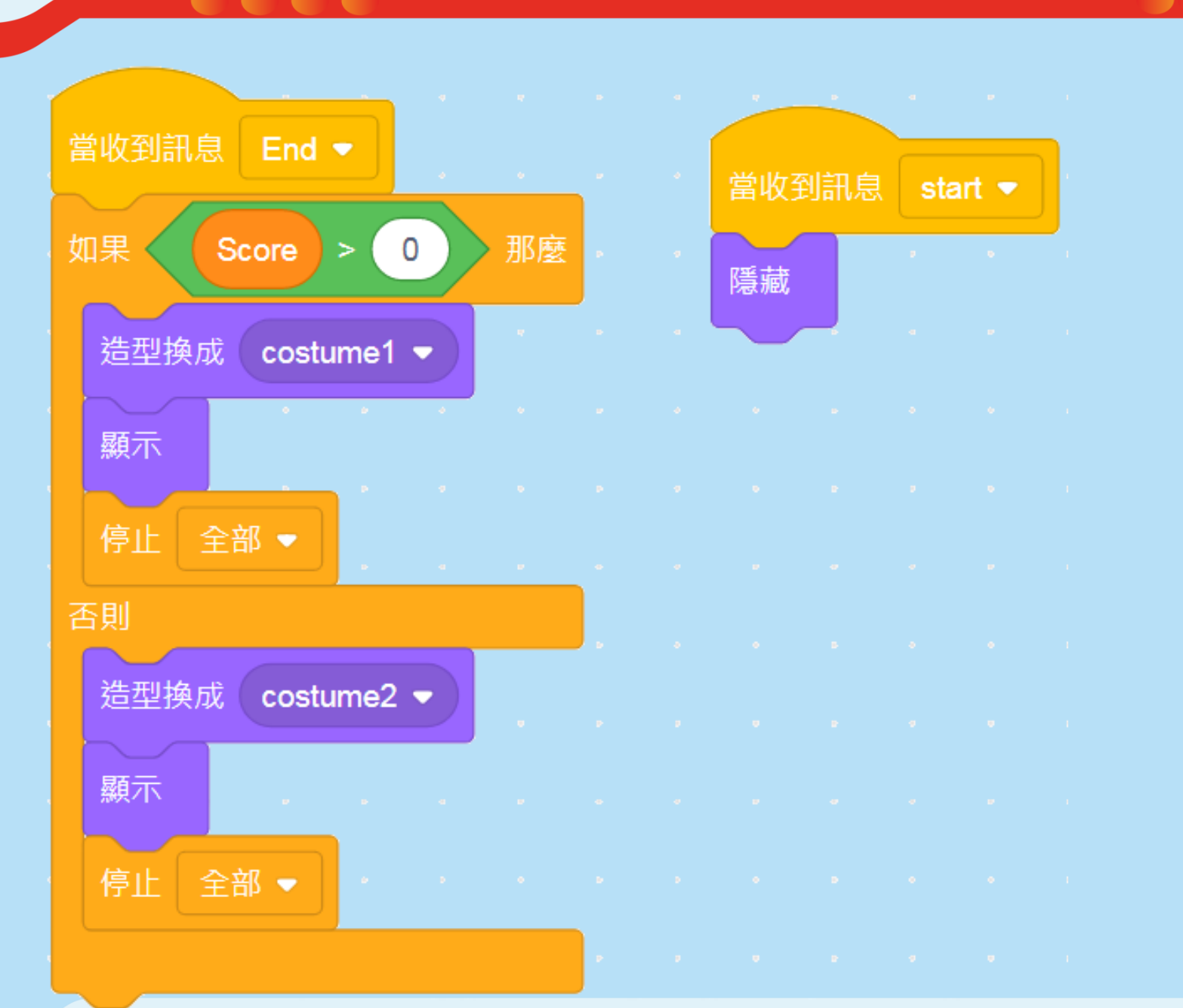

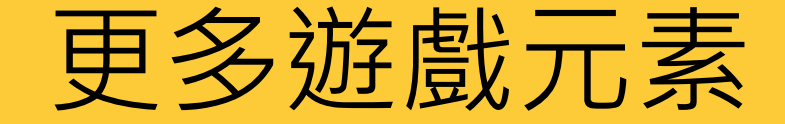

- 遊戲開始時,玩家可以選擇難度。例如難度越高,時間越短。
- 玩家發射炮彈打碎石頭?
- 過關遊戲:可以進入下一回合?

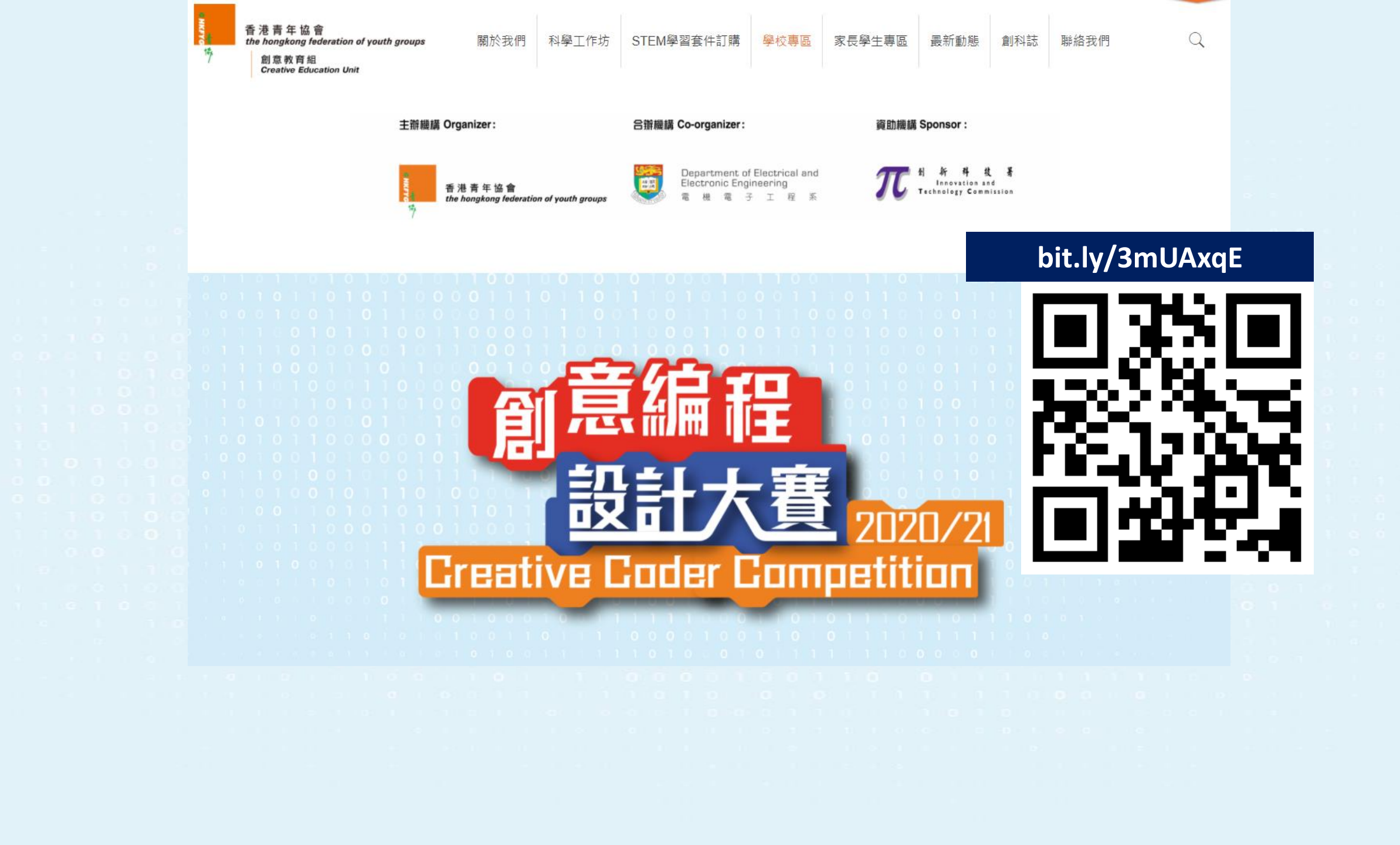

聯絡方法

香港青年協會創新科學中心 電話: (852) 2561 6149 傳真: (852) 2565 8345 電郵:creativecoder@hkfyg.org.hk 網頁:http://ccst.hkfyg.org.hk/